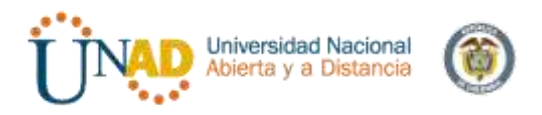

# DIPLOMADO DE PROFUNDIZACIÓN EN LINUX (OPCIÓN DE TRABAJO DE GRADO) PASO 8 – FASE FINAL

# **DOCENTE** DANIEL ANDRES GUZMAN

## **ESTUDIANTE:**

MARYURY LEON RINCON – CODIGO: 1.052.389.383 JORGE LUIS OCHOA TORRES – CODIGO: 1.065.603.891 VICTOR ALFONSO VASQUE PLATA– CODIGO: 1.065.610.860 ANDRÉS FELIPE GUZMÁN ROMERO– CODIGO: 1.065.653.054 ANA YESSICA SANA ROJAS– CODIGO: 1.053.609.495

### **GRUPO:** 201494\_12

UNIVERSIDAD NACIONAL ABIERTA Y A DISTANCIA UNAD DICIEMBRE 2017

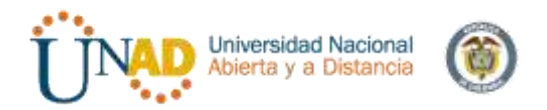

#### INTRODUCCION

Instalación, administración e implementación de los recursos y/o servicios por Zentyal 5.0, a través de una estación de trabajo GNU/Linuz Ubuntu.

Se resolverá diferentes situaciones implementando con Zentyal los diferentes modulos que este tiene esta herramienta la cual es muy intuitiva, las temáticas que trataremos son implementación y configuración detallada del acceso de una estación de trabajo GNU/Linux Ubuntu Desktop a través de un usuario y contraseña, así como también el registro de dicha estación en los servicios de Infraestructura IT de Zentyal. Servicios de conectividad a Internet desde Zentyal a través de un proxy que filtra la salida por medio del puerto 3128. La validación del Funcionamiento del cortafuego aplicando las restricciones solicitadas, se hará desde una estación de trabajo GNU/Linux Ubuntu Desktop a los servicios de carpetas compartidas e impresoras y la creación de una VPN que permita establecer un túnel privado de comunicación con una estación de trabajo GNU/Linux Ubuntu Desktop.

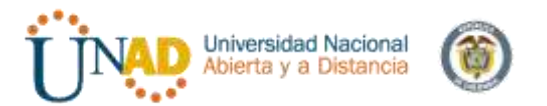

#### **OBJETIVOS**

Instalar, configurar e implementara Zentyal Server 5.0 de forma correcta con los servicios requeridos como DHCP Server, DNS Server, Controlador de Dominio, Proxy no transparente, Cortafuegos, File Server, Print Server y VPN. Realizar pruebas de cada unos de los servicios este funcionando a cabalidad

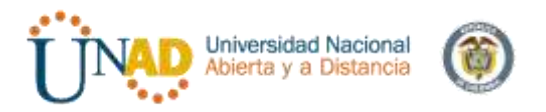

| Coi<br>IN | ntenido<br>FRODUCCION                                     | 2  |
|-----------|-----------------------------------------------------------|----|
| OB        | JETIVOS                                                   | 3  |
| INI       | FORME DE CONTENIDO                                        | 5  |
| 1.        | Zentyal Server- Free Trial- Ubuntu Desktop 16.04 Descarga | 5  |
| 2.        | Configuración de red en Zentyal                           | 11 |
| 3.        | Configuración de DHCP y DNS en Zentyal                    | 16 |
| 4.        | Controlador de Dominio                                    | 24 |
| 5.        | Usuarios y equipos                                        | 24 |
|           |                                                           |    |

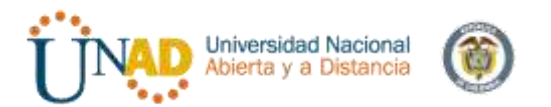

#### INFORME DE CONTENIDO

#### PLANTEAMIENTO Y CONTEXTUALIZACIÓN DEL PROBLEMA A RESOLVER

Solucionada gran parte de las problemáticas de migración de sus sistemas operativos, servicios y puesta en marcha de los sistemas de seguridad de la infraestructura de red, se entra en la fase final de la migración y puesta en marcha de los servicios solicitados. El trabajo final que cada estudiante debe desarrollar en esta fase, se orienta a la administración y control de una distribución GNU/Linux basada en Ubuntu, pero enfocada a la implementación de servicios de infraestructura IT de mayor nivel para Intranet y Extranet en instituciones complejas.

# TEMÁTICA 1: DHCP SERVER, DNS SERVER Y CONTROLADOR DE DOMINIO.

Producto esperado: Implementación y configuración detallada del acceso de una estación de trabajo GNU/Linux Ubuntu Desktop a través de un usuario y contraseña, así como también el registro de dicha estación en los servicios de Infraestructura IT de Zentyal.

1. Zentyal Server- Free Trial- Ubuntu Desktop 16.04 Descarga Descarga del software necesario para el desarrollo de la temática en este caso

ZENTYAL SERVER- FREE TRIAL- TEST ZENTYAL DURING 30 DAYS. Y UBUNTU DESKTOP 16.04

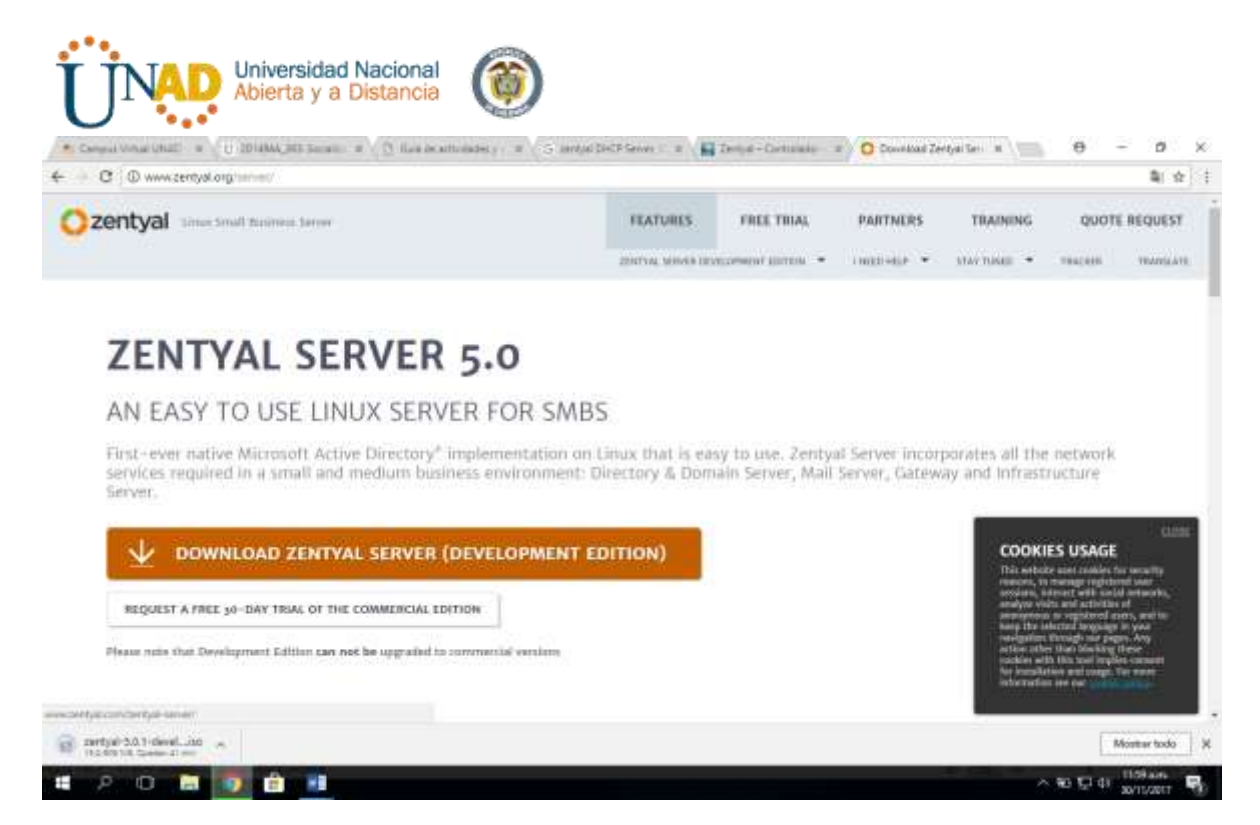

Al instalar Zentyal en la maquina virtual se debe configurar el estado de red para que en caso que sea usado como WIFI o por LAN.

| General                                  | Red                                                                                                    |               |
|------------------------------------------|----------------------------------------------------------------------------------------------------|---------------|
|                                          | Adaptofor 1 Adaptador 2 Adaptador 3 Adaptador 4<br>Consectado el Matt +<br>Isonobre<br>Bandone                                                                                                    | . 4           |
| ) Zentyal-1.0Servidor - Confi<br>General | gundón<br>Red                                                                                                    | Concel<br>2 S |
| Sistema<br>Pantalla<br>Almacenamiento    | Adeptador 1 Adeptador 2 Adaptador 3 Adeptador 4<br>Highline adeptador de real<br>Conectado as Adeptador puerte •                                                                                                    |               |
|                                          | Nontre: Qualcomin Athenos QCA9377 Visioless Network Adapter                                                                                                    |               |
| Autio                                    | Averatedae                                                                                                    |               |
| Audio                                    | Variantes Variantes Varian |               |
| Audio<br>Red<br>Puertos serie            | ♥ Avanceles<br>Type de adaptivate::::::::::::::::::::::::::::::::::::                                                                                                    |               |
| Audio<br>Red<br>Puortos serie<br>V USB   | Port de adaptivite:      Mole Philipped M Descript (200409)     Pode provinces:     Presser Inde     Cransie-Sec. 000127(2009)                                                                                                    | •             |

Enseguida se le realiza la instalación

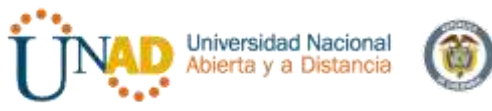

- 1. Idioma: Español
- 2. Seleccionar: InstallZentyal 5.0- (deleteall disk)
- 3. Ubicación: Colombia
- 4. Detectar el teclado: No
- 5. Configuración de teclado: no
- 6. Distribución de teclado: Español (latino America).
- 7. Tarjeta de red primaria: eth0
- 8. Nombre de la máquina: zentyalmleon
- 9. Nombre del usuario: zentyalmleon
- 10. Contraseña: linux12345
- 11. Repetir contraseña: linux12345
- 12. Aceptar el tipo de contraseña
- 13. Confirmar huso horario: America/Bogota
- 14. Esperar a que se instalen los archivos
- 15. Finalizar la instalación
- 16. Se reinicia el sistema operativo.

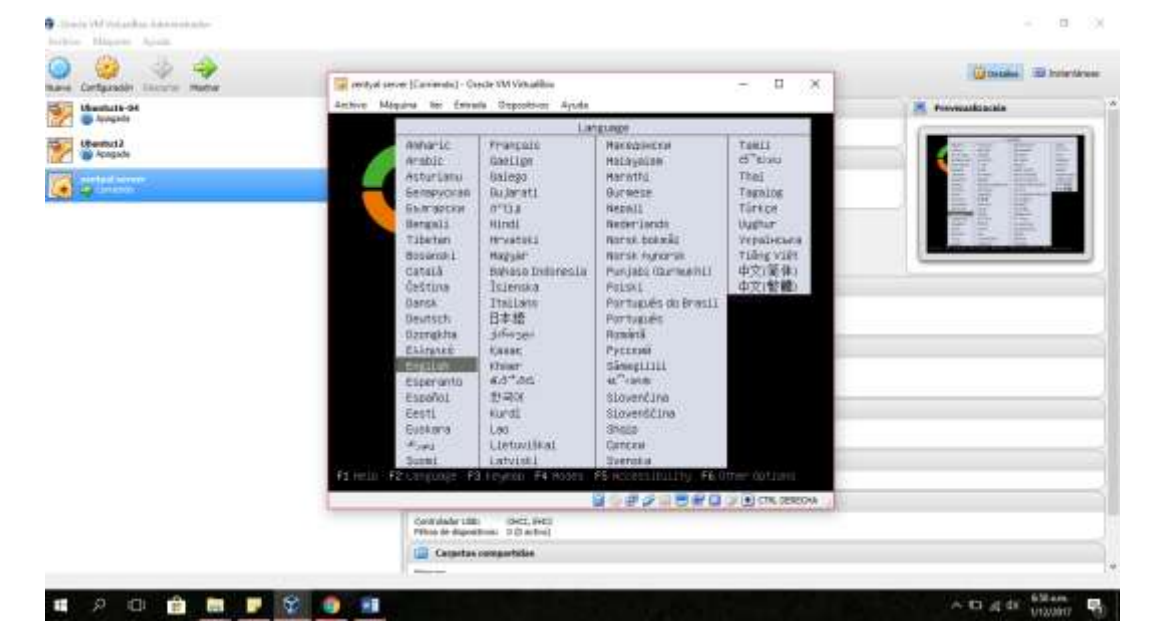

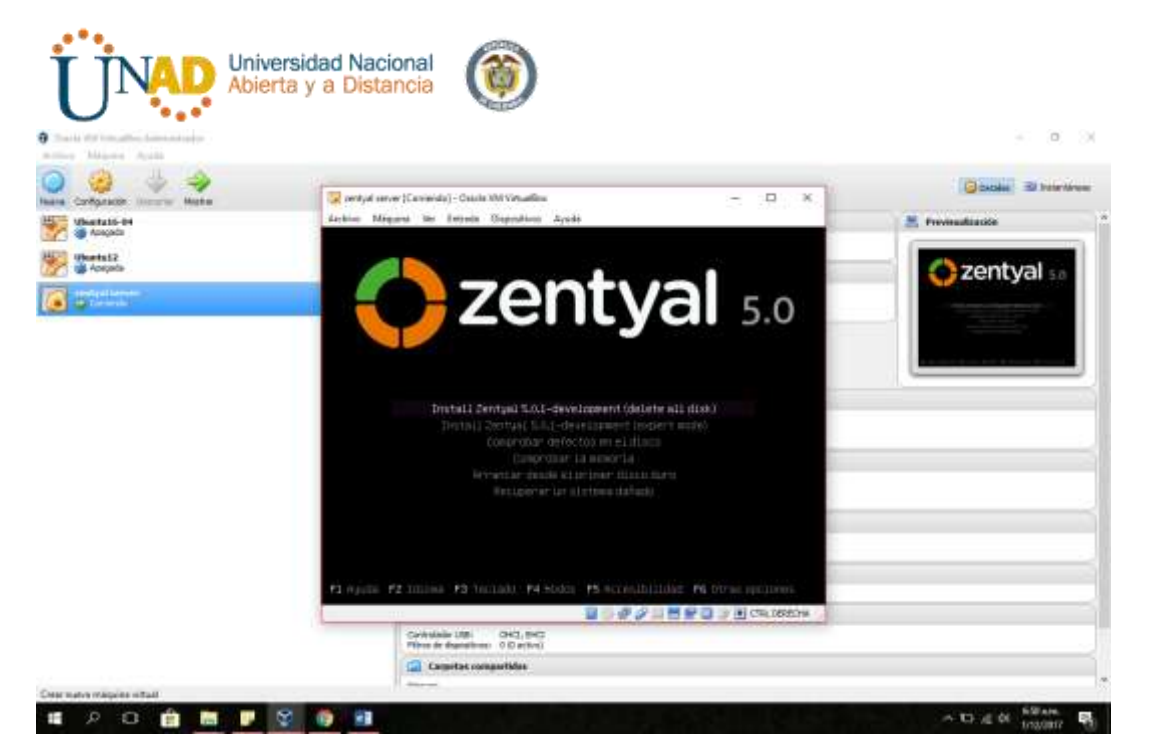

- 0 X

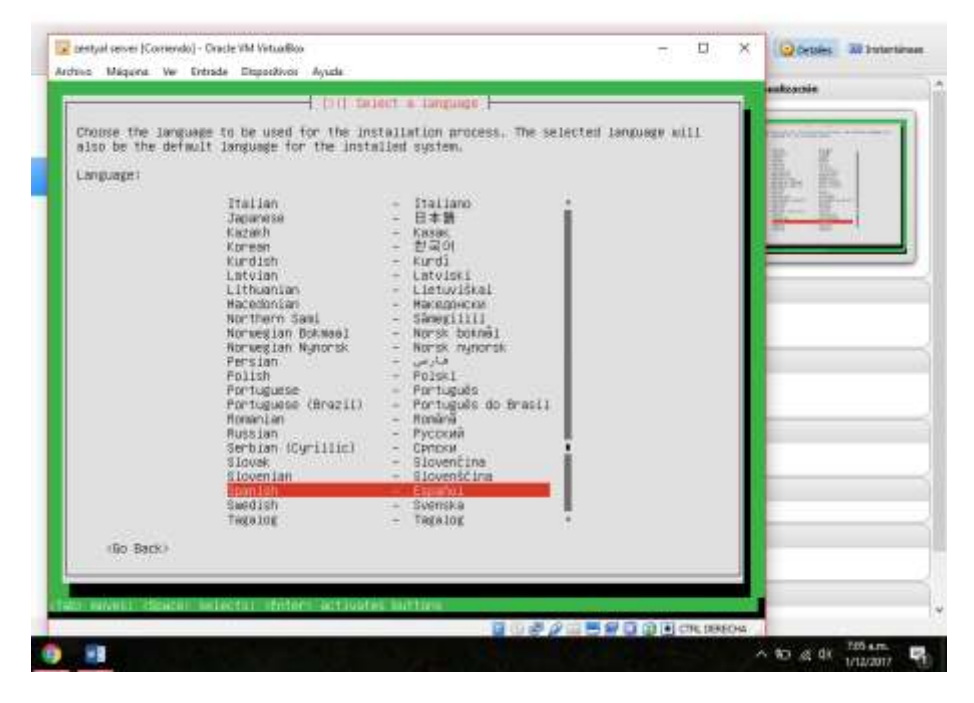

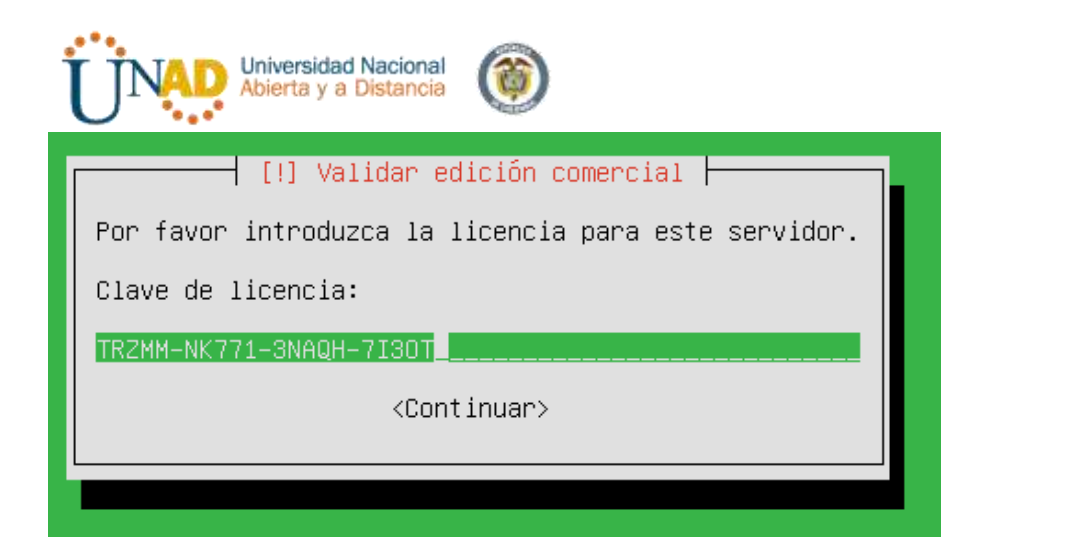

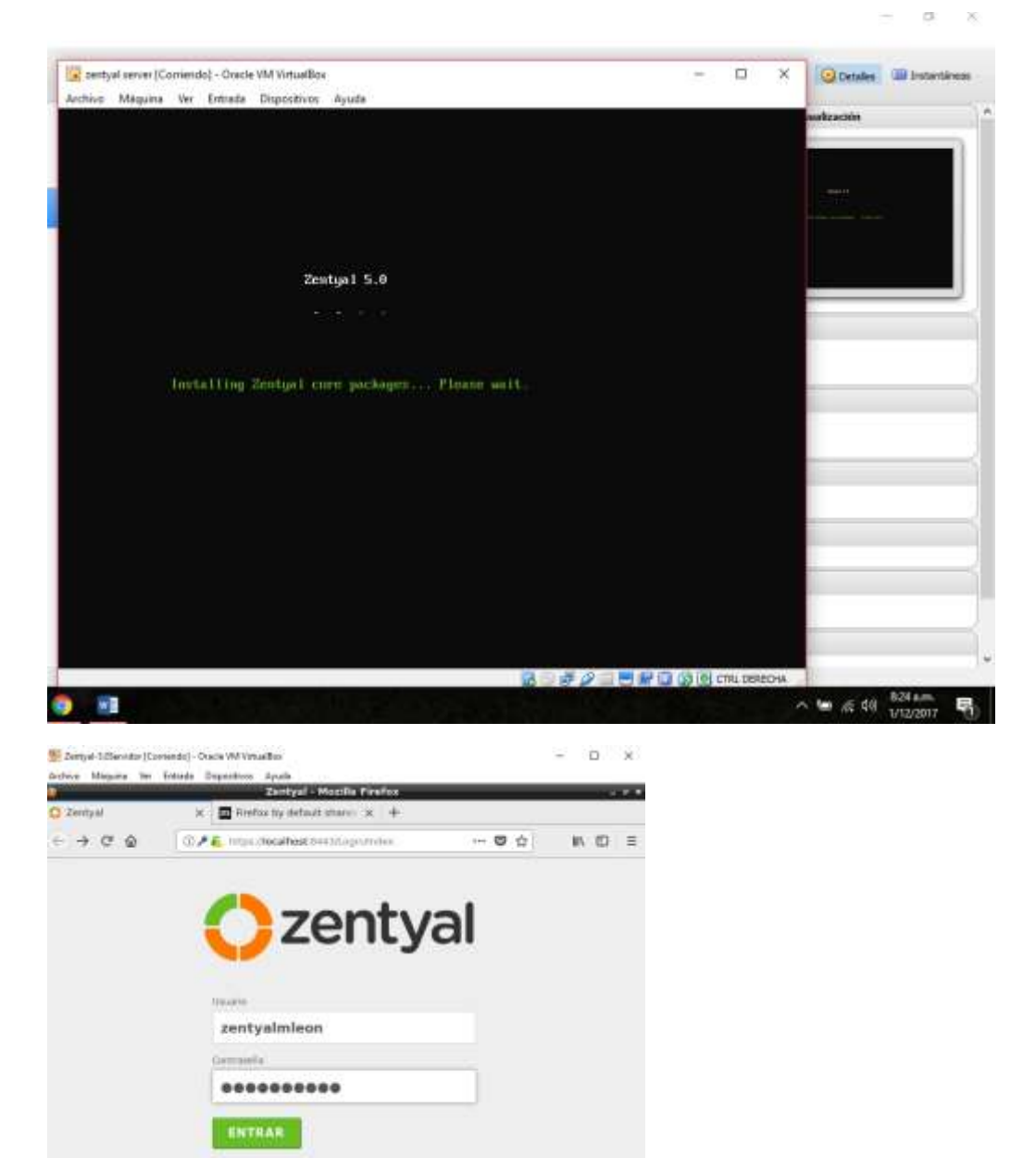

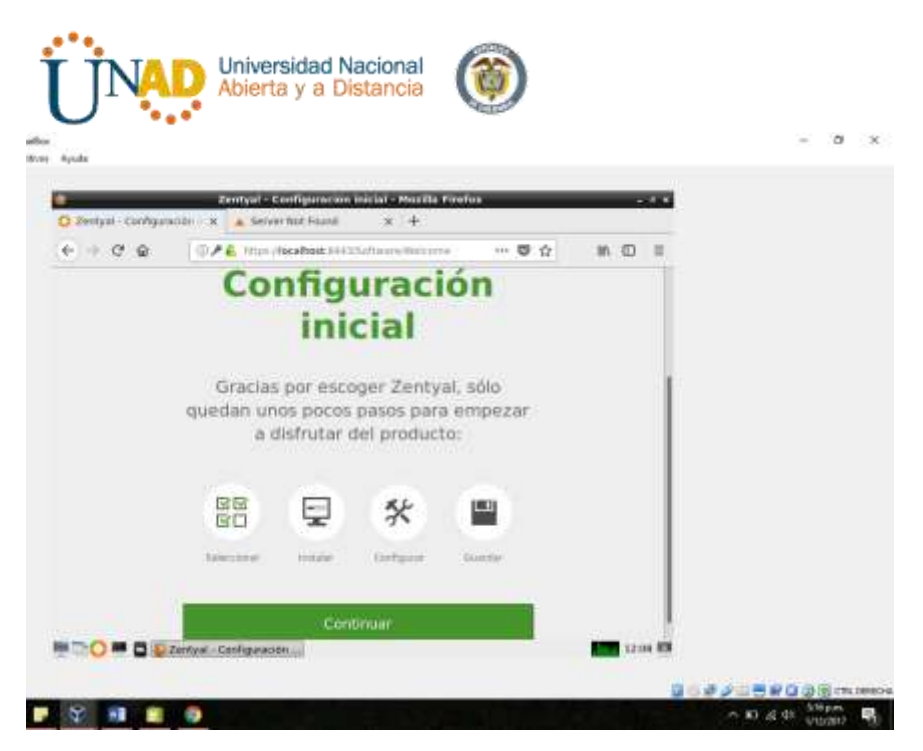

Configuración de estados de los módulos

Domain controller and file sharing, DNS Server, DHCP Server

Descargar los paquetes correspondientes y click en la opción Guardar (parte superior derecha)

| Universidad Nacional<br>Abierta y a Distancia                                                                            |         |      |       |
|----------------------------------------------------------------------------------------------------|---------|------|-------|
| 🕎 Zentyal 5.0 [Corriendo] - Oracle VM VirtualBox                                                                         | -       |      | ×     |
| Archivo Máquina Ver Entrada Dispositivos Ayuda                                                                           |         |      |       |
| 2 Zentyal - Seleccione los paquetes de Zentyal a instalar - Mozilla Firefox                                              |         | -    | 0 X   |
| C Zentyal - Seleccione los F X m Firefox by default shares X +                                                           |         |      |       |
| $(\leftarrow) \rightarrow \mathbb{C}$ <b>(a)</b> https://localhost:8443/Software/EBox $\cdots \boxtimes \textcircled{c}$ | lii\    | 1    | ≡     |
|                                                                                                    |         |      |       |
| Domain Controller and File Sharing                                                                                       |         | 0    |       |
| Mail and Groupware                                                                                                    |         |      |       |
| DNS Server O                                                                                                    |         | 0    |       |
| Servicios adicionales                                                                                                    |         |      |       |
| Antivirus 📀 🐥 Certification Authority 📀 🧲 HTTP Proxy                                                                     |         | 0    |       |
|                                                                                                    |         |      |       |
| B Jabber VPN                                                                                                    |         | 23:5 | 8 🔟   |
|                                                                                                    | 🕥 💽 СТГ |      | CHA . |
| Seleccione los paquetes a instalar                                                                                       |         |      |       |
| So instalarán los siguientes paquotes                                                                                    |         |      |       |
| Network<br>Configuration                                                                                                 |         |      |       |
| CANCELAR CONTINUAR                                                                                                    |         |      |       |

2. Configuración de red en Zentyal

Configuración de las interfaces, en este caso verificar por medio de RED Interna cual es la IP

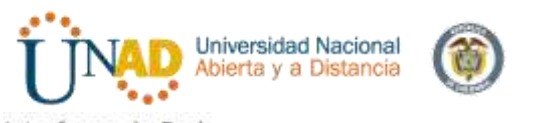

Interfaces de Red

| -   | Configurar 1<br>Las interfaces exter<br>Internet), el tráfico<br>que no será posible | tipos de interfaces<br>nas conectan con redes que no están bajo tu control (generalmente<br>proveniento de estas redes se considera na fiable por defecto, por lo<br>acceder a la interfa de administración de Zentyal a trues de ellas. |
|-----|--------------------------------------------------------------------------------------|----------------------------------------------------------------------------------------------------|
| गुए | 🔍 ethö                                                                               | G Internal<br>* External                                                                                                    |
|     | 🖲 ethl                                                                               | <ul> <li>Internal</li> <li>External</li> </ul>                                                                                                    |
|     |                                                                                      | SALTAR SIGUIENTE                                                                                                    |

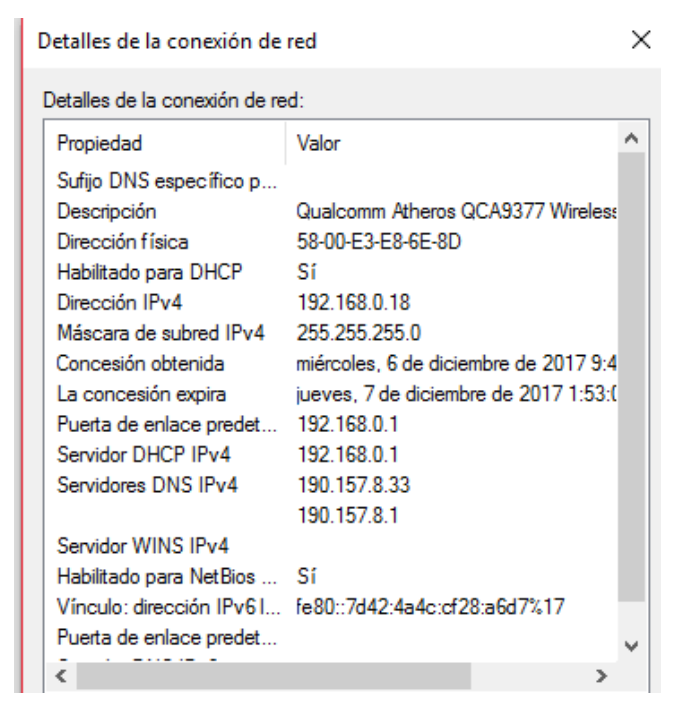

| eth0            |   |
|-----------------|---|
| DHCP            |   |
| Método          |   |
| eth1 Static     | · |
| Dirección IP    |   |
| 192.168.0.19    |   |
| Máscara de red  |   |
| 255.255.255.0 + |   |

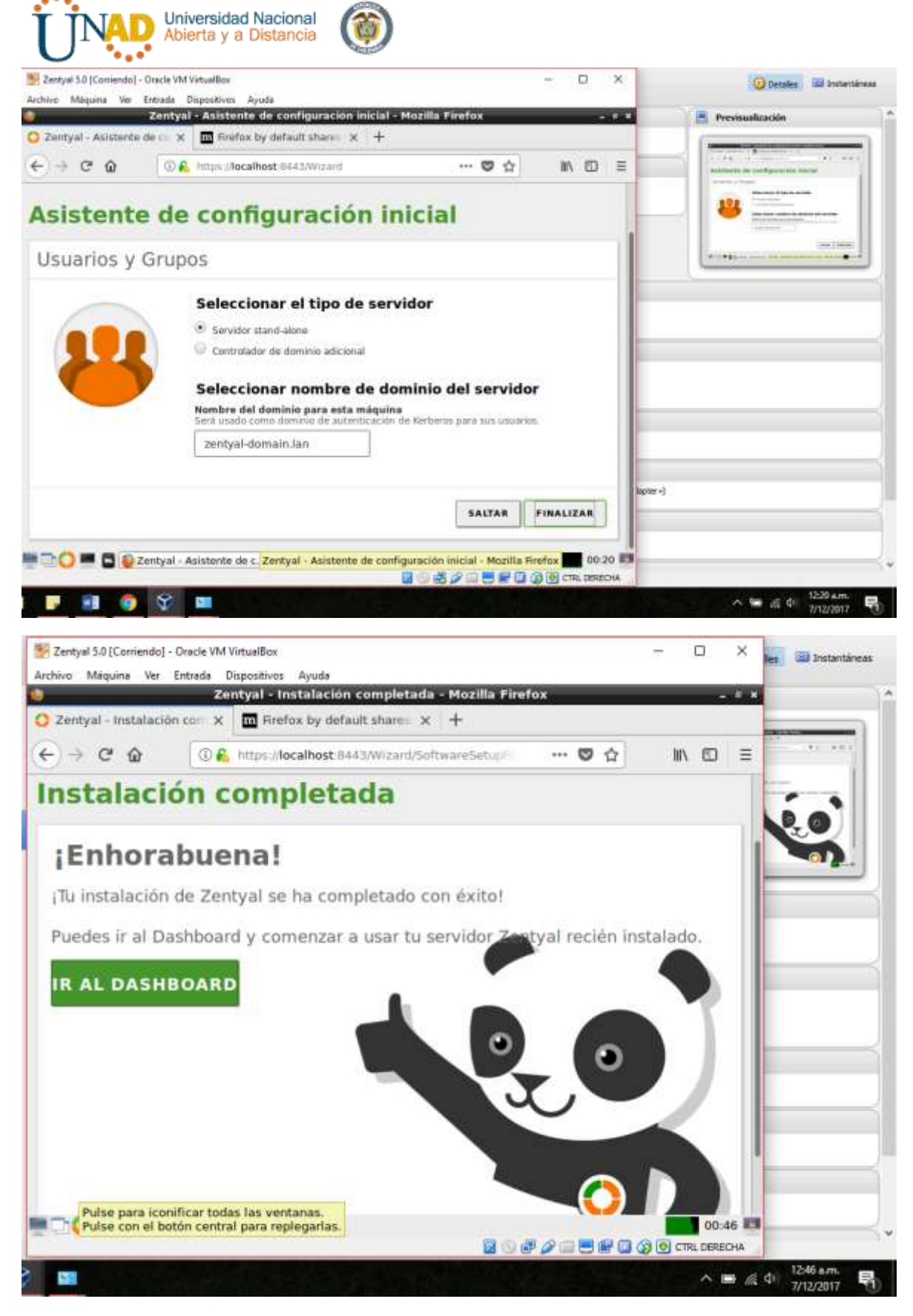

Se configura las interfaces de red

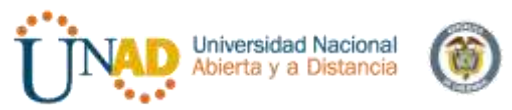

Eth0= adaptador de internet, con DCHP y WAN

Eth1- adaptador puente, Con estatic y es ingresa la IP

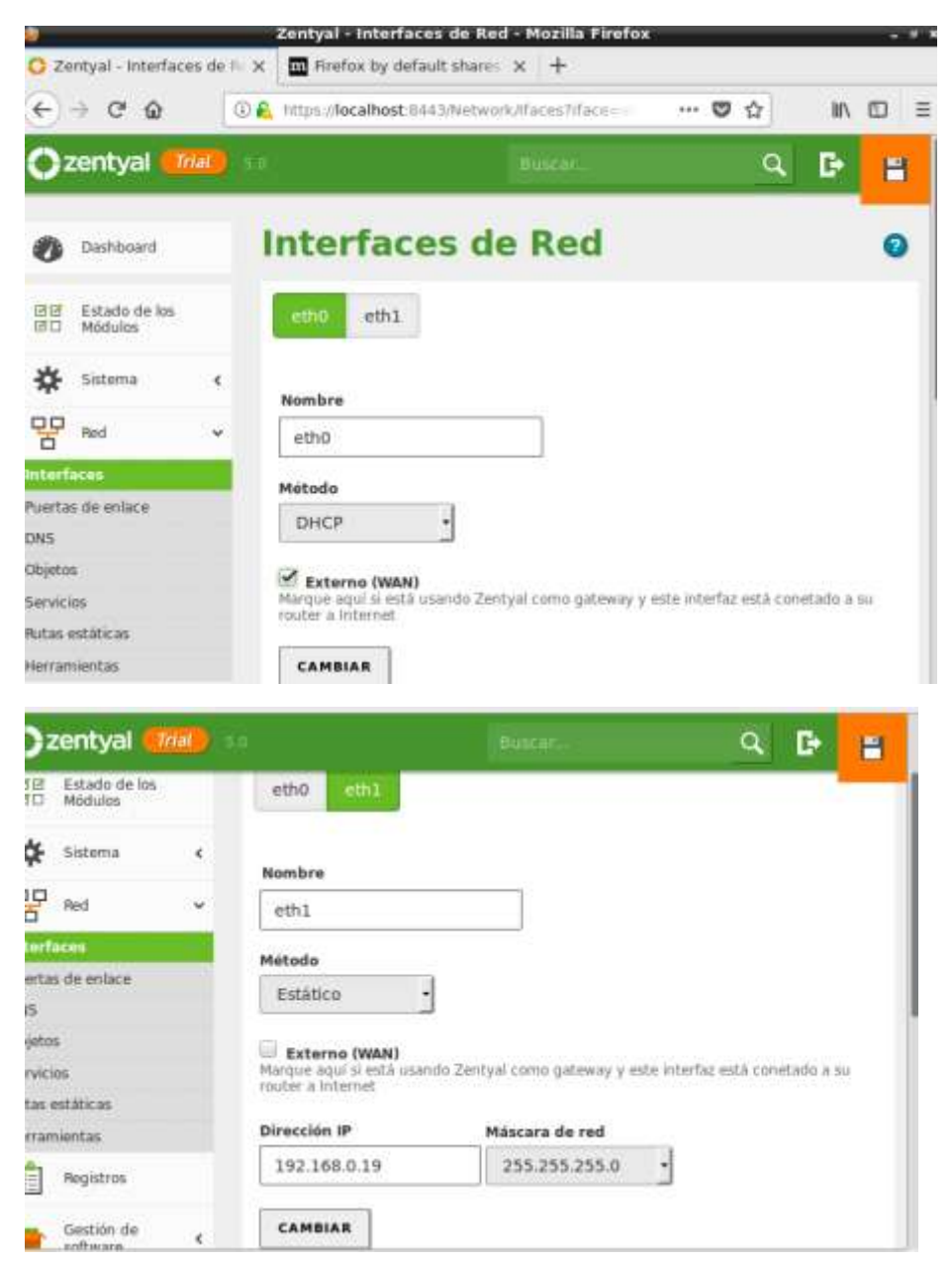

| UNAD | Universidad Nacional<br>Abierta y a Distancia | ۲ |
|------|-----------------------------------------------|---|
|------|-----------------------------------------------|---|

| ÷                | root@zentyalmleon: /home/zentyalmleon                                                                                                    | > |
|------------------|----------------------------------------------------------------------------------------------------|---|
| Archivo          | <u>E</u> ditar <u>P</u> estañas Ay <u>u</u> da                                                                                                    |   |
| root@zen<br>eth0 | <pre>tyalmleon:/home/zentyalmleon# ifconfig<br/>Link encap:Ethernet HWaddr 08:00:27:07:27:95<br/>inet addr:10.0.2.15 Bcast:10.0.2.255 Mask:255.255.255.0<br/>UP BROADCAST RUNNING MULTICAST MTU:1500 Metric:1<br/>RX packets:72909 errors:0 dropped:0 overruns:0 frame:0<br/>TX packets:30843 errors:0 dropped:0 overruns:0 carrier:0<br/>collisions:0 txqueuelen:1000<br/>RX bytes:65485275 (65.4 MB) TX bytes:2001087 (2.0 MB)</pre> |   |
| ethl             | Link encap:Ethernet HWaddr 08:00:27:c2:76:fa<br>inet addr:192.168.0.19 Bcast:192.168.0.255 Mask:255.255.255.0<br>UP BROADCAST RUNNING MULTICAST MTU:1500 Metric:1<br>RX packets:52 errors:0 dropped:0 overruns:0 frame:0<br>TX packets:48 errors:0 dropped:0 overruns:0 carrier:0<br>collisions:0 txqueuelen:1000<br>RX bytes:6639 (6.6 KB) TX bytes:5280 (5.2 KB)                                                                     |   |
| lo               | Link encap:Local Loopback<br>inet addr:127.0.0.1 Mask:255.0.0.0<br>UP LOOPBACK RUNNING MTU:65536 Metric:1<br>RX packets:29345 errors:0 dropped:0 overruns:0 frame:0<br>TX packets:29345 errors:0 dropped:0 overruns:0 carrier:0<br>collisions:0 txqueuelen:1<br>RX bytes:5364962 (5.3 MB) TX bytes:5364962 (5.3 MB)                                                                                                    |   |

Se realiza ping con Google.com para verificar la conexión a internet

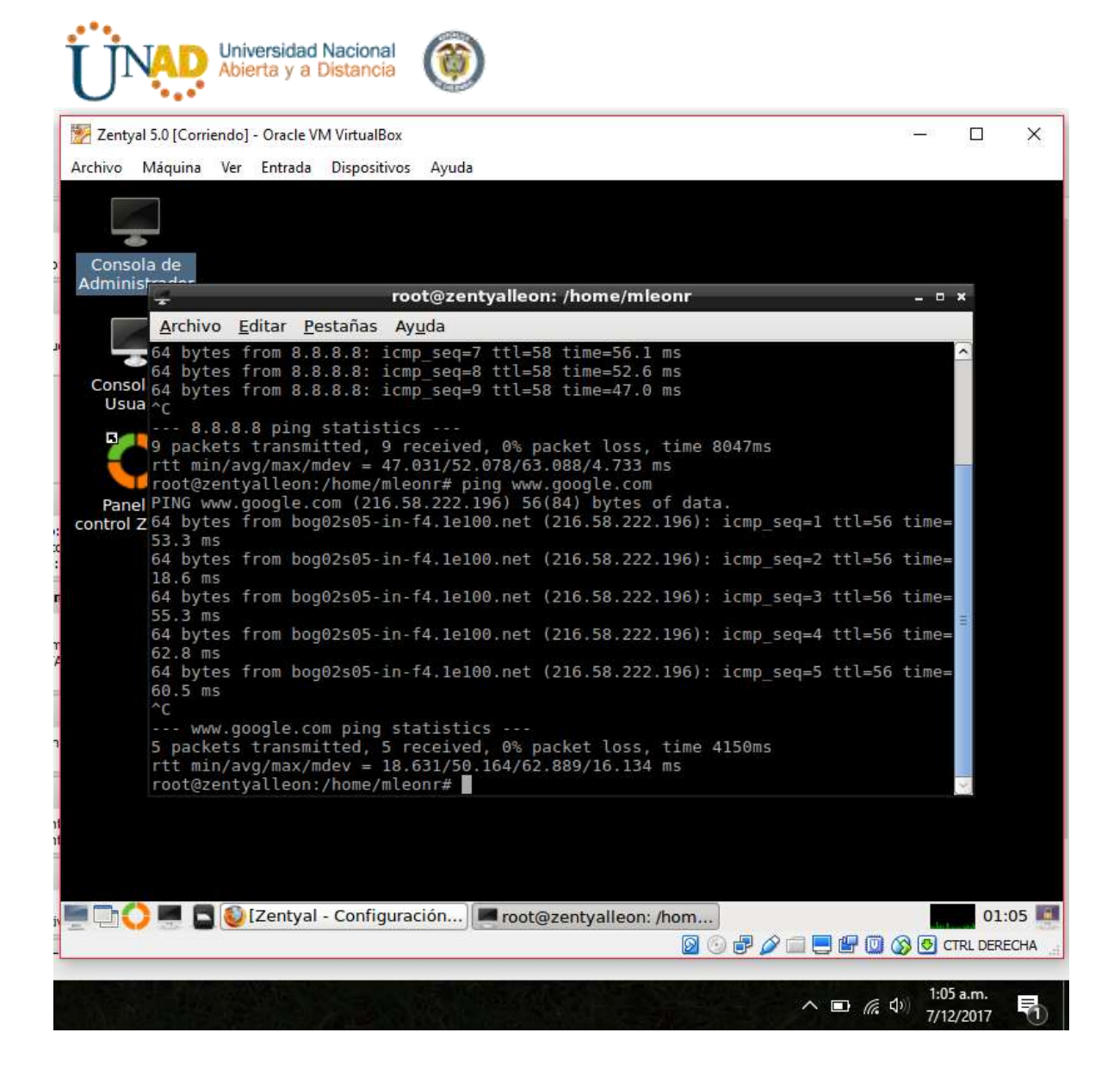

#### 3. Configuración de DHCP y DNS en Zentyal

DHCP: Dynamic Host Control Protocol o Protocolo de Control Dinámico de Host. Con este protocolo un host nuevo puede resolver una petición para obtener información IP. El servidor DCHP proporciona al host toda la información necesaria para comunicarse en la red, como su dirección IP, la máscara de red, la puerta de enlace, los servidores DNS a utilizar y una serie de parámetros que dependiendo de la necesidad se podrían configurar. Sin el uso de este servidor tendríamos que poner toda la información manualmente en cada dispositivo, y si el dispositivo se mueve a otra subred, se debe configurar otra dirección IP diferente.

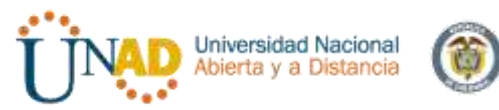

El DHCP le permite al administrador supervisar y distribuir de forma centralizada las direcciones IP necesarias, y automáticamente asignar y enviar si fuera el caso, una nueva IP al dispositivo si se conectase en un lugar diferente de la red.

El servidor DHCP debe trabajar junto al servidor DNS para crear el sistema de DNS dinámico, por lo que se ha de tener en cuenta para la configuración adecuada.

La configuración de DNS es vital para el funcionamiento de la autenticación en redes locales (implementada con Kerberos a partir de Zentyal 3.0), los clientes de la red consultan el dominio local, sus registros SRV y TXT para encontrar los servidores de tickets de autenticación

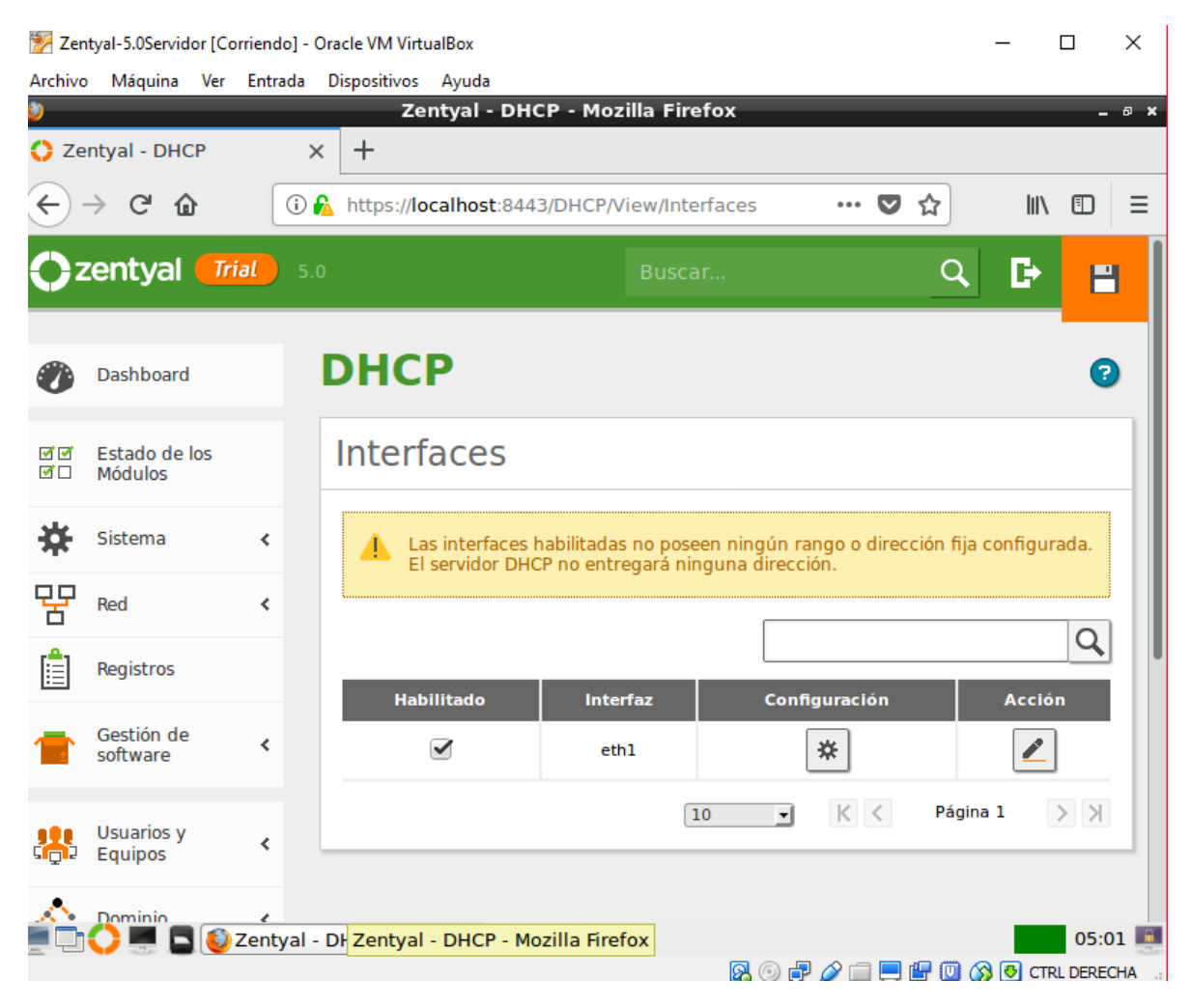

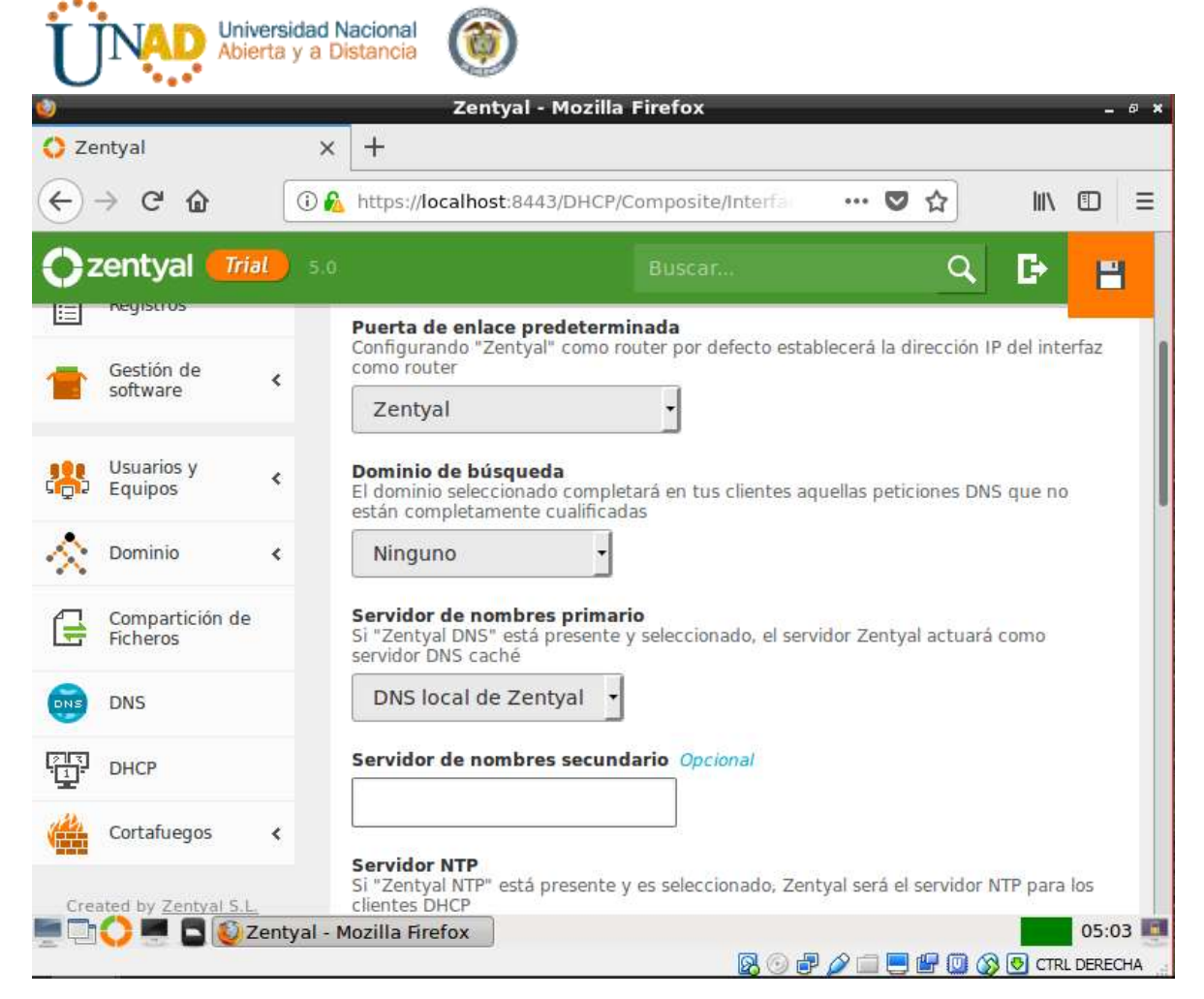

| Rangos                      |                                |
|-----------------------------|--------------------------------|
| Añadiendo un/a nuevo/a ran  | go                             |
| Nombre                      |                                |
| mleonr DHCP                 |                                |
| De                          |                                |
| 192.168.0. <mark>50</mark>  |                                |
| Para                        |                                |
| 192.168.0. <mark>150</mark> |                                |
|                             |                                |
| 🛉 AÑADIR CANCELAR           |                                |
| yal - Mozilla Firefox       | 10:08                          |
|                             | 🛛 💿 🗗 🌽 🚍 🔚 🕼 🚫 💽 CTRL DERECHA |

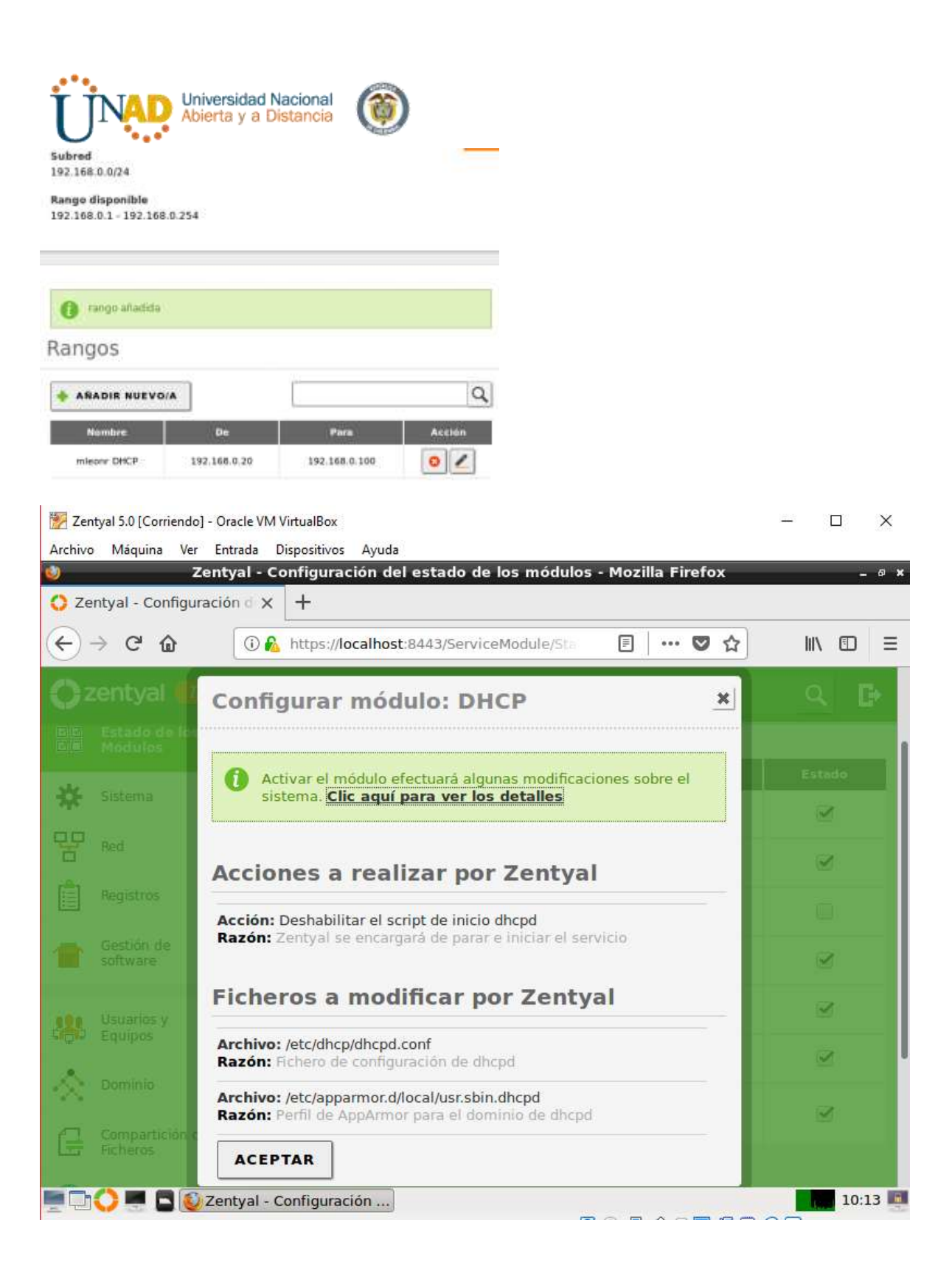

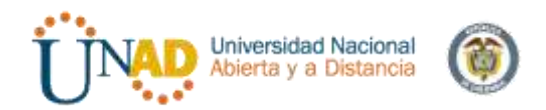

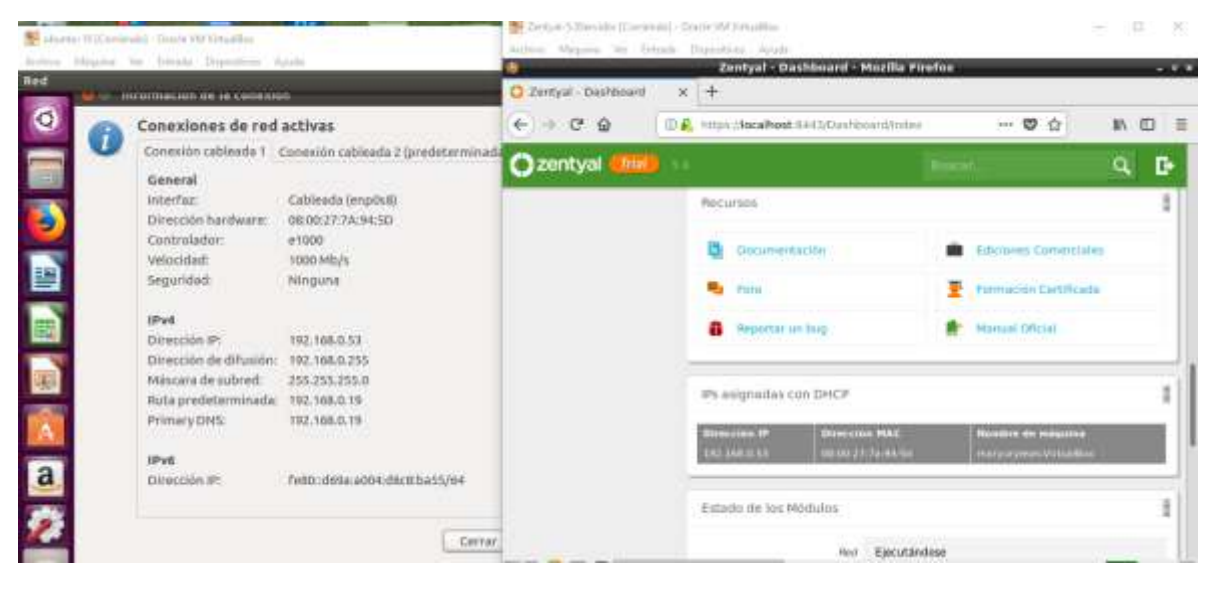

Ping

| Acter Mapins W Enset Courter Ayds<br>Courter 1921 196 - 01 1972 198 - 01 1972 198 - 03 1974 198 - 03 1974 198 - 03 1 | 💆 oboma-18 (Comendar) - Cointe MA Venuellen                                                                                                    | 🛬 Zentyal-1.05envider (Contenda) - Oracle VM VidualBox                                                                                                    | - |
|----------------------------------------------------------------------------------------------------|----------------------------------------------------------------------------------------------------|----------------------------------------------------------------------------------------------------|---|
| Immunit       Immunit                                                                                                    | Section Magana We Interfe Togethers Fronts                                                                                                    | Alchine Milepina Ver Entratia Disperitives Ayuda                                                                                                    |   |
| 2 Zertysi- Buildian          Image: Discont analytic product on the transition of the transition of the transition of the transition of the transition of the transition of transition of transitre of transition o                                | Terminal                                                                                                    | 2entyal - Dashbward - Mozilia Piratos                                                                                                    |   |
| Republic Specificities Steer<br>Company Company - Dashboard - M Email@rentystrideor.ito<br>Company Company - Dashboard - M Email@rentystrideor.ito                                                                                                    | Image: Control of the second second secon | Contrast-Decisional x +     Contrast-Decisional contrast the contrast term of the contrast term of term of the contrast term of the contrast term of the contrast term of term of ter |   |
| 🚝 💟 🖓 🖉 🖂 🗑 🖉 🖉 🖓 🖉 🖂 🗑 🖉 🖓 🖉 🚍 🖗 🖓 🐼 🗧 🖓 🖓 🖉 🖉 🖓 🖓 🖉                                                                                                    | Trans I I I I I I I I I I I I I I I I I I I                                                                                                    | Replatus Speculardese                                                                                                    | - |
|                                                                                                    |                                                                                                    | 📟 😳 💭 📟 📮 🔮 Zantyal - Dashboard - M 🔚 matikizentyalmieon /bo                                                                                                    |   |
|                                                                                                    |                                                                                                    | 8.#P08#00                                                                                                    |   |

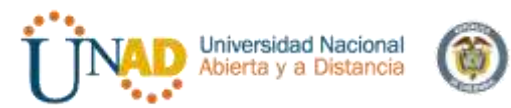

Si se requiere adicionar un nuevo dominio se agrega en este caso se realizara solo con el dominio local

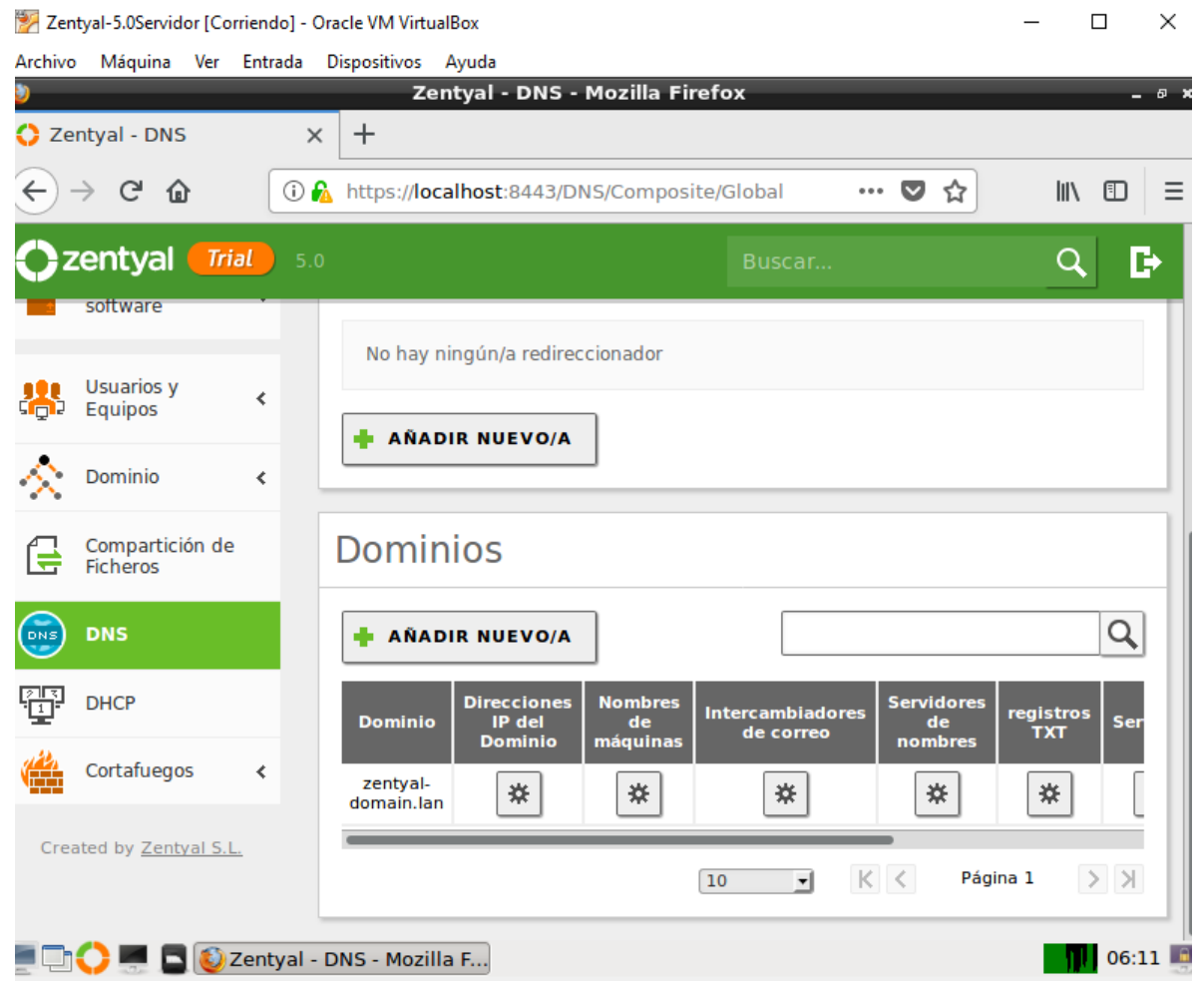

| Universidad Nacional<br>Abierta y a Distancia |                                                                           |     |         |                                                  |      |                  |        |  |  |
|-----------------------------------------------|---------------------------------------------------------------------------|-----|---------|--------------------------------------------------|------|------------------|--------|--|--|
| 🔿 Ze                                          | 🔆 Zentyal - Configuración d 🗙 🕂                                           |     |         |                                                  |      |                  |        |  |  |
| ¢                                             | ← → C ŵ (I) & https://localhost:8443/ServiceModule/St II ··· ♥ ☆ III II I |     |         |                                                  |      |                  |        |  |  |
| 02                                            | entyal 🚮                                                                  | 5.0 |         |                                                  |      |                  | Q 🗗    |  |  |
| 99                                            | Estado de los<br>Módulos                                                  |     |         |                                                  |      |                  |        |  |  |
| ⋫                                             | Sistema                                                                   | <   | Módul   | e Red                                            | _    | Depende          | Estado |  |  |
| 망                                             | Red                                                                       | <   |         | Cortafuegos                                      |      | Red              |        |  |  |
|                                               | Registros                                                                 |     |         | DHCP                                             |      | Red              |        |  |  |
| 1                                             | Gestión de<br>software                                                    | <   | DNS     | DNS                                              |      | Red              |        |  |  |
|                                               | Usuarios y<br>Equipos                                                     | <   |         | Registros                                        |      |                  |        |  |  |
| <u>~</u>                                      | Dominio                                                                   | <   | $\odot$ | NTP                                              |      |                  |        |  |  |
| <b></b>                                       | Compartición de<br>Ficheros                                               |     | *       | Controlador de Dominio y Compartició<br>Ficheros | n de | Red, DNS,<br>NTP |        |  |  |
| -                                             | Zentval - Configuración del estado de                                     |     |         |                                                  |      |                  |        |  |  |

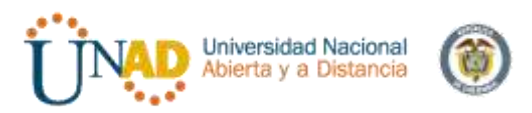

🐕 ubuntu-16 [Corriendo] - Oracle VM VirtualBox

| Archivo                                | Máquina              | Ver         | Entrada                                                                              | Dispositivos                                                                                                    | s Ayuda                                                                                                    |  |
|----------------------------------------|----------------------|-------------|--------------------------------------------------------------------------------------|----------------------------------------------------------------------------------------------------|----------------------------------------------------------------------------------------------------|--|
| Termina                                | al                   |             |                                                                                      |                                                                                                    |                                                                                                    |  |
| Ó                                      | Se Carryur<br>enp0s3 | ) m<br>ylec | aryuryle<br>n@mary<br>Link e                                                         | on@maryu<br>uryleon-\<br>encap:Ethe                                                                                 | v <mark>uryleon-VirtualBox:~</mark><br>-VirtualBox:~\$ ifconfig<br>hernet direcciónHW 08:00:27:17:ae:c9<br>A 2 15 Difus :10 2 255 Másc:255 255 255 A                                                                                                    |  |
|                                        |                      |             | Direct<br>ACTIVO<br>Paquet<br>Paquet<br>colisi                                       | ción ineté<br>DIFUSIÓN<br>ces RX:323<br>ces TX:153<br>ones:0 lo                                                     | t6: fe80::a80d:3f8d:db04:6d5a/64 Alcance:Enlace<br>ÓN FUNCIONANDO MULTICAST MTU:1500 Métrica:1<br>23 errores:0 perdidos:0 overruns:0 frame:0<br>53 errores:0 perdidos:0 overruns:0 carrier:0<br>long.colaTX:1000                                                                                                    |  |
|                                        | enp0s8               |             | Bytes<br>Link e<br>Direc.<br>Direcc<br>ACTIVO<br>Paquet<br>Paquet<br>colisi<br>Bytes | RX:380351<br>encap:Ethe<br>inet:192<br>ción inetco<br>DIFUSIÓN<br>ces RX:38<br>ces TX:114<br>ones:0 lo<br>RX:3928 ( | 51 (380.3 KB) TX bytes:15541 (15.5 KB)<br>hernet direcciónHW 08:00:27:7a:94:5d<br>92.168.0.53 Difus.:192.168.0.255 Másc:255.255.255.0<br>t6: fe80::d69a:a004:d8c8:ba55/64 Alcance:Enlace<br>ÓN FUNCIONANDO MULTICAST MTU:1500 Métrica:1<br>8 errores:0 perdidos:0 overruns:0 frame:0<br>14 errores:0 perdidos:0 overruns:0 carrier:0<br>long.colaTX:1000<br>(3.9 KB) TX bytes:17530 (17.5 KB) |  |
| ······································ | lo<br>maryur         | ylea        | Link e<br>Direc.<br>Direcc<br>ACTIVO<br>Paquet<br>Paquet<br>colisi<br>Bytes          | encap:Bucl<br>inet:127<br>tión inete<br>BUCLE FU<br>es RX:205<br>tes TX:205<br>tones:0 lo<br>RX:15343               | cle local<br>27.0.0.1 Másc:255.0.0.0<br>t6: ::1/128 Alcance:Anfitrión<br>FUNCIONANDO MTU:65536 Métrica:1<br>05 errores:0 perdidos:0 overruns:0 frame:0<br>05 errores:0 perdidos:0 overruns:0 carrier:0<br>long.colaTX:1000<br>3 (15.3 KB) TX bytes:15343 (15.3 KB)<br>-VirtualBox:~\$                                                                                                    |  |

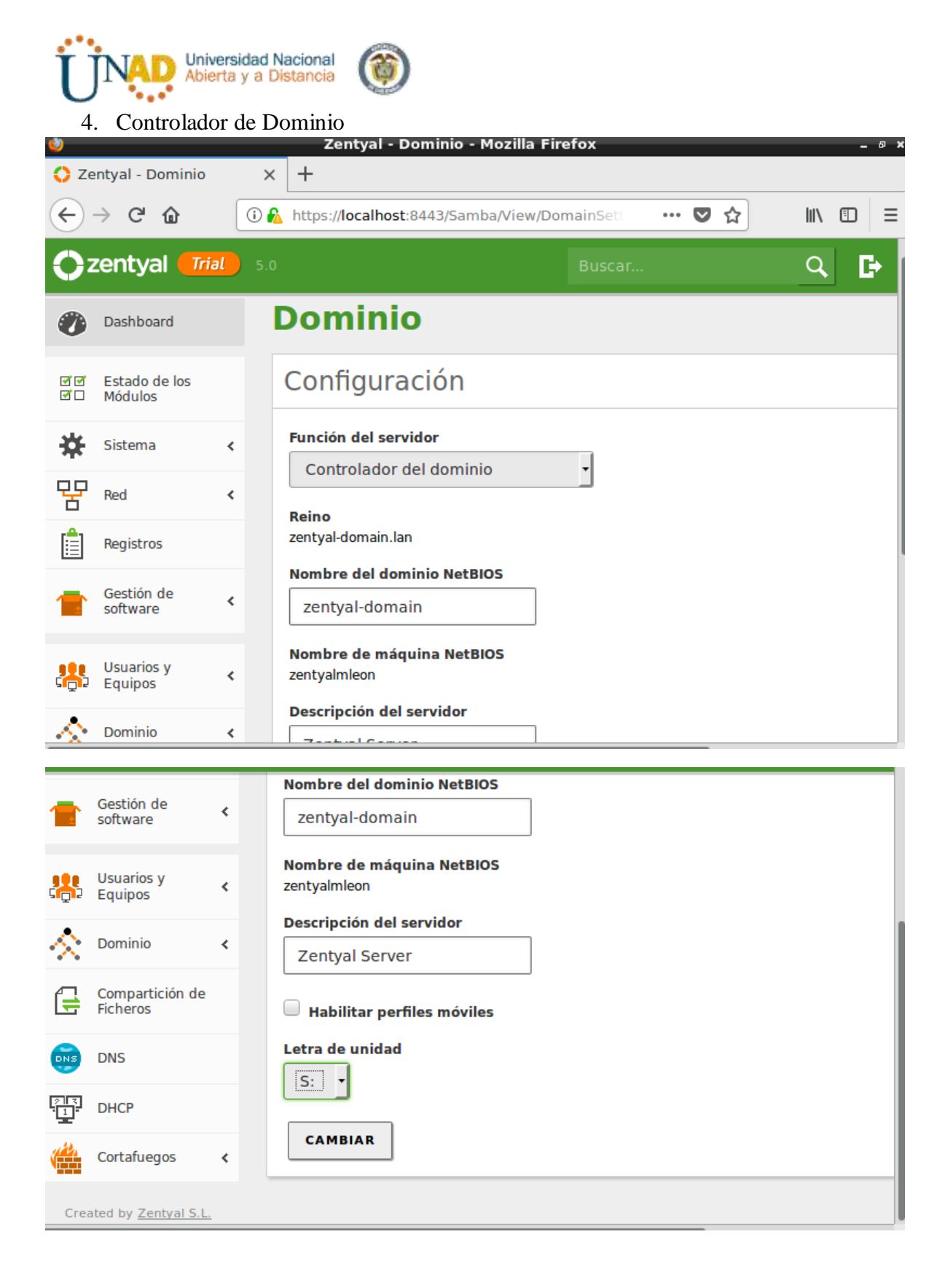

5. Usuarios y equipos

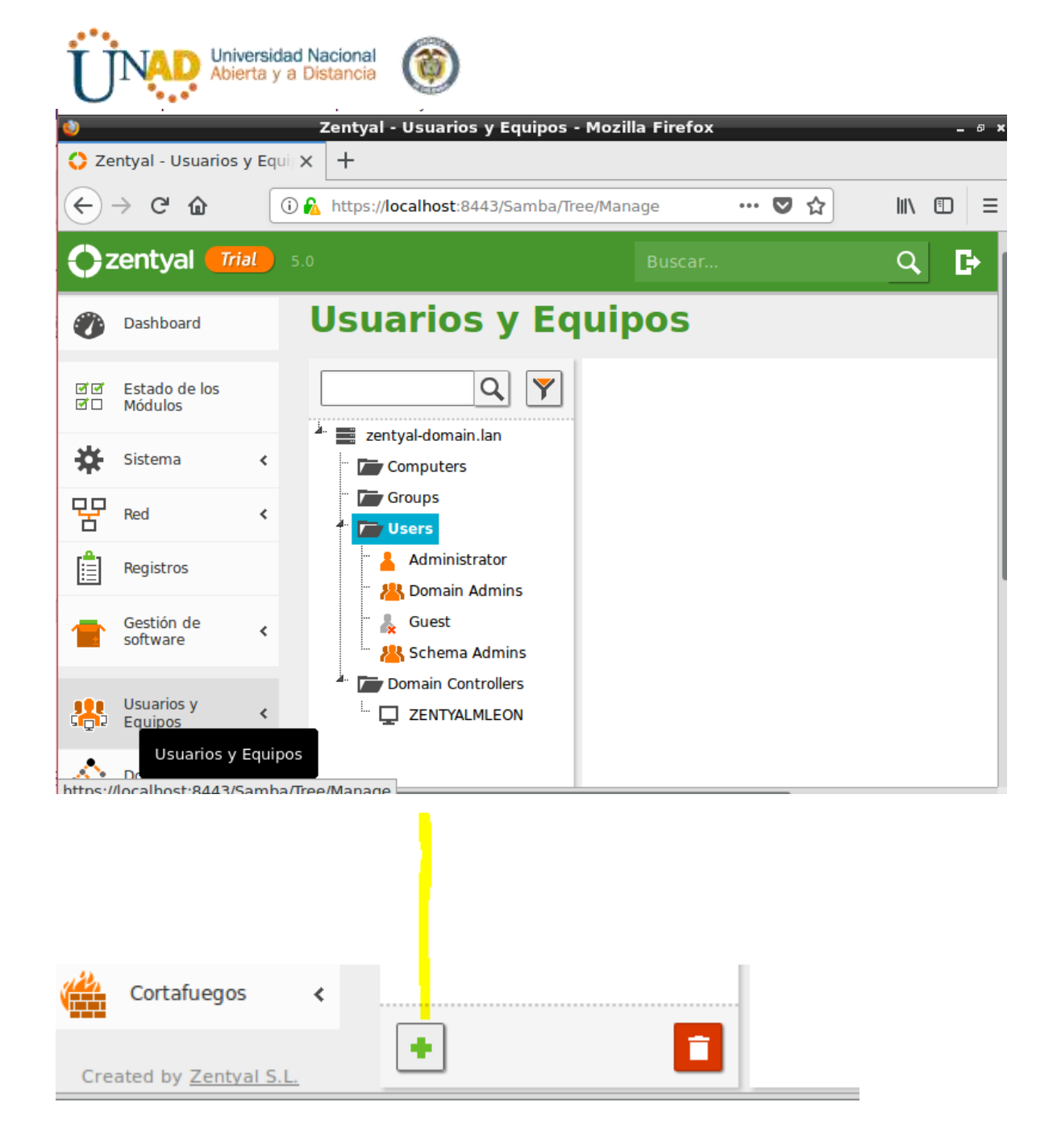

| Universidad Nacional<br>Abierta y a Distancia        |                |                                                |                     |  |  |  |  |  |  |
|------------------------------------------------------|----------------|------------------------------------------------|---------------------|--|--|--|--|--|--|
| 🌒 Zentyal - Usuarios y Equipos - Mozilla Firefox – a |                |                                                |                     |  |  |  |  |  |  |
| Zentyal - Usuarios y Equi × +                        |                |                                                |                     |  |  |  |  |  |  |
|                                                      | C û 🚺          | https:// <b>localhost</b> :8443/Samba/Tree/Man | age ♥ ☆ III\ 🗊 🗏    |  |  |  |  |  |  |
| <b>O</b> zen                                         | Usuario        | 👗 Añadir usu                                   | ario 💽 🕞            |  |  |  |  |  |  |
|                                                      | Grupo Contacto | Nombre de usuario                              |                     |  |  |  |  |  |  |
| G Cor                                                | O Unidad       | Ubuntu1                                        |                     |  |  |  |  |  |  |
|                                                      | Organizativa   | Nombre                                         | Apellido            |  |  |  |  |  |  |
|                                                      |                | Camilo                                         | Perez               |  |  |  |  |  |  |
|                                                      |                | Descripción Opcional                           |                     |  |  |  |  |  |  |
| Cor                                                  |                | zentyalmleon cliente usua                      | ario                |  |  |  |  |  |  |
|                                                      |                | Contraseña                                     | Confirme contraseña |  |  |  |  |  |  |
|                                                      |                | ••••••                                         | •••••               |  |  |  |  |  |  |
|                                                      |                | Grupo                                          |                     |  |  |  |  |  |  |
|                                                      |                |                                                |                     |  |  |  |  |  |  |
|                                                      |                | AÑADIR                                         |                     |  |  |  |  |  |  |

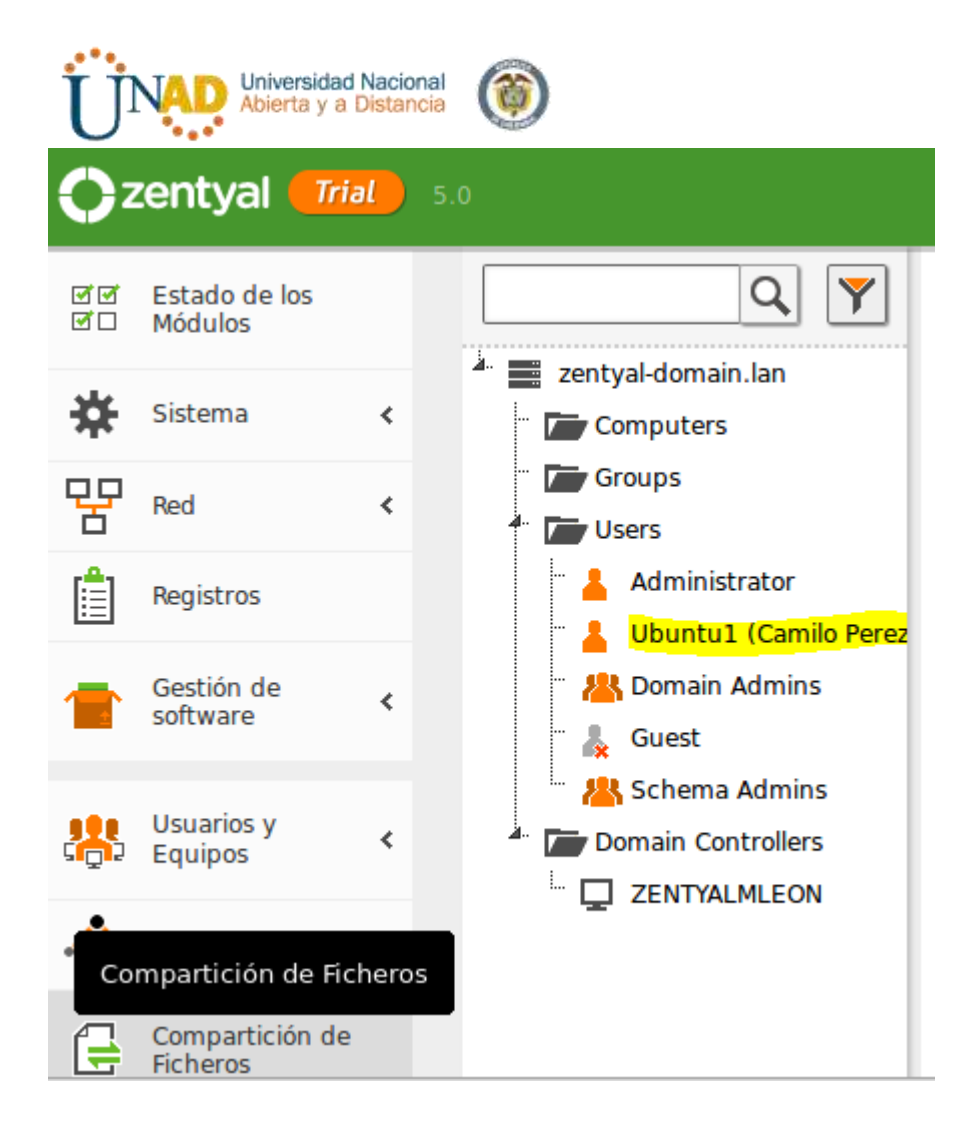

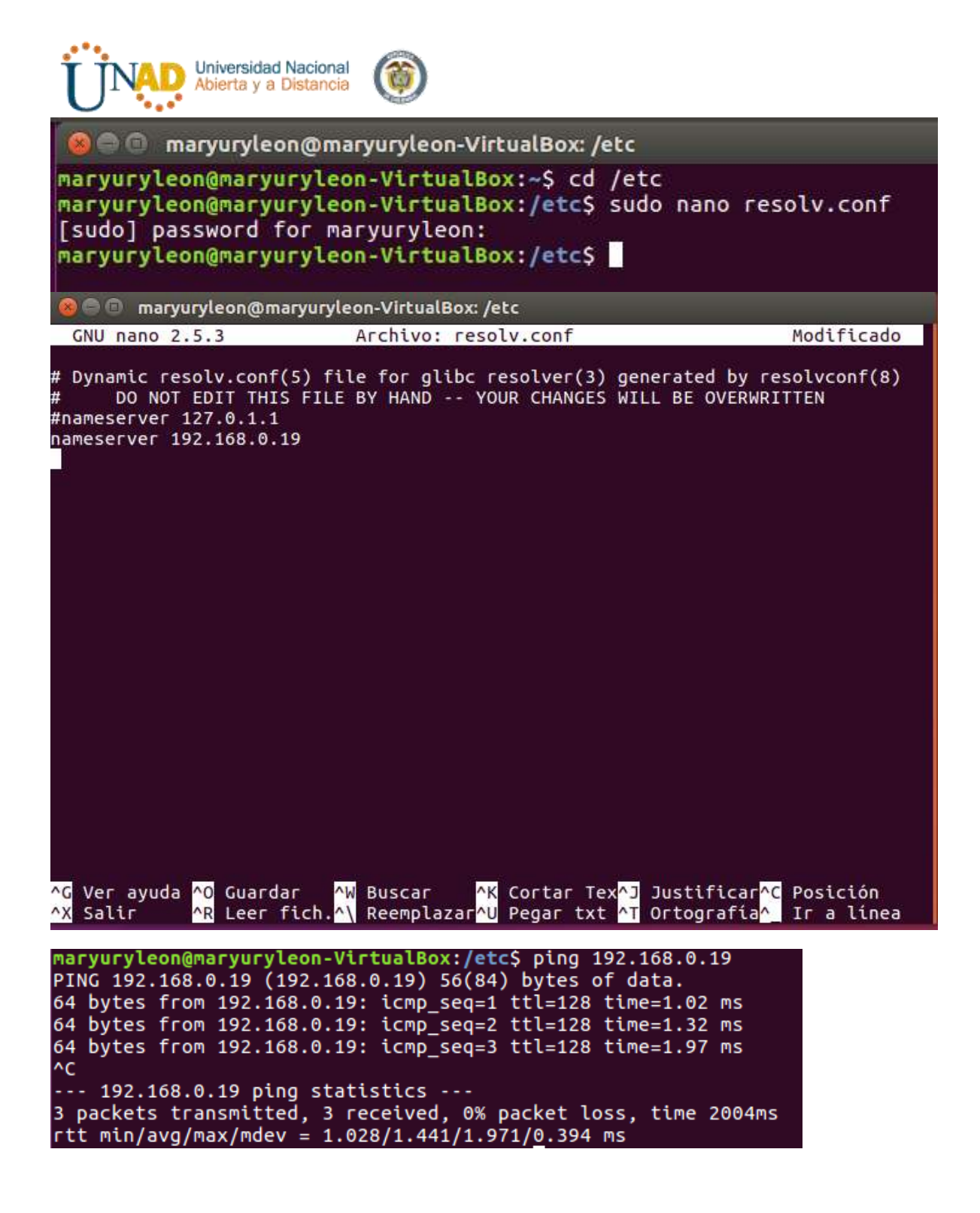

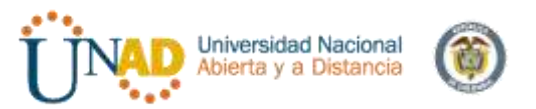

maryuryleon@maryuryleon-VirtualBox:/etc\$ cd /home
maryuryleon@maryuryleon-VirtualBox:/home\$ ls -l
total 4
drwxr-xr-x 17 maryuryleon maryuryleon 4096 dic 13 05:58 maryuryleon
maryuryleon@maryuryleon-VirtualBox:/home\$ cd maryuryleon
maryuryleon@maryuryleon-VirtualBox:~\$ cd Escritorio
maryuryleon@maryuryleon-VirtualBox:~\$ cd Escritorio
maryuryleon@maryuryleon-VirtualBox:~\$ cd Escritorio
total 3256
-rw-rw-r-- 1 maryuryleon maryuryleon 52980 dic 13 01:01 libglade2-0\_2.6.4-1ubu
ntu1.1\_amd64.deb
-rw-rw-r-- 1 maryuryleon maryuryleon 3249548 dic 13 01:20 likewise-open\_6.1.0.40
6-0ubuntu10\_amd64.deb
-rw-rw-r-- 1 maryuryleon maryuryleon 25376 dic 13 01:19 likewise-open-gui\_6.1.
0.406-0ubuntu5.1\_amd64.deb
maryuryleon@VirtualBox:~/Escritorio\$

-rw-rw-r-- 1 maryuryleon maryuryleon 52980 dic 13 01:01 libglade2-0\_2.6.4-1ubu
ntu1.1 amd64.deb
-rw-rw-r-- 1 maryuryleon maryuryleon 3249548 dic 13 01:20 likewise-open\_6.1.0.40
6-0ubuntu10\_amd64.deb
-rw-rw-r-- 1 maryuryleon maryuryleon 25376 dic 13 01:19 likewise-open-gui\_6.1.
0.406-0ubuntu5.1\_amd64.deb
maryuryleon@maryuryleon-VirtualBox:~/Escritorio\$ sudo dpkg -i libglade2-0\_2.6.41ubuntu1.1\_amd64.deb

maryuryleon@maryuryleon-VirtualBox:~/EscritorioS sudo dpkg -i libglade2-0 2.6.4-1ubuntu1.1 amd64.deb Seleccionando el paquete libglade2-0:amd64 previamente no seleccionado. (Leyendo la base de datos ... 177631 ficheros o directorios instalados actualmen te.) Preparando para desempaquetar libglade2-0\_2.6.4-1ubuntu1.1\_amd64.deb ... Desempaquetando libglade2-0:amd64 (1:2.6.4-1ubuntu1.1) ... Configurando libglade2-0:amd64 (1:2.6.4-1ubuntu1.1) ... Procesando disparadores para libc-bin (2.23-Oubuntu9) ... maryuryleon@maryuryleon-VirtualBox:~/Escritorio\$ sudo dpkg -i likewise-open 6.1. 0.406-Oubuntu10 amd64.deb Seleccionando el paquete likewise-open previamente no seleccionado. (Leyendo la base de datos ... 177641 ficheros o directorios instalados actualmen te.) Preparando para desempaquetar likewise-open 6.1.0.406-0ubuntu10 amd64.deb ... Desempaquetando likewise-open (6.1.0.406-Oubuntu10) ... Configurando likewise-open (6.1.0.406-Oubuntu10) ... Importing registry... Procesando disparadores para man-db (2.7.5-1) ... Procesando disparadores para systemd (229-4ubuntu21) ... Procesando disparadores para ureadahead (0.100.0-19)

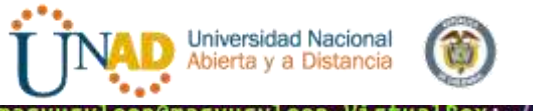

maryuryleon@maryuryleon-VirtualBox:~/Escritorio\$ sudo dpkg -i likewise-open-gui\_ 6.1.0.406-Oubuntu5.1\_amd64.deb Seleccionando el paquete likewise-open-gui previamente no seleccionado. (Leyendo la base de datos ... 177889 ficheros o directorios instalados actualmen te.) Preparando para desempaquetar likewise-open-gui\_6.1.0.406-Oubuntu5.1\_amd64.deb . .. Desempaquetando likewise-open-gui (6.1.0.406-Oubuntu5.1) ... Configurando likewise-open-gui (6.1.0.406-Oubuntu5.1) ... Procesando disparadores para gnome-menus (3.13.3-6ubuntu3.1) ... Procesando disparadores para desktop-file-utils (0.22-1ubuntu5.1) ... Procesando disparadores para bamfdaemon (0.5.3~bzr0+16.04.20160824-Oubuntu1) ... Rebuilding /usr/share/applications/bamf-2.index... Procesando disparadores para mime-support (3.59ubuntu1) ... maryuryleon@maryuryleon-VirtualBox:~/Escritorio\$

| <ul> <li>Likewise AD Settings</li> <li>Active Directory Membership</li> <li>Active Directory Membership</li> <li>Active Directory Membership</li> <li>Active Directory Membership</li> <li>Name and Domain <ul> <li>Computer name: maryuryleon-VirtualBox</li> <li>Computer name: maryuryleon-VirtualBox</li> <li>Compania:</li> <li>User names are usually prefixed with the name of the domain. You can allow bare user names by specifying a default prefix.</li> <li>Corganizational Unit</li> <li>Please select the OU to which this computer should be joined. Nested OUS should be separated by a forward-slash.</li> <li>Default (Computers or previously-joined OU)</li> <li>Specific OU path:</li> <li>Advanced</li> <li>Cerrar Join Domain</li> <li>Cerrar Join Domain</li> <li>Cerrar Join Domain</li> <li>Cerrar Join Domain</li> <li>Cerrar Join Domain</li> <li>Cerrar Join Domain</li> </ul> </li> </ul>                                                                                                    |                                                                   |                                                                           |                                                                                                    |
|----------------------------------------------------------------------------------------------------|-------------------------------------------------------------------|---------------------------------------------------------------------------|----------------------------------------------------------------------------------------------------|
| <ul> <li>Active Directory Membership</li> <li>Active Directory Membership</li> <li>Name and Domain <ul> <li>Computer name:</li> <li>maryuryleon-VirtualBox</li> <li>Computer name:</li> <li>maryuryleon-VirtualBox</li> <li>Computer name:</li> <li>maryuryleon-VirtualBox</li> <li>Computer name:</li> <li>Maryuryleon-VirtualBox</li> <li>Computer name:</li> <li>Maryuryleon-VirtualBox</li> <li>Computer name:</li> <li>Maryuryleon-VirtualBox</li> <li>Computer name:</li> <li>Maryuryleon-VirtualBox</li> <li>Computer name:</li> <li>Maryuryleon-VirtualBox</li> <li>Computer name:</li> <li>Maryuryleon-VirtualBox</li> <li>Computer name:</li> <li>Maryuryleon-VirtualBox</li> <li>Computer name:</li> <li>Maryuryleon-VirtualBox</li> <li>Computer name:</li> <li>Maryuryleon-VirtualBox</li> <li>Computer name:</li> <li>Maryuryleon-VirtualBox</li> <li>Cerrar</li> <li>Join Domain</li> </ul> </li> <li>2.6.4-1ubuntu1.1) <ul> <li>Cerrar</li> <li>Join Domain</li> <li>Cerrar</li> <li>Join Domain</li> </ul> </li> </ul>                                                                                                    | 🔞 🗐 Likewise AD Se                                                | ttings                                                                    | Box: ~/Escritorio                                                                                           |
| <pre>Name and Domain</pre>                                                                                                    | Active D                                                          | irectory Membership                                                       | :2.6.4-1ubuntu1.1)<br>6.4-1ubuntu1.1)<br>n (2.23-0ubuntu9)<br>/Escritorio\$ sudo dpkg -i likewise-open_6.1. |
| <ul> <li>Computer name: maryuryleon-VirtualBox</li> <li>Domain:</li> <li>User names are usually prefixed with the name of the domain. You can allow bare user names by specifying a default prefix.</li> <li>Enable default user name prefix:</li> <li>Corganizational Unit</li> <li>Please select the OU to which this computer should be joined. Nested OUs should be separated by a forward-slash.</li> <li>Default (<i>Computers</i> or previously-joined OU)</li> <li>Specific OU path:</li> <li>Advanced</li> <li>Cerrar</li> <li>Join Domain</li> <li>Cerrar</li> <li>Join Domain</li> </ul>                                                                                                    | Name and Domain                                                   |                                                                           | en previamente no seleccionado.<br>ficheros o directorios instalados actualmen                              |
| <pre>se-open_6.1.0.406-0ubuntu10_amd64.deb<br/>.406-0ubuntu10)<br/>6-0ubuntu10)<br/>6-0ubuntu10)<br/>6-0ubuntu10)<br/>6-0ubuntu10)<br/>6-0ubuntu10)<br/>6-0ubuntu10)<br/>6-0ubuntu10)<br/>6-0ubuntu10)<br/>6-0ubuntu10)<br/>6-0ubuntu10)<br/>6-0ubuntu10)<br/>6-0ubuntu10)<br/>6-0ubuntu10)<br/>6-0ubuntu10)<br/>6-0ubuntu21)<br/>ead (0.100.0-19)<br/>/Escritorio\$ sudo dpkg -i likewise-open-gui_<br/>(2.7.5-1)<br/>(229-4ubuntu21)<br/>en-gui previamente no seleccionado.<br/>ficheros o directorios instalados actualmen<br/>se-open-gui_6.1.0.406-0ubuntu5.1_amd64.deb .<br/>.1.0.406-0ubuntu5.1)<br/>enus (3.13.3-6ubuntu3.1)<br/>enus (3.13.3-6ubuntu3.1)<br/>enus (3.13.3-6ubuntu5.1)<br/>enus (3.13.3-6ubuntu5.1)<br/>enus (3.13.4ubuntu5.1)<br/>enus (3.13.4ubuntu5.1)<br/>enus (3.13.4ubuntu5.1)<br/>enus (3.13.4ubuntu5.1)<br/>enus (3.13.4ubuntu5.1)<br/>enus (3.13.4ubuntu5.1)<br/>enus (3.13.4ubuntu5.1)<br/>enus (3.13.4ubuntu5.1)<br/>enus (3.13.4ubuntu5.1)<br/>enus (3.13.4u</pre>                                                                                       | E Computer name:                                                  | maryuryleon-VirtualBox                                                    |                                                                                                    |
| <ul> <li>User names are usually prefixed with the name of the domain. You can allow bare user names by specifying a default prefix.</li> <li>I Enable default user name prefix:</li> <li>Organizational Unit</li> <li>Please select the OU to which this computer should be joined. Nested OUs should be separated by a forward-slash.</li> <li>I Default (Computers or previously-joined OU)</li> <li>Specific OU path:</li> <li>Advanced</li> <li>Cerrar</li> <li>Join Domain</li> <li>Gerrar</li> <li>Join Domain</li> <li>Gerrar</li> <li>Join Domain</li> <li>Gerrar</li> <li>Advanced</li> <li>Cerrar</li> <li>Join Domain</li> <li>Cerrar</li> <li>Cerrar</li> <li>Cerrar</li> <li>Cerrar</li> <li>Cerrar</li> <li>Cerrar</li> <li>Cerrar</li> <li>Cerrar</li> <li>Cerrar</li> <li>Specific OU path:</li> <li>Cerrar</li> <li>Cerrar</li> <li>Specific OU path:</li> <li>Cerrar</li> <li>Cerrar</li> <l< td=""><td>Domain:</td><td></td><td>se-open_6.1.0.406-0ubuntu10_amd64.deb<br/>.406-0ubuntu10)</td></l<></ul> | Domain:                                                           |                                                                           | se-open_6.1.0.406-0ubuntu10_amd64.deb<br>.406-0ubuntu10)                                                    |
| <pre>     Enable default user name prefix:         (229 - 4ubuntu21)         ead (0.100.0-19)         /Escritorio\$ sudo dpkg -i likewise-open-gui_         /Escritorio\$ sudo dpkg -i likewise-open-gui_         //Escritorio\$ sudo dpkg -i likewise-open-gui_         //Escritorio\$ sudo dpkg -i likewise-open-gui_         //Escritorio\$ sudo dpkg -i likewise-open-gui_         //Escritorio\$ sudo dpkg -i likewise-open-gui_         //Escritorio\$ sudo dpkg -i likewise-open-gui_         //Escritorio\$ sudo dpkg -i likewise-open-gui_         //Escritorio\$ sudo dpkg -i likewise-open-gui_         //Escritorio\$ sudo dpkg -i likewise-open-gui_         //Escritorio\$ sudo d</pre>                                                                           | User names are usuali<br>domain. You can allow<br>default prefix. | y prefixed with the name of the<br>v bare user names by specifying a      | 6-0ubuntu10)                                                                                                |
| Organizational Unit       //scrittorios sudo dpkg -t titkewise-open-gut_         Please select the OU to which this computer should be joined. Nested OUs should be separated by a forward-slash.       en-gui previamente no seleccionado. ficheros o directorios instalados actualmen         Image: Specific OU path:       en-gui previamente no seleccionado. ficheros o directorios instalados actualmen         Image: Specific OU path:       en-gui previamente no seleccionado. ficheros o directorios instalados actualmen         Image: Specific OU path:       en-gui previamente no seleccionado. ficheros o directorios instalados actualmen         Image: Specific OU path:       en-gui previamente no seleccionado. ficheros o directorios instalados actualmen         Image: Specific OU path:       en-gui previamente no seleccionado. ficheros o directorios instalados actualmen         Image: Advanced       enus (3.13.3-6ubuntu5.1)         Image: Cerrar       Join Domain         Image: Maryuryleon@maryuryleon-VirtualBox:       /Escritorios instalados actualmen                                                                                                    | 👿 Enable default us                                               | er name prefix:                                                           | (229-4ubuntu21)<br>ead (0.100.0-19)                                                                         |
| <pre>en-gui previamente no seleccionado.<br/>ficheros o directorios instalados actualmen<br/>se-open-gui_6.1.0.406-0ubuntu5.1_amd64.deb .<br/>.1.0.406-0ubuntu5.1)<br/>ofile-utils (0.22-1ubuntu5.1)<br/>enus (3.13.3-6ubuntu5.1)<br/>onu (0.5.3~bzr0+16.04.20160824-0ubuntu1)<br/>amf-2.index<br/>port (3.59ubuntu1)</pre>                                                                                                    | Organizational Unit                                               |                                                                           | /Escritorios sudo apkg -t tikewise-open-gut_                                                                |
| <pre>     Default (Computers or previously-joined OU)     Specific OU path:     Advanced     Cerrar   Join Domain     Maryuryleon@maryuryleon-VirtualBox:~/Escritorio\$ sudo domainjoin-gui     Substance     Substance     Advanced     Substance     Cerrar    Substance     Cerrar    Substance     Cerrar    Substance     Cerrar    Substance     Cerrar    Substance     Cerrar    Substance     Cerrar    Substance     Cerrar    Substance     Cerrar    Substance     Substance     Cerrar    Substance     Cerrar     Substance     Cerrar    Substance     Cerrar    Substance     Substance     Cerrar    Substance     Cerrar    Substance</pre>                                                                                                    | Please select the OU Nested OUs should be                         | to which this computer should be joined.<br>separated by a forward-slash. | en-gui previamente no seleccionado.<br>ficheros o directorios instalados actualmen                          |
| <pre>O Specific OU path:<br/>Advanced<br/>Likewise     Cerrar</pre>                                                                                                    | Default (Compute                                                  | ers or previously-joined OU)                                              | <pre>se-open-gui_6.1.0.406-0ubuntu5.1_amd64.deb .</pre>                                                     |
| ► Advanced Cerrar  Join Domain enus (3.13.3-6ubuntu3.1)file-utils (0.22-1ubuntu5.1) mon (0.5.3~bzr0+16.04.20160824-0ubuntu1) amf-2.index pport (3.59ubuntu1) maryuryleon@maryuryleon-VirtualBox:~/Escritorio\$ sudo domainjoin-gui                                                                                                    | ○ Specific OU path:                                               |                                                                           | .1.0.406-0ubuntu5.1)<br>0.406-0ubuntu5.1)                                                                   |
| Cerrar Join Domain amf-2.index<br>pport (3.59ubuntu1)<br>maryuryleon@maryuryleon-VirtualBox:~/Escritorio\$ sudo domainjoin-gui                                                                                                    | ▶ Advanced                                                        |                                                                           | enus (3.13.3-6ubuntu3.1)<br>-file-utils (0.22-1ubuntu5.1)<br>mon (0.5.3~bzr0+16.04.20160824-0ubuntu1)       |
| maryuryleon@maryuryleon-VirtualBox:~/Escritorio\$ sudo domainjoin-gui                                                                                                    | 🧑 Likewise                                                        | Cerrar 🦂 Join Domain                                                      | amf-2.index<br>pport (3.59ubuntu1)                                                                          |
|                                                                                                    | mar                                                               | yuryleon@maryuryleon-VirtualBox                                           |                                                                                                    |

| Settings                                                            | Acch                                                                          | Archivo Maguna Ver I                             | imada Dapostivo Apate<br>Zentyal - Usuarios y Equipos -    | Hozilla Firefox                     |
|---------------------------------------------------------------------|-------------------------------------------------------------------------------|--------------------------------------------------|------------------------------------------------------------|-------------------------------------|
| O O Une and setti                                                   | nijs (                                                                        | ← → C ⊕                                          |                                                            | an Mahaga 🛛 🕶 🕁 🖄                   |
| Active Dire                                                         | ectory Membership                                                             | Ozentyal 🚮                                       |                                                            | Hunter                              |
| Name and Domain                                                     | naryuryleon-VirtualBox                                                        | 🕐 Dashboard                                      | Usuarios y Eq                                              | uipos                               |
| Domain: 2                                                           | entyal-domain<br>entitetton                                                   | EIE Estado de los<br>IEIE Módulee                | <u> </u>                                                   | 🛓 Usuario Ubuntu1                   |
| Authen                                                              | tication Required                                                             | 🔆 Sistema                                        | * zentyal domain, lan<br>* Computers<br>Groups             | Nombre                              |
| Joining a machine to a<br>Windows user with as                      | Active Directory requires credenties<br>Ininistrative privileges in the targe | Registras                                        | 4 🗕 🕹 Users                                                | Apellido                            |
| Credentials                                                         |                                                                               | Deutión de software                              | A Voentual ICP liburis     M. Domain Admins     & Guest    | Perez<br>Nombre en pentalla Octobal |
| Password:                                                           |                                                                               | Usuaries y<br>Equiper                            | C Controllers                                              | CP Ubunbul                          |
| Domain Join                                                         | Authentication                                                                | n                                                |                                                            |                                     |
| Domain Join<br>Aut<br>oining a machi<br>Vindows user v              | Authentication<br>hentication<br>ne to Active Dire<br>with administrati       | n <b>Requi</b><br>ectory requ<br>ive privilegi   | red<br>ires credentials for<br>es in the target don        | a<br>nain.                          |
| Domain Join<br>Aut<br>oining a machi<br>Vindows user v<br>edentials | Authentication                                                                | n <b>Requi</b> l<br>ectory requ<br>ive privileg  | <b>red</b><br>ires credentials for<br>es in the target don | a<br>nain.                          |
| Domain Join Aut oining a machi Vindows user v edentials User:       | Authentication                                                                | n <b>Requi</b> i<br>ectory requ<br>ive privilegi | red<br>ires credentials for<br>es in the target don        | a<br>nain.                          |

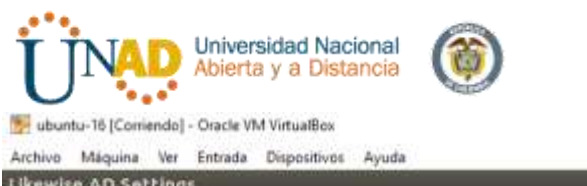

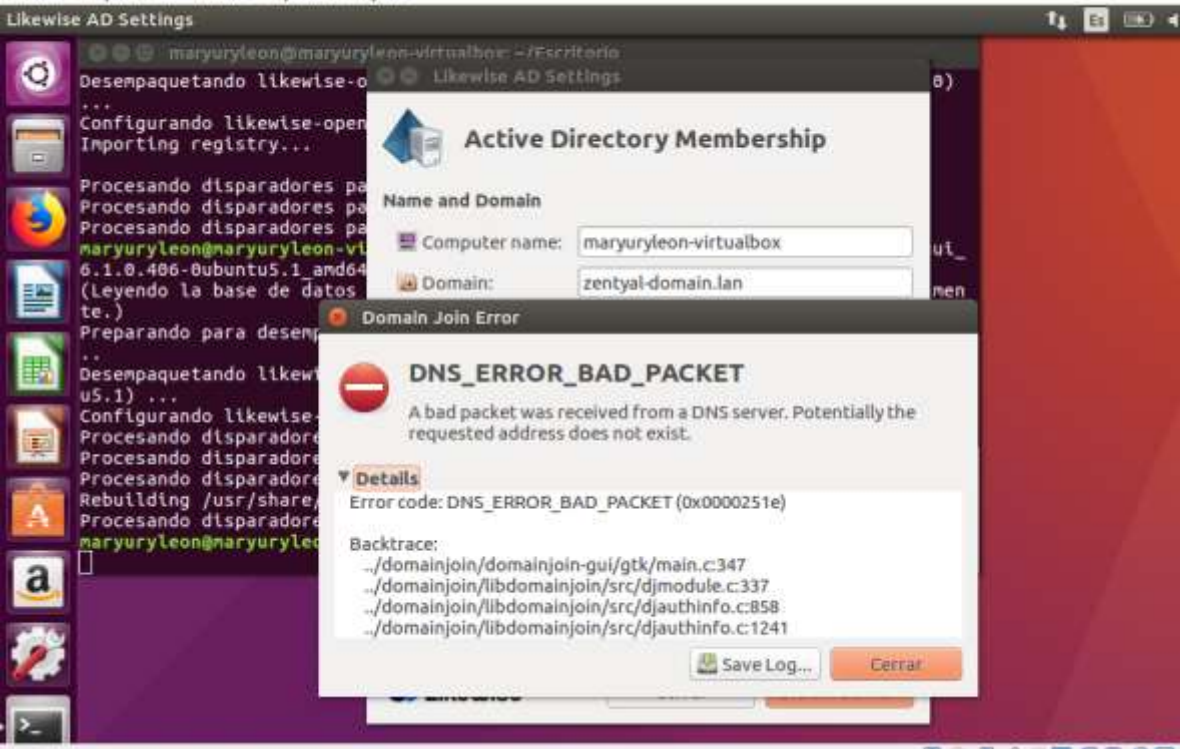

#### **TEMATICA No. 2 - Proxy no transparente**

**Producto esperado**: Implementación y configuración detallada del control del acceso de una estación GNU/Linux Ubuntu Desktop a los servicios de conectividad a Internet desde Zentyal a través de un proxy que filtra la salida por medio del puerto 3128.

Primero vamos a instalar Zentyal 5.0 el cual lo descargamos del **Entorno Practico** del curso bajo el link:

http://www.zentyal.org/server/ y creamos nuestra máquina con dicha distribución.

| Manufers Assume                                                                                                    |                                                                                                    |                                                                                                    |                    |
|----------------------------------------------------------------------------------------------------|----------------------------------------------------------------------------------------------------|----------------------------------------------------------------------------------------------------|--------------------|
| 🥹 👲 🕹 .                                                                                                    |                                                                                                    |                                                                                                    | Constant III Inter |
| torvargenta)                                                                                                    | E General                                                                                                    |                                                                                                    | 🚊 Previsualización |
|                                                                                                    | Nonbre: victori<br>Satama operative: Uburit                                                                          | v8sgue22<br>av (54-bit)                                                                                        |                    |
|                                                                                                    | 3 Sistema                                                                                                    |                                                                                                    |                    |
|                                                                                                    | Mercoria base: 1024                                                                                                  | IND .                                                                                                    | victorvasquez2     |
| Crear máguina virtual     Nombre y sistema ope<br>Belecoarie un nomérie description<br>endecisione de pois autora op-<br>endecisione de la autora description<br>endecisione de la autora description<br>endecisione de la autora description<br>destrictor esta reducaria.     Toro: labora     Vendro de labora | nativo<br>1 pera la nueve mágune vrital y<br>ratilo que Sana interción de instalae<br>será usado por Virtualión para | 55 MB<br>Shishifado<br>Shishifado<br>Shishifado<br>Mariad dotcal Vacis<br>sctarvasquez2-vid (Hormal, 30.00 GB) |                    |
| Piede es                                                                                                    | erts Test Docolar                                                                                                    | ndovs DirectSpund<br>11 ACS7<br>30 Aft Deektop (VAT)                                                           |                    |
| 1.                                                                                                    | CONTRANSFORME OF                                                                                                    | a, eka                                                                                                    |                    |

Realizamos la configuración de la máquina tal como lo hicimos durante el curso en unidades anteriores y procedemos a instalar la distribución zentyal 5.0

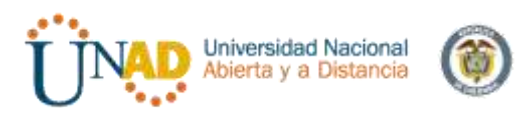

🕎 victorvasquez\_zentyal [Corriendo] - Oracle VM VirtualBox

Archivo Máquina Ver Entrada Dispositivos Ayuda

|                | Lar                    | nguage                |                |
|----------------|------------------------|-----------------------|----------------|
| Amharic        | Français               | Македонски            | Tamil          |
| Arabic         | Gaeilge                | Malayalam             | తెలుగు         |
| Asturianu      | Galego                 | Marathi               | Thai           |
| Беларуская     | Gujarati               | Burmese               | Tagalog        |
| Български      | עברית                  | Nepali                | Türkçe         |
| Bengali        | Hindi                  | Nederlands            | Uyghur         |
| Tibetan        | Hrvatski               | Norsk bokmål          | Українська     |
| Bosanski       | Magyar                 | Norsk nynorsk         | Tiếng Việt     |
| Català         | Bahasa Indonesia       | Punjabi(Gurmukhi)     | 中文(简体)         |
| Čeština        | Íslenska               | Polski                | 中文(繁體)         |
| Dansk          | Italiano               | Português do Brasil   |                |
| Deutsch        | 日本語                    | Português             |                |
| Dzongkha       | ქართული                | Română                |                |
| Ελληνικά       | Қазақ                  | Русский               |                |
| English        | Khmer                  | Sámegillii            |                |
| Esperanto      | ಕನ್ನಡ                  | ສິ∘ກ⊚                 |                |
| Español        | 한국어                    | Slovenčina            |                |
| Eesti          | Kurdî                  | Slovenščina           |                |
| Euskara        | Lao                    | Shqip                 |                |
| ىسراف          | Lietuviškai            | Српски                |                |
| Suomi          | Latviski               | Svenska               |                |
| F2 Language F3 | Keymap <b>F4</b> Modes | F5 Accessibility F6 O | ther Options   |
|                | (                      | 0 🗗 🖉 🗐 🖉             | 🎯 🛃 CTRL DEREC |

#### Escogemos el idioma y continuamos

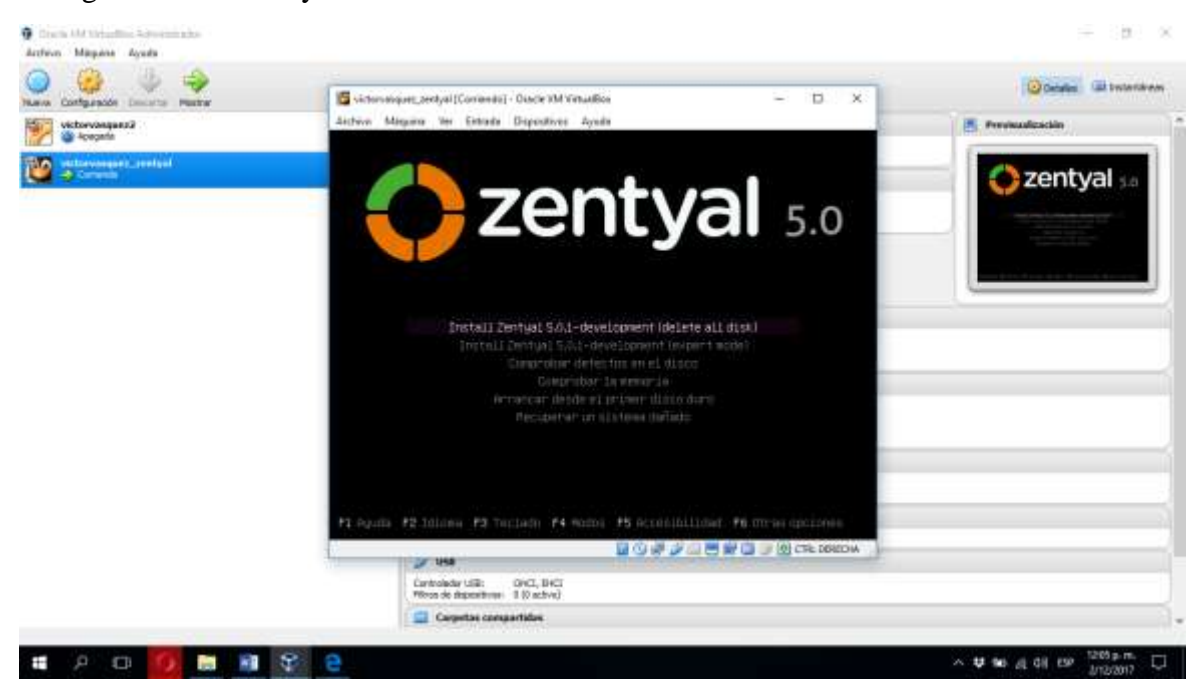

\_

| (Alignment and a Con-                | Hendrof - Ona (Se VM Victualities                                                                                                    |                                                                                                    | 08        |
|--------------------------------------|----------------------------------------------------------------------------------------------------|----------------------------------------------------------------------------------------------------|-----------|
| in institute the s                   |                                                                                                    | Act & Janwage                                                                                                    |           |
| hoose the langua<br>lso be the defau | ge to be used for the insta<br>It language for the insta                                                                                                    | tailation process. The selected lange<br>lied system.                                                                                                    | Jage wiil |
| anguage:                             | Lithuanian<br>Macedonian<br>Northern Sami<br>Norwegian Bokmaal<br>Norwegian Nynorsk<br>Persian<br>Polish<br>Portuguese (Brazii)<br>Romanian<br>Russian<br>Serbian (Dyrillic)<br>Slovak<br>Slovak<br>Slovak<br>Slovat<br>Suedish<br>Tagalog<br>Tajik<br>Thai<br>Turkish<br>Ukrainian<br>Uughur<br>Vietnamese | <ul> <li>Lietuviškai *</li> <li>Makegohcku</li> <li>Sšmegilili</li> <li>Norsk bokmāi</li> <li>Norsk nynorsk</li> <li>umula</li> <li>Polski</li> <li>Portuguēs</li> <li>Portuguēs</li> <li>Portuguēs</li> <li>Portuguēs</li> <li>Portuguēs</li> <li>Portuguēs</li> <li>Slovenčins</li> <li>Slovenčins</li> <li>Slovenčins</li> <li>Slovenščina</li> <li>Especul</li> <li>Svenska</li> <li>Tagaiog</li> <li>Toujukū</li> <li>nietice</li> <li>ykušiscas</li> <li>suvenšins</li> <li>Slovenška</li> <li>Tagaiog</li> <li>Toujukū</li> <li>nietice</li> <li>ykušiscas</li> <li>suveistina</li> <li>suveistina</li> <li>Turkce</li> <li>ykušiscas</li> <li>suveistina</li> <li>suveistina</li> <li>Tieng Việt</li> </ul> |           |
| (Go Back)                            |                                                                                                    |                                                                                                    |           |

## Escogemos la ubicación

|                                                                                   | [1] Seleccione su ubicación                                                                                                    |                                       |
|-----------------------------------------------------------------------------------|----------------------------------------------------------------------------------------------------|---------------------------------------|
| a ubicación seleccionada<br>jemplo para ayudarle a s<br>mabitualmente el país dor | a aquí se utilizará para fijar su zona horaria<br>seleccionar la localización de su sistema. Esta<br>de vd. vive.                                                                                                    | y también como<br>s localización será |
| sta es una lista redució<br>otro» si su ubicación no                              | da de ubicaciones basada en el idioma que ha se<br>o está en la lista.                                                                                                    | eleccionado. Escoja                   |
| aís, territorio o área:                                                           |                                                                                                    |                                       |
|                                                                                   | Argentina<br>Bolivia<br>Chile<br>Costa Rice<br>Cuba<br>Ecuador<br>El Salvador<br>España<br>Estedos Unidos<br>Guatemala<br>Honduras<br>México<br>Nicaragua<br>Panamá<br>Pareguay<br>Perú<br>Puerto Rico<br>República Dominicana |                                       |
| (Retroceder)                                                                      |                                                                                                    |                                       |
| wanter transfer                                                                   |                                                                                                    |                                       |

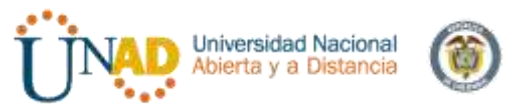

Escogemos la configuración del teclado

|                                                                                                    | entral - Oricle IIV. Vituation                                                                                                    | 6 0 0                                              |
|----------------------------------------------------------------------------------------------------|----------------------------------------------------------------------------------------------------|----------------------------------------------------|
| Archien Mägune Ver Er                                                                                 | strada Gispoulium Agada                                                                                                    |                                                    |
|                                                                                                    | 111 Configure el teclado                                                                                                    |                                                    |
| Las distribucione<br>teclado comunes.                                                                 | s de teclado varían por país, y algunos pa<br>Seleccione el país de origen del teclado d                                                                                                    | Ises tienen distribuciones de<br>e este ordenador. |
| País de origen de                                                                                     | 1 teclado:                                                                                                    |                                                    |
|                                                                                                    | Lao<br>Latvian<br>Lithuanian<br>Macedonian<br>Maitese<br>Maori<br>Moldavian<br>Montenegrin<br>Noruegian<br>Persian<br>Polish<br>Portuguese (Brazii)<br>Romanian<br>Russian<br>Serbian<br>Sinhela (phonetic)<br>Slovek<br>Slovenian |                                                    |
|                                                                                                    | Spanish<br>Boanish (Votin Hoenicon)                                                                                                    | <b></b> !                                          |
| (Retroceder)                                                                                          |                                                                                                    |                                                    |
|                                                                                                    |                                                                                                    |                                                    |
| (Tob) mueve) (Especio                                                                                 | v-selecciona: (Intro) activa un botón                                                                                                    |                                                    |
|                                                                                                    |                                                                                                    |                                                    |
|                                                                                                    |                                                                                                    |                                                    |
| 🚭 victorvasquez_zentyal [Corri                                                                        | iendo] - Oracle VM VirtualBox                                                                                                    |                                                    |
| 🖉 victorvasquez_zentyal [Corri<br>Archivo Máquina Ver Er                                              | iendo] - Oracle VM VirtualBox<br>ntrada Dispositivos Ayuda                                                                                                    |                                                    |
| Wivictorvasquez_zentyal [Corri<br>Archivo Máquina Ver Er                                              | iendo] - Oracle VM VirtusIBox<br>ntrada Dispositivos Ayuda                                                                                                    |                                                    |
| Victorvasquez, zentyal [Com<br>Archivo Máquina Ver Er                                                 | iendoj - Oracle VM VirtualBox<br>ntrada Dispositivos Ayuda<br>Anal1zando el CD-ROM                                                                                                    |                                                    |
| Victorvasquez_zentyal [Com<br>Archivo Máquina Ver Er                                                  | iendo] - Oracle VM VirtualBox<br>ntrada Dispositivos Ayuda<br>Analizando el CD-ROM -<br>901                                                                                                    |                                                    |
| Prictorvasquez_zentyal [Corr<br>Archivo Máguina Ver Er<br>Archivo Máguina Ver Er<br>Analizando /cdrom | iendoj - Oracle VM VirtualBox<br>ntrada Dispositivos Ayuda<br>Analizando el CD-ROM<br>96%                                                                                                    |                                                    |
| Victorvasquez_zentyal [Com<br>Archivo Máquina Ver Er<br>Analizando /cohom                             | iendo] - Ovacle VM VirtusIBox<br>ntrada Dispositivos Ayuda<br>Analizando el CD-ROM                                                                                                    |                                                    |
| Archivo Máguina Ver Er                                                                                | endo] - Ovacle VM VirtualBox<br>ntrada Dispositivos Ayuda<br>Analizando el CD-ROM -<br>96%<br>v/pool/mein/r                                                                                                    |                                                    |
| Victorvasquez_zentyal [Corr<br>Archivo Măquina Ver Er<br>Analizando /cdrom                            | iendo] - Ovacle VM Virtus/Box<br>ntrada Dispositivos Ayuda<br>Analizando el CD-RDM  -<br>961<br>v/pool/mein/r                                                                                                    |                                                    |
| Archivo Máguina Ver Er<br>Archivo Máguina Ver Er<br>Analizando /cdrom                                 | endo] - Oracle VM VirtualBox<br>ntrada Dispositivos Ayuda<br>Analizando el CO-ROM  <br>96%                                                                                                    |                                                    |
| Victorvasquer_rentyal[Corr<br>Archivo Măquina Ver Er<br>Analizando /cdrom                             | iendo] - Oracle VM Virtus/Box<br>Intrada Dispositivos Ayuda<br>Analizando el CD-RDM  -<br>90%<br>v/pool/main/r                                                                                                    |                                                    |
| Archivo Máguina Ver Er                                                                                | iendo] - Oracle VM VirtuslBox<br>Intrada Dispositivos Ayuda<br>Analizando el CD-ROM                                                                                                    |                                                    |
| Victorvesquez_zentyel[Corn<br>Archivo Máquina Ver Er<br>Analizando /cdrom                             | iendo] - Oracle VM Virtus/Box<br>Intrada Dispositivos Ayuda<br>Analizando el CD-RDM  -<br>961<br>Vpool/main/r                                                                                                    |                                                    |

Continuamos la instalación y damos nombre a la máquina victorzentyal
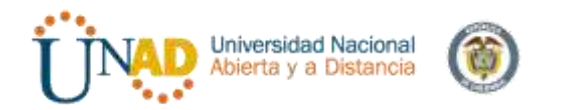

|                                                                        | [1] Configurar is re-                                   | 0                                |
|------------------------------------------------------------------------|---------------------------------------------------------|----------------------------------|
| Por favor, Introduzca                                                  | el nombre de la máquina.                                |                                  |
| administrador de red<br>domêstica puede inver<br>Nombre de la mâquina: | si no sabe què nombre deberia ten<br>tarse este nombre, | er, Si està configurando una red |
| (Retroceder)                                                           |                                                         | 100mm Jones                      |
|                                                                        |                                                         |                                  |
|                                                                        |                                                         |                                  |

Configuramos el usuario y contraseña: v2017zentyal

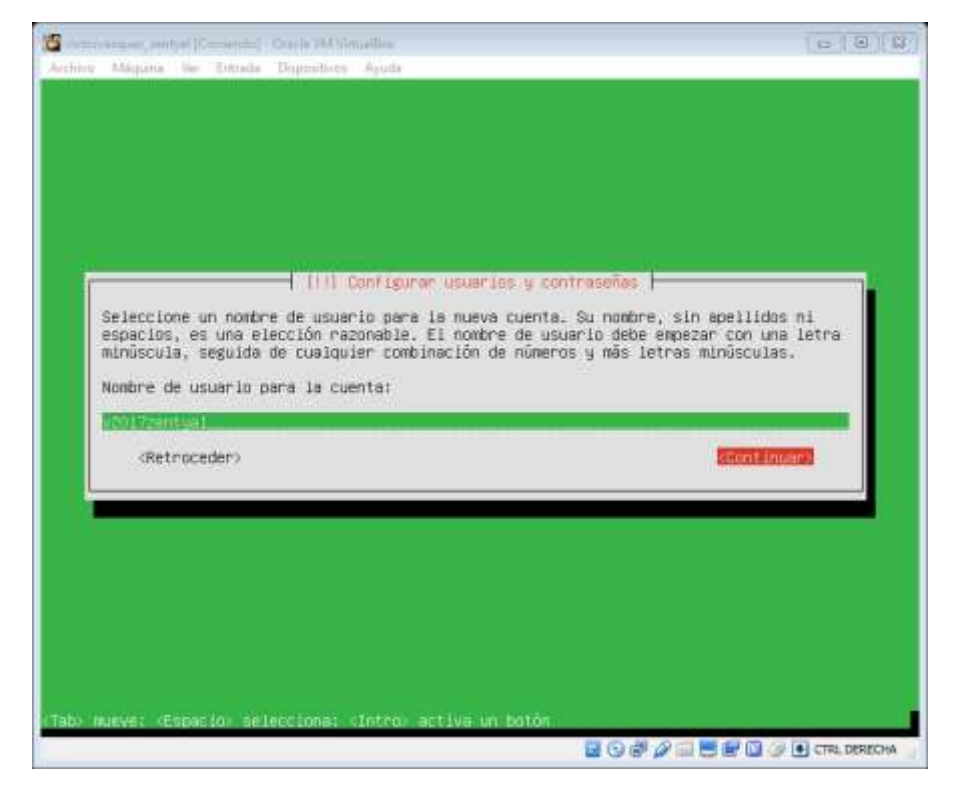

Escogemos la contraseña y luego la confirmaremos

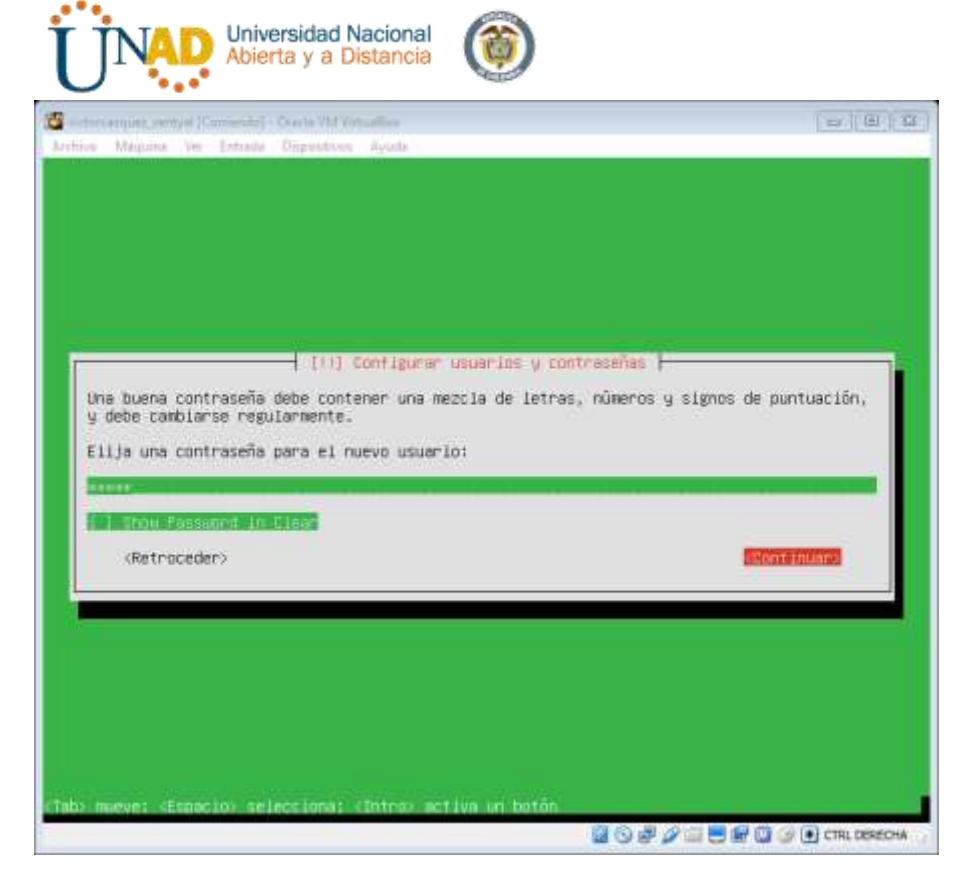

# Continuamos con la instalación

|                                                                                                    | - 1 Mar - 1 Mar - 1 Mar - 1 Mar - 1 Mar - 1 Mar - 1 Mar - 1 Mar - 1 Mar - 1 Mar - 1 Mar - 1 Mar - 1 Mar - 1 Mar |
|----------------------------------------------------------------------------------------------------|----------------------------------------------------------------------------------------------------|
| ichivo Maquina Ver Entrada Dispositivios Ayuda                                                                       |                                                                                                    |
|                                                                                                    |                                                                                                    |
|                                                                                                    |                                                                                                    |
|                                                                                                    |                                                                                                    |
|                                                                                                    |                                                                                                    |
|                                                                                                    |                                                                                                    |
|                                                                                                    |                                                                                                    |
|                                                                                                    |                                                                                                    |
|                                                                                                    |                                                                                                    |
|                                                                                                    |                                                                                                    |
| [ [/] Configurar UsuarLos y contras                                                                                  | señas -                                                                                                    |
|                                                                                                    | 10 10 10 10 10 10 10 10 10 10 10 10 10 1                                                                        |
| Ha introducido una contrasena, que tiene menos de sche cara<br>depasiado débil Debe electr una contraseña pás fuecte | cteres, lo cual es considerado                                                                                  |
|                                                                                                    |                                                                                                    |
| dUsar contraseña debil7                                                                                              |                                                                                                    |
|                                                                                                    | CONTRACT INTERNET                                                                                               |
| (Retroceder)                                                                                                    | (\$1) 0(000                                                                                                    |
| (Retroceder)                                                                                                    | (51) 0200                                                                                                    |
| (Retroceder)                                                                                                    | (51) (12)                                                                                                    |
| (Retroceder)                                                                                                    | (51) 0200                                                                                                    |
| «Retroceder»                                                                                                    | (51) 0200                                                                                                    |
| «Retroceder»                                                                                                    | (51) 000                                                                                                    |
| «Retraceder»                                                                                                    | (51) (1295                                                                                                    |
| «Retraceder»                                                                                                    | (5D)                                                                                                    |
| «Retroceder»                                                                                                    | (51) (1295                                                                                                    |
| «Retroceder»                                                                                                    | (51) (109                                                                                                    |
| (Retroceder)                                                                                                    | (51) (699                                                                                                    |
| «Retroceder»                                                                                                    | (51)                                                                                                    |
| <retroceder></retroceder>                                                                                            | (5.1)                                                                                                    |

Luego seguirá configurando el sistema

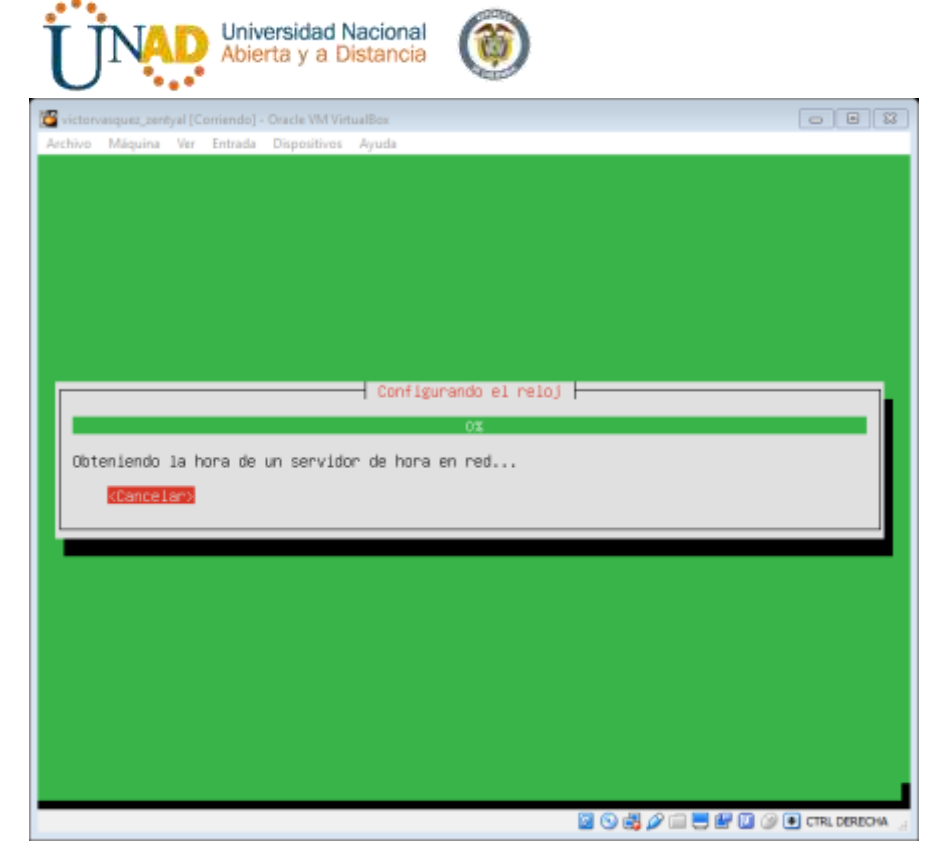

# Confirmamos la localización

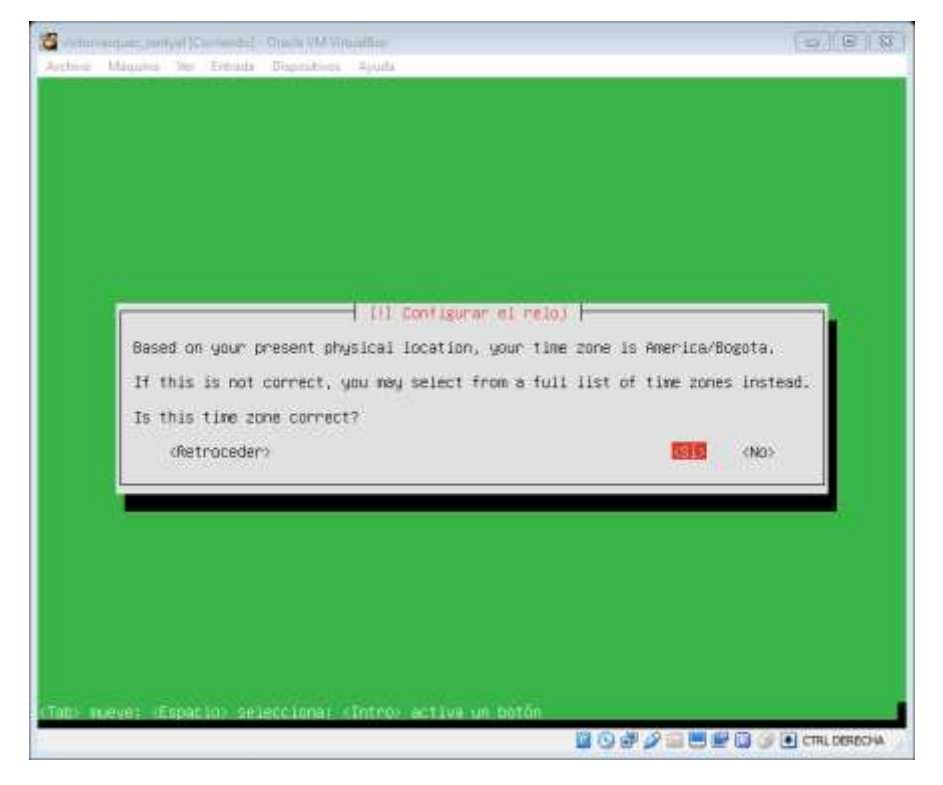

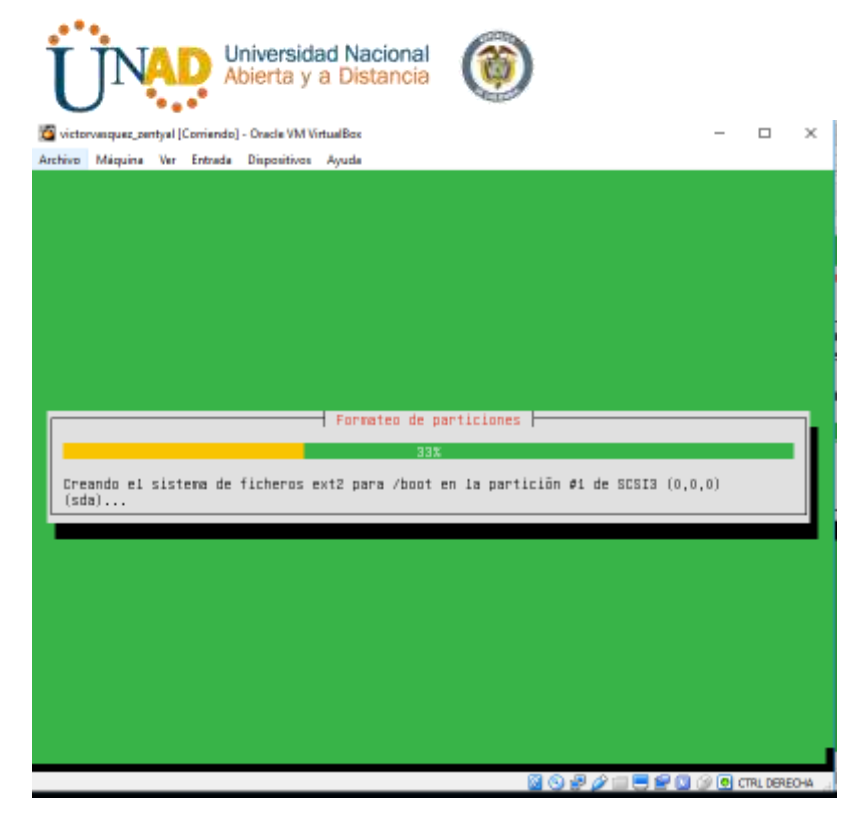

Termina la instalación y reiniciamos

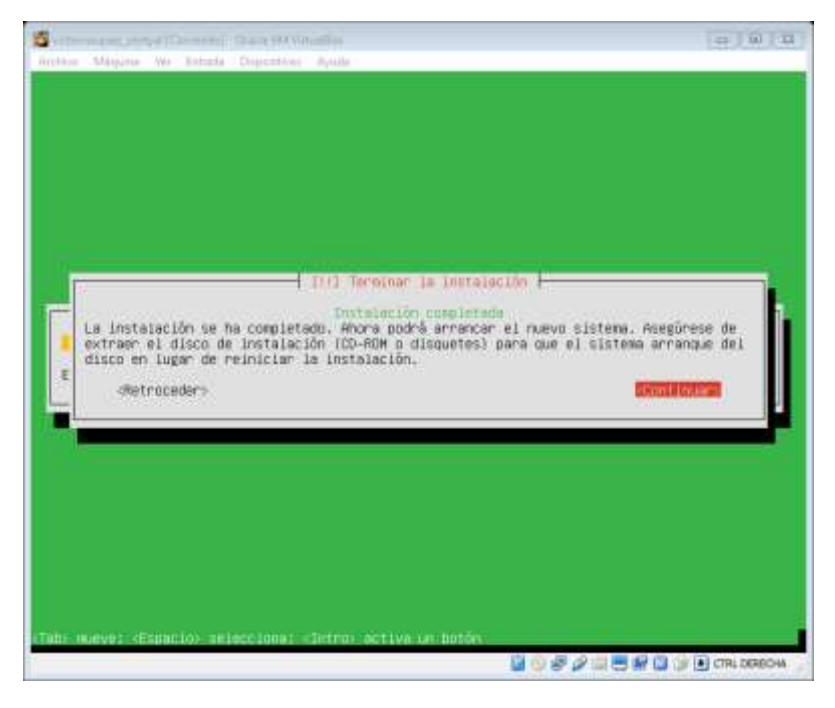

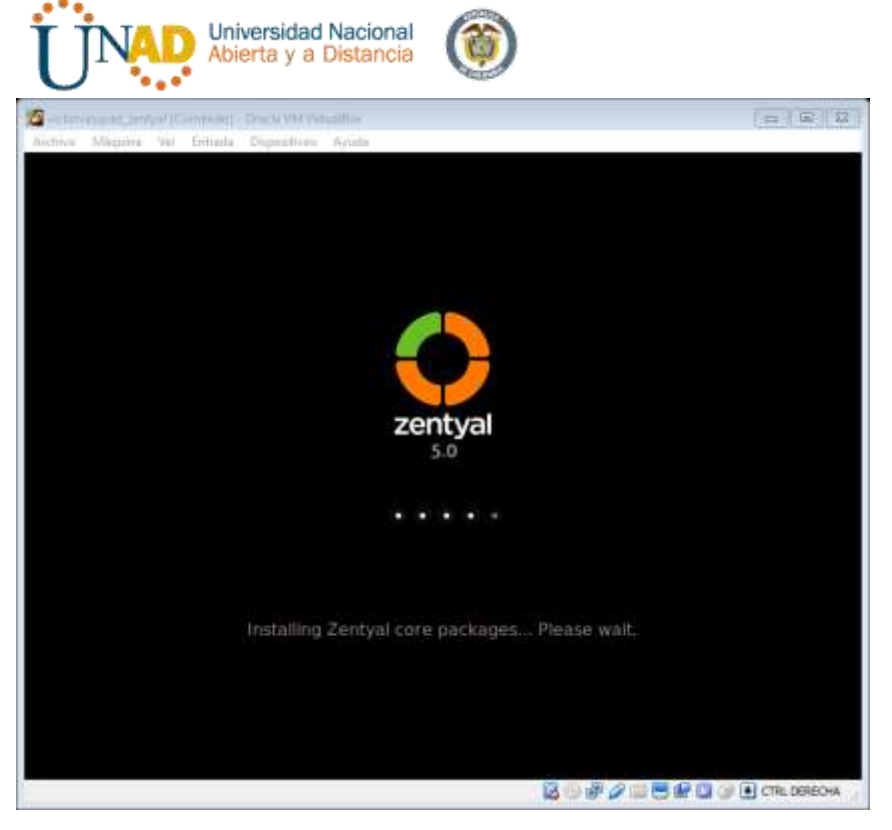

# Y listo!!

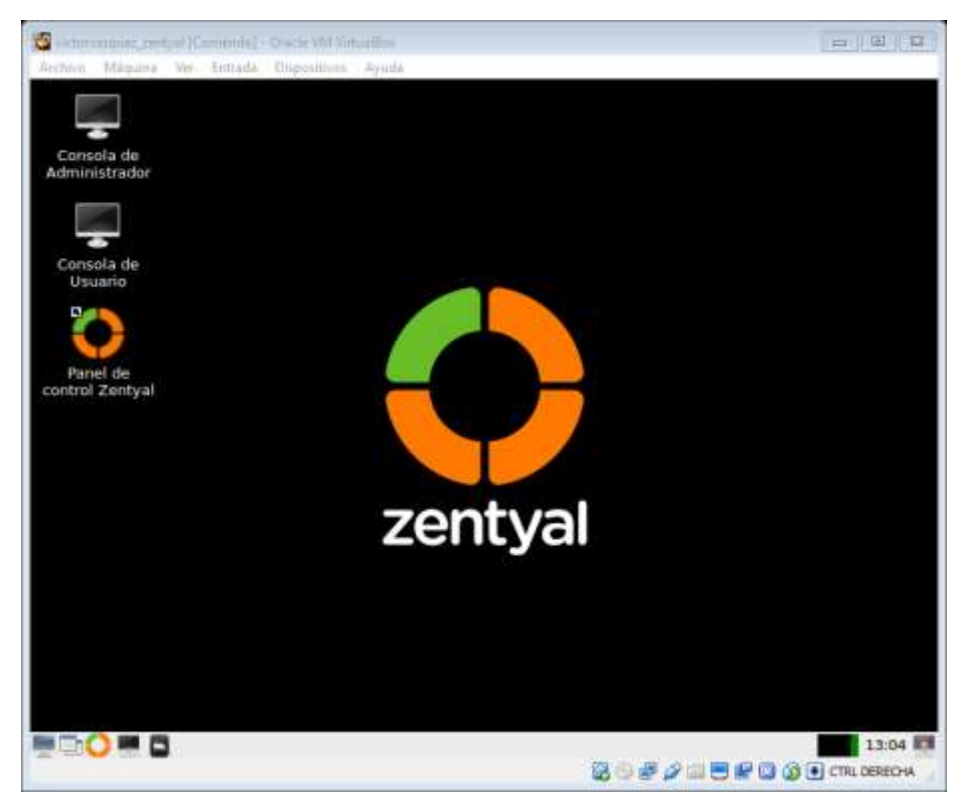

Ahora iniciamos con la configuración de Zentyal

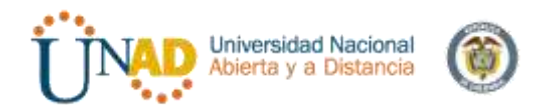

| Ozentyal<br>← → C* @ | X Server Not Found X +       | 5 2 | n d = |
|----------------------|------------------------------|-----|-------|
|                      | Ozenty                       | al  |       |
|                      | Uniaria                      |     |       |
|                      |                              |     |       |
|                      | Contraeta                    |     |       |
|                      | Controseta                   |     |       |
|                      | Contrusta<br>ENTRAR          |     |       |
|                      | Contrueta<br>eeeee<br>ENTRAR |     |       |

#### Entramos

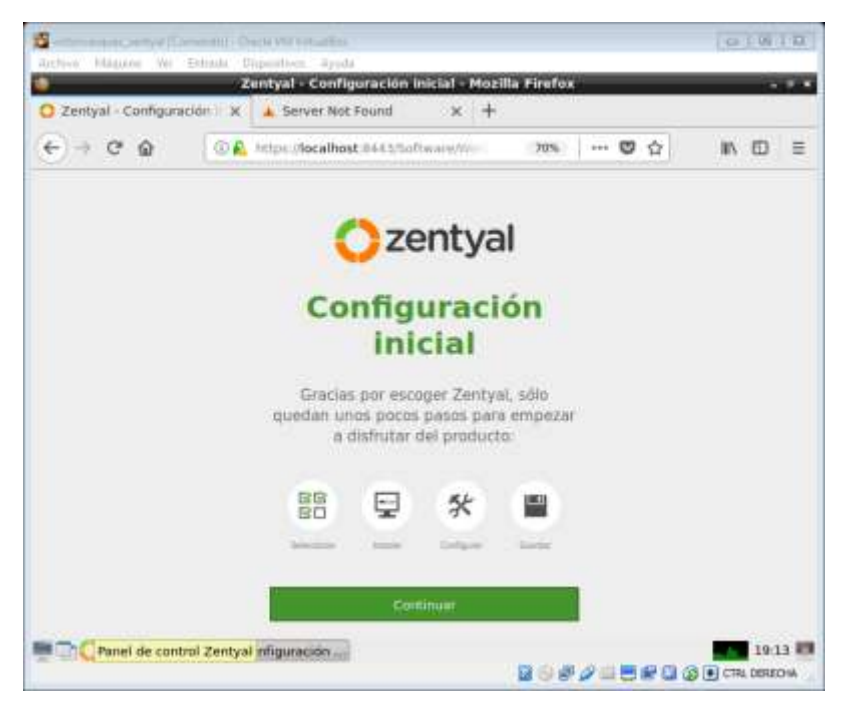

Ahora procedemos a instalar y luego configurar

|           | a Avuda                    |                                                                                                    |                                                                                                    |         | 0                                                                                                    | 18                                                                                                    |
|-----------|----------------------------|----------------------------------------------------------------------------------------------------|----------------------------------------------------------------------------------------------------|---------|----------------------------------------------------------------------------------------------------|----------------------------------------------------------------------------------------------------|
| eleccione | los paquetes de Zentyal    | l a înstalar -                                                                                      | Mozilla I                                                                                                    | Firefox | -                                                                                                    | - 1                                                                                                    |
| nitpo 2   | localhost:8443/Software/E8 | los 70%                                                                                             |                                                                                                    | 0 û     | III\ (                                                                                                    | ם                                                                                                    |
|           | katalaciliy                | Cartpraste insi                                                                                     |                                                                                                    | 64      | etter ko cambéa                                                                                                    |                                                                                                    |
| 0         | DHCP Server                | 0                                                                                                   | E BO                                                                                                    | cwall.  |                                                                                                    | •                                                                                                    |
|           |                            |                                                                                                    |                                                                                                    |         |                                                                                                    |                                                                                                    |
|           |                            |                                                                                                    |                                                                                                    |         |                                                                                                    |                                                                                                    |
| o         | Sections Autory            | 0                                                                                                   | <b>Q</b> +m                                                                                                    | Bury    |                                                                                                    | 0                                                                                                    |
|           | × +<br>https://            | x +<br>https://localbost.8443/Software/ES<br>vetween<br>aquetes de Zentyal a<br>er and file Sharing | Https://localbost.8443/Software/EBox 70%     research     Cartoproto rev  aquetes de Zentyal a instalar  er and File Sharing  DHCP Server |         | x     +       intro-/localbost 3443/5offware/EBox     70%     Image: Cartopascin result       restance     Cartopascin result     Tea       aquetes de Zentyal a instalar     Tea       er and File Sharing     Image: Cartopascin result     Tea       Image: Cartopascin result     Tea       Image: Cartopascin result | * +       * https://localbost.8443/5offware/EBox     70%     *** © ☆     M. (       research     Cartysector now     Name: to carthed       aquetes de Zentyal a Instalar       er and File Sharing     Ø     All and Groupware       Ø     Image: DHCP Server     Ø     Image: Sizesal |

Seguimos dando click sobre el botón instalar y confirmamos el paso anterior

| Zentyai - Instalación        | ×           | +                   | -Linación - M | ioxina rire | WA .    |   |             |                                             | -     |
|------------------------------|-------------|---------------------|---------------|-------------|---------|---|-------------|---------------------------------------------|-------|
| ⊖ → ⊂ @                      | 0 🕰         | https://localhost   | 8443/Softwar  | e/Inci      | 70%     | c | ) <b>(</b>  | III (D                                      |       |
| ) Selección de paquetes      |             | Interaction         |               | Configura   | oin new |   | Gaar        | for his contilles                           |       |
| O to believe the spacetor of | area<br>Dec | Server Construction | 2             | att hay     | Des S   | ) | urp Service | Secure<br>Secure<br>Cataloge and<br>No Name |       |
|                              |             |                     |               |             |         |   | CANC        | LLAN CONTR                                  | ų A I |
|                              |             |                     |               |             |         |   |             |                                             |       |
|                              |             |                     |               |             |         |   |             |                                             |       |

Esperamos el proceso de instalación

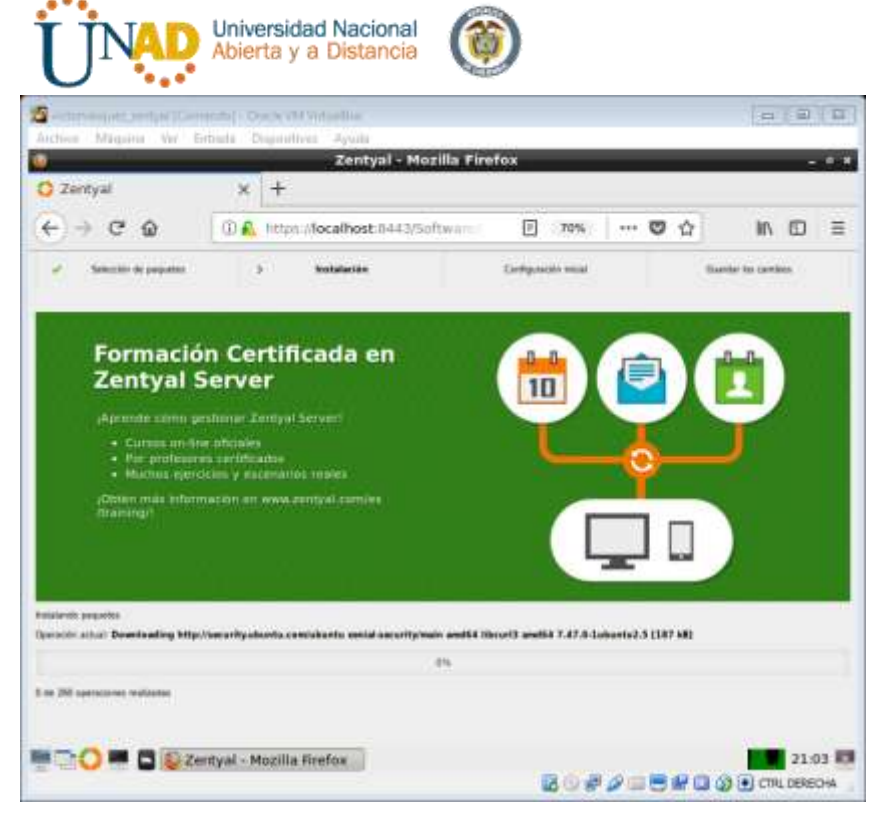

Configuraremos nuestra red eth0 y eth 1 de la siguiente forma:

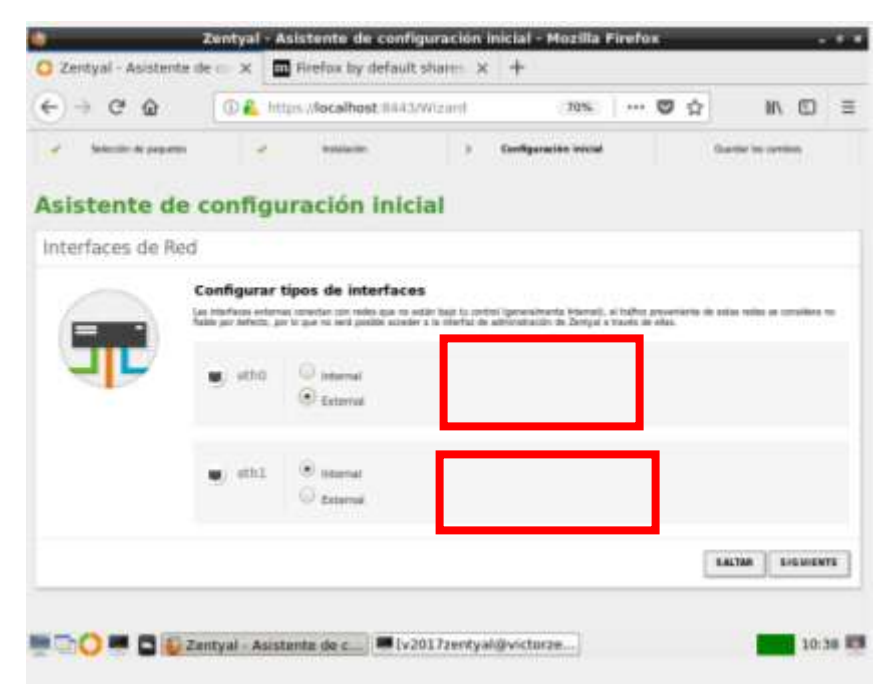

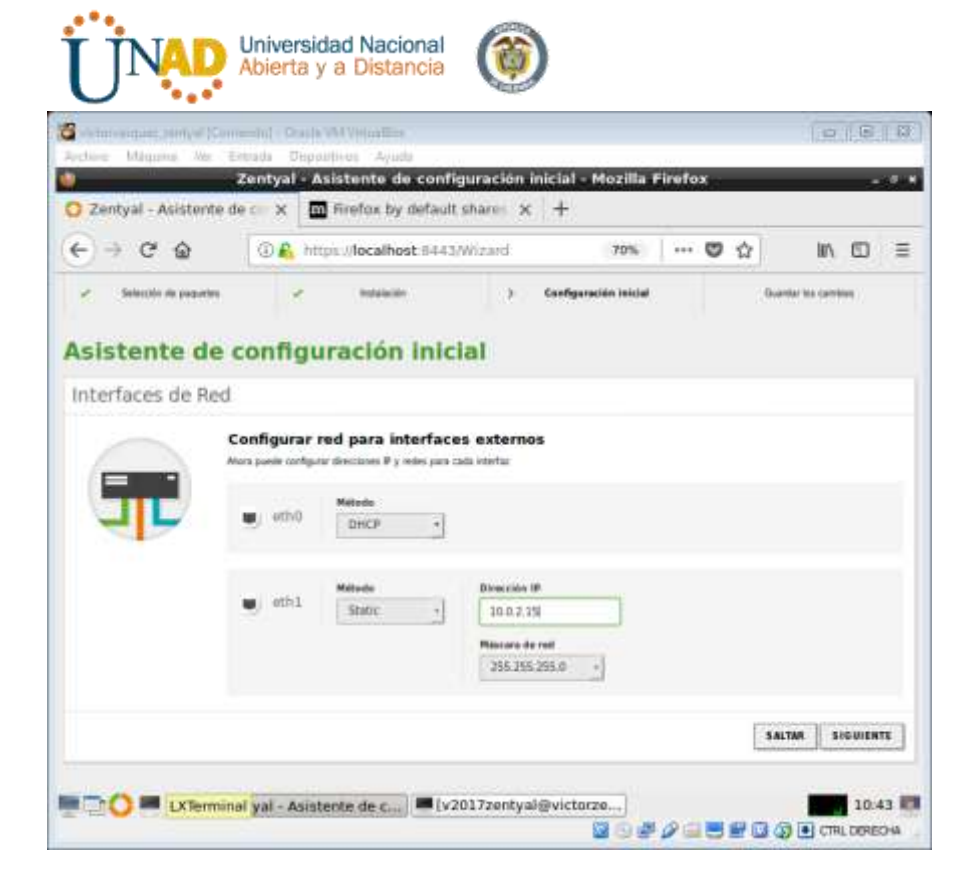

| w                                       | 0 🔒             | https://focalhost 8443  | /Wizard              | 70%              | *** | 0 0 | 87              | ۵        |
|-----------------------------------------|-----------------|-------------------------|----------------------|------------------|-----|-----|-----------------|----------|
| <ul> <li>Selection to people</li> </ul> |                 | Polalación              | > Cent               | guración inicial |     |     | Guerdie No card | Ref. (   |
| cistonto d                              | o confie        | uración inic            | Int                  |                  |     |     |                 |          |
| sistente d                              | e conng         | juración inic           | 101                  |                  |     |     |                 |          |
| Jsuarios y Gru                          | pos             |                         |                      |                  |     |     |                 |          |
|                                         | Seleccion       | ar el tipo de servid    | or                   |                  |     |     |                 |          |
|                                         | 🖲 Servicer day  | of share                |                      |                  |     |     |                 |          |
| 2-5                                     | @ commer        | de damana adminal       |                      |                  |     |     |                 |          |
| · · ·                                   | Seleccion       | ar nombre de domi       | nio del servido      | e                |     |     |                 |          |
|                                         | Norebre del das | nitio para octa maquina | PTL (444 313 104115) |                  |     |     |                 |          |
|                                         | miduminist      | an .                    |                      |                  |     |     |                 |          |
|                                         |                 |                         |                      |                  |     |     |                 |          |
|                                         |                 |                         |                      |                  |     |     |                 |          |
|                                         |                 |                         |                      |                  |     |     | ARTING A        | (MALICA) |

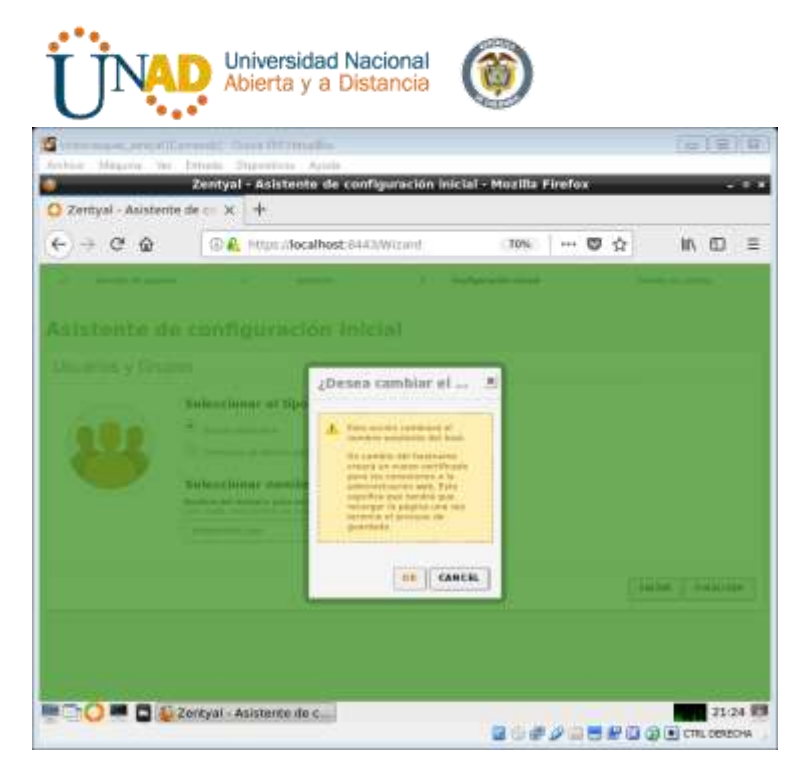

#### Guarda cambios

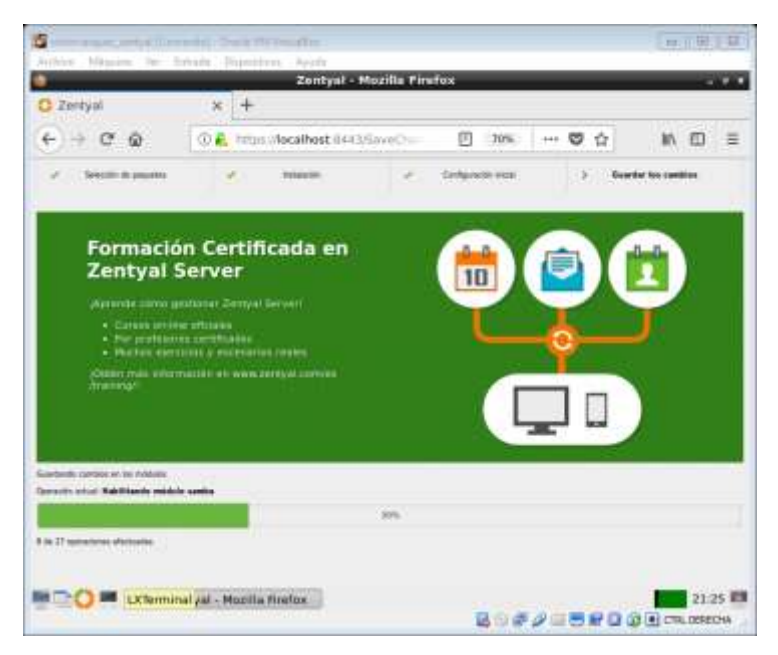

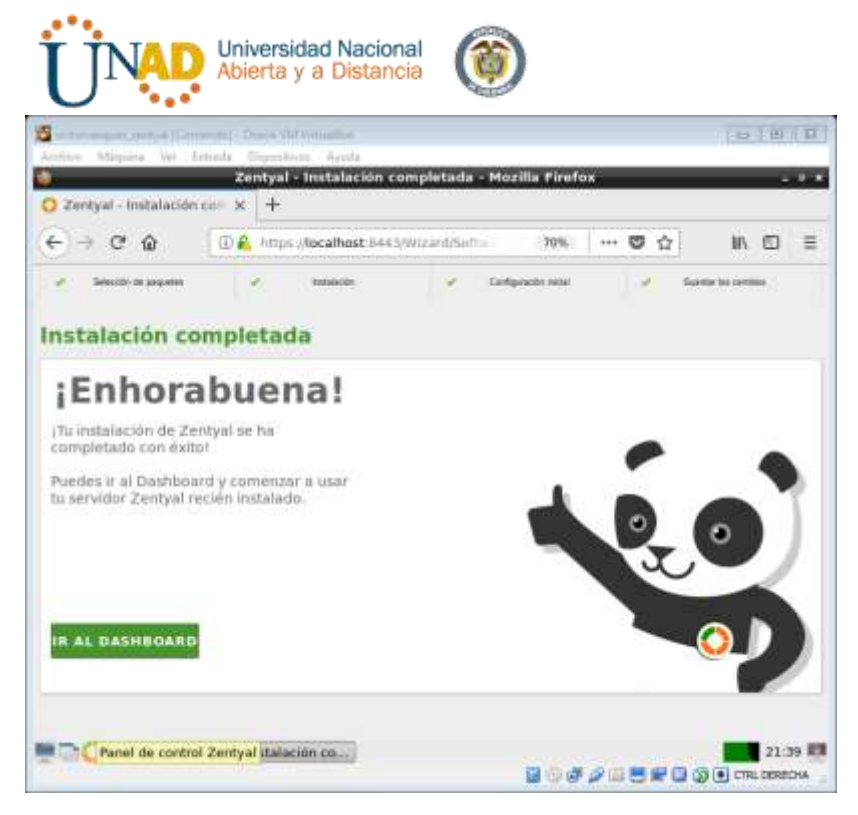

Ahora iniciamos el proceso de ajuste según los que nos indica la guía

Debemos tener presente que debemos tener configurado nuestras dos redes y luego las configuramos

Reiniciamos y nos aparecera las dos redes y empezamos a configurar

Entramos al modulo DHCP

| ۰.                 | _                        |     |              | z              | entyal -     | DHCP - N    | lozilla Firef   | 0×             |               | _     | _       | - 11 |            |
|--------------------|--------------------------|-----|--------------|----------------|--------------|-------------|-----------------|----------------|---------------|-------|---------|------|------------|
| 0                  | Zentyal - Di             | ICP | ж            | Fire Fire      | fox by d     | efault shar | m × +           |                |               |       |         |      |            |
| Ze                 | intyal - DHC             | P   | 0.           | Pittps://      | localhost    | анизионс    | P/View/II       | 70%            | 🖸             | ŵ     | III\    |      | ≡          |
| 0                  | zentyal Dev              | -   | erel Gällion |                |              |             | (final)         |                | ۹ ۵           | 1     | (erwide | kom  | en.        |
| 0                  | Derbeart                 |     | DHCP         |                |              |             |                 |                |               |       |         |      | •          |
| 37                 | Ecosto de los<br>Milduno |     | Interfac     | es             |              |             |                 |                |               |       |         |      |            |
| *                  | Same                     | ÷   |              | erfates habitu | dia es prese | -           | annesis in comp | nin II irrette | DEP as a trap | -     | -       |      |            |
| 20                 | Aut                      | ÷   |              |                |              |             |                 |                |               |       |         | 0    | 1          |
| <b>b</b>           | Aspens                   |     |              | ue: I tarle    |              | - bowfar    |                 | Configur       | wide          |       | Arabier |      | Î          |
|                    | Section de<br>Inference  | ×.  |              | 8              |              | e#1         |                 | 0              | 1             |       | 1       |      |            |
|                    | Searce y Epipe           | ×.  |              |                |              |             |                 |                | 10 +1         | 16.35 | Pigns 1 | 10   | <u>× 1</u> |
| $\hat{\mathbf{x}}$ | (united                  | κ.  |              |                |              |             |                 |                |               |       |         |      |            |
| G                  | Conpetsion on<br>Rotano  |     |              |                |              |             |                 |                |               |       |         |      | 1          |
|                    | 240                      |     |              |                |              |             |                 |                |               |       |         |      |            |
| 10                 | - 000                    |     |              |                |              |             |                 |                |               |       |         |      |            |
| -                  | Contribution             |     |              |                |              |             |                 |                |               |       |         |      |            |
| Ref.               |                          |     | Zentyal -    | DHCP - M       | ozilla       | v2017z      | entyal@victi    | orzei          |               |       | S       | 11   | 30 🕅       |
|                    |                          |     |              |                |              | Ce          | nfiguración     |                |               |       |         |      |            |
| En                 | itramos                  | s a | config       | uraci          | on           |             | 0               |                |               |       |         |      |            |

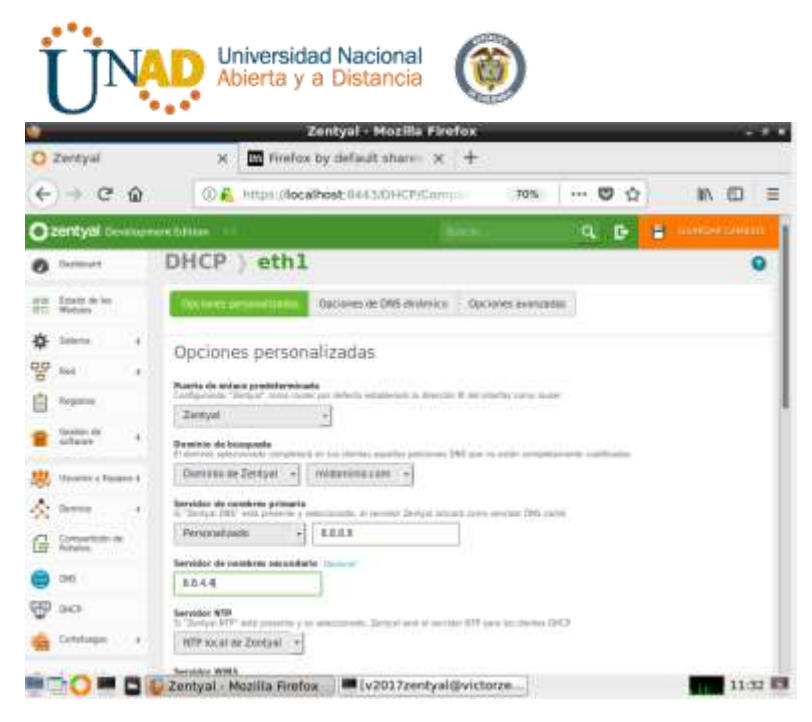

Creamos el rango llamado rango1

| 6 - 0 0             | 0.0                                 | https://docalb | 047-84431004 | CRACIENTING | 20%     |     |   | in | - | =   |
|---------------------|-------------------------------------|----------------|--------------|-------------|---------|-----|---|----|---|-----|
|                     |                                     |                |              |             | storpe. |     | - |    |   | -   |
| O zentyał terelopre |                                     |                |              |             |         | Q D | ÷ |    |   |     |
| 100                 | 12.5.3.27                           | Total at       |              |             |         |     |   |    |   |     |
|                     | Subrel<br>32.0.2.0/04               |                |              |             |         |     |   |    |   |     |
|                     | Range disparal<br>19.0.1.1 - 19.0.1 | ste<br>354     |              |             |         |     |   |    |   |     |
|                     | Rangos                              |                |              |             |         |     |   |    |   |     |
|                     | Anatiend                            | n utda nuevoo  | w ranga      |             |         |     |   |    |   |     |
|                     | targe1                              |                | 10           |             |         |     |   |    |   |     |
|                     | 84                                  |                |              |             |         |     |   |    |   | . 1 |
|                     | 18.8.2.1                            |                |              |             |         |     |   |    |   |     |
|                     | Para                                |                | - 1          |             |         |     |   |    |   | . 1 |
|                     | 3040.2.20                           |                | 18           |             |         |     |   |    |   | . 1 |
|                     |                                     | ENICILAR       |              |             |         |     |   |    |   | 1   |
|                     |                                     |                |              |             |         |     |   |    |   |     |

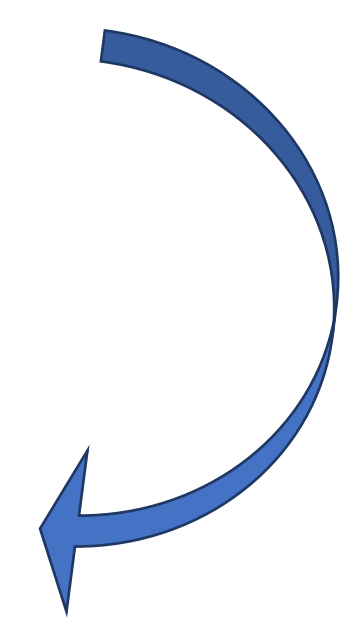

Guardamos los cambios para continuar

Luego entramos a configurar los DNS, procedemos a configurar el que nos aparece disponible y añadimos uno nuevo con la dirección IP de nuestro servidor 10.0.2.15

| Zentyzi - midominio.com - Mozilla Firefox     - 0       a) - midominio.com ×     +       C O     Image: Image:                                                                                                    | Active     Dependence     Space       Zentyal - midominio.com ×     +       ←     →     C     Important       Zentyal - midominio.com ×     +       ←     →     C     Important       Zentyal - midominio.com ×     +       ←     →     C     Important       Zentyal - midominio.com ×     +       ←     →     C       Zentyal Conceptored Edition     Important       Important     Dominios     Important       Important     Important     Important       Important     Important     Important       Important     Important     Important       Important     Important     Important       Important     Important     Important       Important     Important     Important       Important     Important     Important       Important     Important     Important       Important     Important     Important       Important     Important     Important       Important     Important     Important       Important     Important     Important       Important     Important     Important       Important     Important     Important       Important     Impo                                                                                                    | zilla Firefox - ດ<br>70% + ອີຊີ II\ G<br>ຊີເຊີ 2 ເທດອາດອາດ<br>ກ |
|----------------------------------------------------------------------------------------------------|----------------------------------------------------------------------------------------------------|-----------------------------------------------------------------|
| al - midomines com x +<br>C Q Q I Republicalhest 8443/0745/View/O 70% +++ V Q Q I R I I I I I<br>C Q Q I R INDEX DIALST 8443/0745/View/O 70% +++ V Q Q I R IN I I I<br>I Verent I R INDEX DIALST 1 I I I I I I I I I I I I I I I I I I                                                                                                    | Centryal - midomines com × +         ← → C        ①        Image: Interpresent local host S443/ONES/View/         Centryal Concourses Filling       Image: Interpresent local host S443/ONES/View/         Centryal Concourses Filling       Image: Interpresent local host S443/ONES/View/                                                                                                    | 70% ~~ 영습 IN E<br>역 B 을 concerconso<br>n                        |
| C     Image: Control of the second second seco                                                                                                    | <ul> <li>C → C O</li> <li>D → C O</li> <li>D → D → C O</li> <li>D → D → C O</li> <li>D → D → C O</li> <li>D → D → C O</li> <li>D → D → C O</li> <li>D → D → C O</li> <li>D → D → C O</li> <li>D → C O</li> <li>D → C O<!--</th--><th>70% ···· 영삼 II\ []<br/>이 문 및 Gamericanus<br/>n</th></li></ul>                                                                                                    | 70% ···· 영삼 II\ []<br>이 문 및 Gamericanus<br>n                    |
| Al Cesecoporent Elition 12 Descrit de la conservation de la conservation de la conservati                                                                                                    |                                                                                                    | n O                                                             |
| Dominios ) midominio.com      Dominios ) midominio.com      Dirección IP      Orección IP      Orección                                                                                                    |                                                                                                    | n 0                                                             |
| a na                                                                                                    |                                                                                                    |                                                                 |
| P Trainer 4<br>P Trainer 4<br>P Tra                                                           |                                                                                                    |                                                                 |
| Conception in     Conception in     Concept                                                                                                    | Autorite Processor     Autorite Processor     Autorite Processo |                                                                 |
|                                                                                                    | Kagatary     Kagatary      |                                                                 |
| B         ASADIR HUDIOLA         Accision           x Transm F         00 Z         00 Z           x         100 cm         00 Z           x         100 cm         00 Z           x         100 cm         00 Z           x         100 cm         00 Z                                                                                                    | AMADIA HUDIOA     AMADIA HUDIOA     Deveroin o Turoren e     Deveroin o Turoren e     Dever |                                                                 |
| 2 Torona 2<br>2 Torona 2<br>4<br>100 mm da<br>100 mm da<br>100 mm | Conserve a Transment      20 0.2 25     Conserve 4     PROJECT      PROJECT                                                                                                    | [Q]                                                             |
| * 2010.2.25                                                                                                    | 20.0.2.25<br>Denotes + 20.0.2.25                                                                                                    | Action                                                          |
| * 190,168.8.20                                                                                                    | 2 Decision + 100,100 8 20                                                                                                    | O Z                                                             |
| interior (IDC) (IDC) (ID                                                                                                    |                                                                                                    | 0 1                                                             |
|                                                                                                    | Comparing in Relation                                                                                                    | (10 ····································                        |
|                                                                                                    | 546                                                                                                    |                                                                 |
|                                                                                                    | 7 00                                                                                                    |                                                                 |
|                                                                                                    | Comparison in<br>februa<br>Dati<br>Dati                                                                                                    | O Z                                                             |

Ahora nos vamos a Ubuntu y vemos la información de nuestra RED y cuál fue la IP que nos asignó nuestro servidor y ver si estamos conectados en zentyal y Ubuntu desktop

| Conexiones de red a     | ccivas                                  |
|-------------------------|-----------------------------------------|
| Conexión cableada 1 (pr | edeterminada)                           |
| General                 |                                         |
| Interfaz:               | Cableada (eth0)                         |
| Dirección hardware:     | 08:00:27:5C:86:E4                       |
| Controlador:            | e1000                                   |
| Velocidad:              | 1000 Mb/s                               |
| Seguridad:              | Ninguna                                 |
|                         |                                         |
| IPv4                    |                                         |
| Dirección IP:           | 10.0.2.16                               |
| Dirección de difusión:  | 10.0.2.255                              |
| Máscara de subred:      | 255.255.255.0                           |
| Ruta predeterminada:    | 10.0.2.15                               |
| IPv6                    |                                         |
| Dirección IP:           | fd33:168b:9c69:1:110a:1d2e:3e0c:d01d/64 |

Iniciamos nuestra máquina de Ubuntu desktop y vemos que cliente está conectado

| j              | ĴN <mark>AD</mark> 5                    | Univ<br>Abie | ersidad Nacional<br>erta y a Distancia            | official - Dashboard - Mo                                     | zilla  | Firefox                     |            | _              |                  | 6 J |
|----------------|-----------------------------------------|--------------|---------------------------------------------------|---------------------------------------------------------------|--------|-----------------------------|------------|----------------|------------------|-----|
| 0              | Zentyal - Das                           | hbo          | pard × +                                          |                                                               |        |                             |            | _              |                  |     |
| 4              | ) → C' G                                | 9            | 🛈 🚹 https                                         | ://localhost:8443/Dashboa                                     | rd/Ind | 70% ••                      | • 🛡 t      | אוו <u>ל</u>   |                  | Ξ   |
| O <sup>z</sup> | zentyal Develo                          | opm          | ent Edition 5.0                                   |                                                               |        |                             |            |                | ۹                | C+  |
| 1              | Dashboard                               | 1            | Dashboar                                          | d                                                             |        |                             |            |                | [                |     |
| 88<br>80       | Estado de los<br>Módul <mark>o</mark> s |              | Información general                               |                                                               |        | Recursos                    |            |                |                  |     |
| *              | Sistema                                 | ~            | Hora                                              | vie dic 8 12:19:22 COT 2017                                   |        | Documentació                | n          | Ediciones Co   | merciale         | is  |
| ęp             | Red                                     | į.           | Nombre de máquina                                 | victorzentyal                                                 |        | Foro                        |            | 📱 Formación C  | ertificada       |     |
| 4              | Registros                               |              | Versión de la platforma<br>Software               | 5.0.10<br>30 actualizaciones del sistema (18<br>de seguridad) |        | 🔒 Reportar un bi            | g          | 🖆 Manual Ofici | al               |     |
| •              | Gestión de<br>software                  | ۲.           | Carga del sistema                                 | 0.97, 1.21, 1.04                                              |        | IPs asignadas con D         | НСР        |                |                  |     |
| **             | Usuarios y Equipos                      | <            | Tiempo de<br>funcionamiento sin<br>interrupciones | 2:05                                                          |        | Dirección IP Direc          | ción MAC   | Nombre de más  | uina<br>itualBox |     |
| ~              | Dominio                                 | e.           | Usuarios                                          | 0                                                             |        |                             |            |                | 1999,6680        |     |
| 6              | Compartición de<br>Ficheros             |              | Interfaces de Red                                 |                                                               | I      | Estado de los Módul         | 05         |                |                  |     |
|                | DN5                                     |              | y eth0                                            |                                                               |        | Red                         | Ejecutándo | se             |                  |     |
| Ð              | DHCP                                    |              | Estado                                            | activado, externo, enlace ok                                  |        | Cortaluegos<br>Autoridad de | No creada  | ise            |                  | -   |
| *              | Cortafuegos                             | <            | Dirección MAC                                     | 08:00:27:28:7a:ce                                             |        | certificación<br>DHCP       | Ejecutándo | ose 🖸          | Reiniciar        | 1   |
|                | D 🔿 💻 E                                 |              | Zentyal - Dashbo                                  | oard - M 🗖 [v2017zenty                                        | al@v   | ictorze                     |            |                | 12:1             | 9   |

Hasta este momento de la actividad ya hemos comprobado la conexión entre Cliente(UBUNTU DESKTOP) –Servidor(ZENTYAL)

Ahora vemos que exista conexión a internet por parte de nuestro cliente y continuar con la última parte de la temática

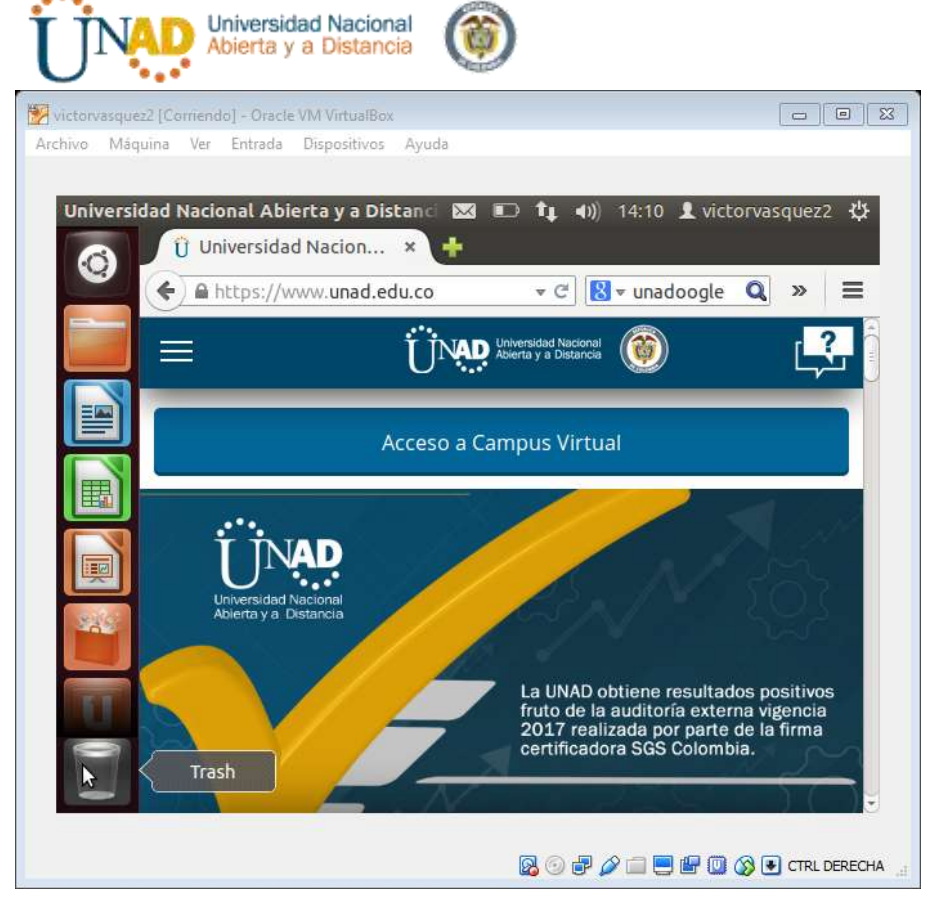

Ahora procedemos a configurar HTTP proxy no transparente

Entramos a modulo HTTP proxy / configuración general

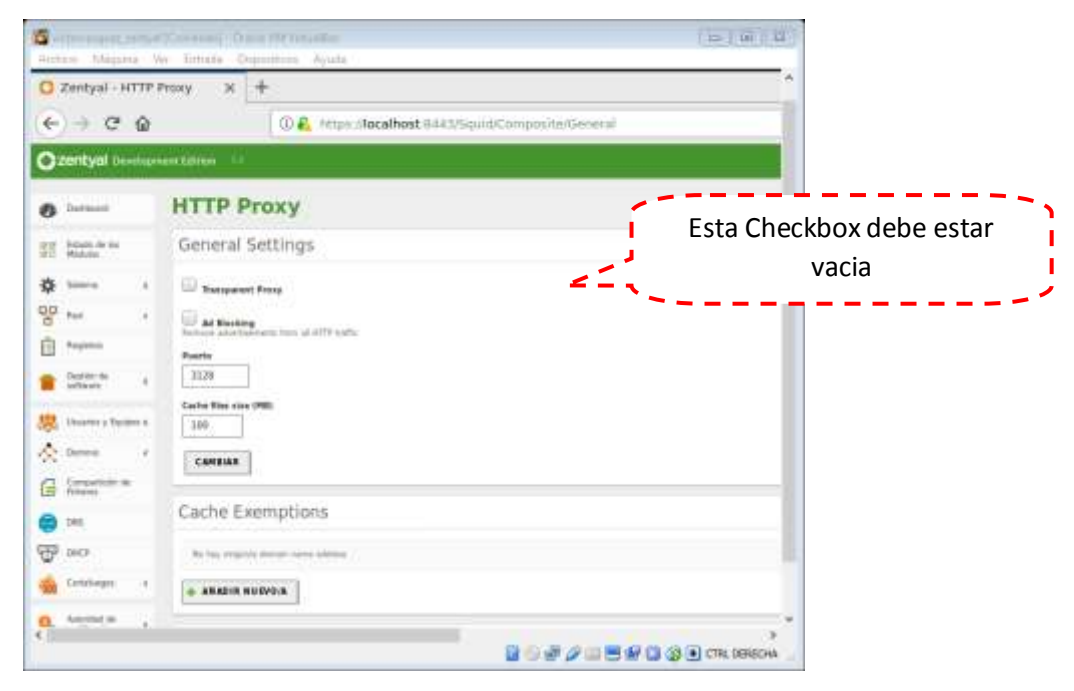

Entramos a modulo HTTP proxy / Perfil de filtro

| j            | JN                            | Ņ    | Universidad Nacional<br>Abierta y a Distancia                                       |                                  |
|--------------|-------------------------------|------|-------------------------------------------------------------------------------------|----------------------------------|
| 3            | storioping a                  | nits | nt (Communite) - Oraccia MM Virtuarillus<br>Ver - Fortunda - Oracon Stores - Jacobi | = (B) B                          |
|              | zentyal pro                   | eiro | meni Takton                                                                         | *                                |
| 0            | Dettourd                      |      | HTTP Proxy                                                                          |                                  |
| Ma<br>Ho     | Estado de los<br>Monales      |      | Filter Profiles                                                                     |                                  |
| *            | Stens                         |      | No Yay registio The potts                                                           |                                  |
| 20           | Red                           |      |                                                                                     |                                  |
| 自            | Repting                       |      |                                                                                     |                                  |
|              | Gestion de<br>software        | 4    |                                                                                     |                                  |
| -            | Quartery Face                 |      |                                                                                     |                                  |
| $\mathbf{x}$ | Danie                         | 4    |                                                                                     |                                  |
| G            | Comparticion da<br>Fechanos   |      |                                                                                     |                                  |
| 0            | 646                           |      |                                                                                     |                                  |
| Ŧ            | DHCR                          |      |                                                                                     |                                  |
| -            | Catalunges                    | .4   |                                                                                     |                                  |
| 9.           | Autoridad de<br>contificación |      |                                                                                     |                                  |
| -            | in.                           | ń    | To Zootual - HTTP Prove - Mozilla Grefox                                            |                                  |
| ¢            |                               |      | an eventy at the provide the click                                                  |                                  |
|              |                               |      |                                                                                     | 🖬 💬 🗊 🖉 🛄 😇 🔐 🛄 🎲 💽 CTRL DERECHA |

Creamos uno llamado *proxyunad*, ingresamos y la vamos a dar valores para las restricciones que le daremos a nuestro cliente a la hora de ingresar a la página de la universidad (UNAD) y así con el sitio que deseemos bloquear o evitar. Utilizaremos esta como ejemplo

Vamos a definir los parámetros que tendrá este perfil, dejaremos un nivel *medio* y guardamos los cambios

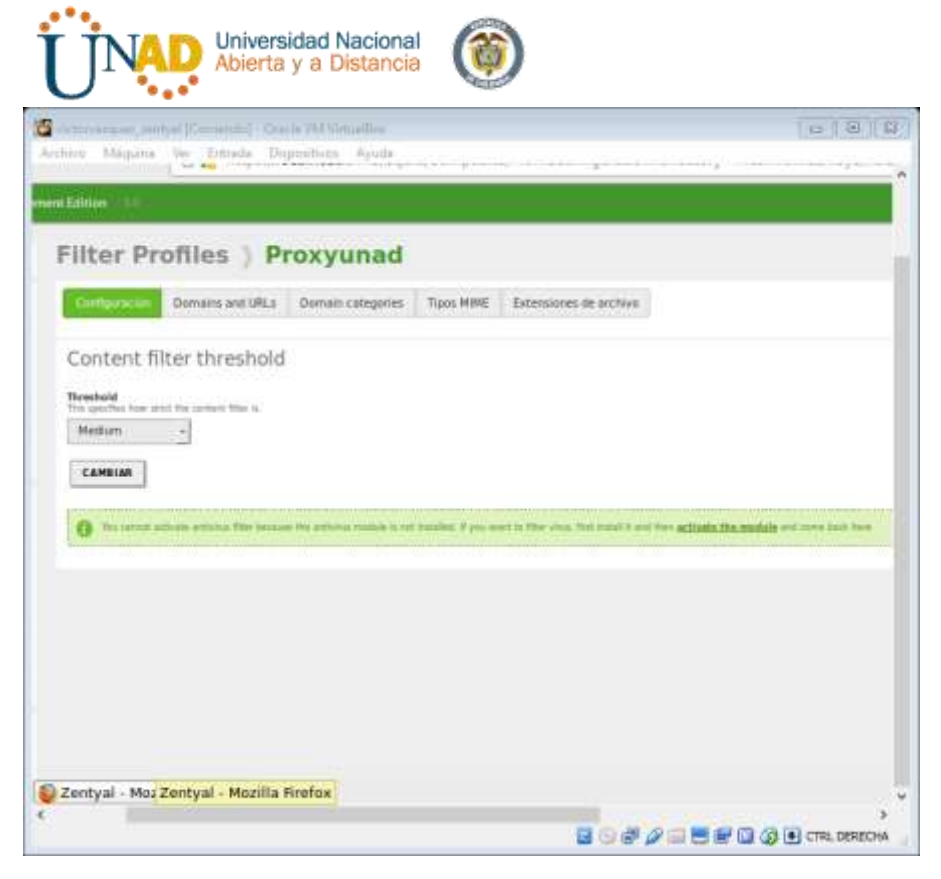

Ahora ingresamos a la segunda pestaña para establecer las reglas de dominios y URLs del mismo perfil con el que estamos trabajando

|                                                         |      | Zentyal - Mozilla F                                                                                                    | irefox               |
|---------------------------------------------------------|------|----------------------------------------------------------------------------------------------------|----------------------|
| Zentyal                                                 |      | x +                                                                                                    |                      |
| ) + C                                                   | ŵ    | 🛈 🌲 https://focalhost:8443/5quid/Composite/ProfileConfiguration?dir                                                                                                    | actory = Filt        |
| 3o back one (                                           | page | down to chow hickory                                                                                                    |                      |
| ugite-click of                                          | pran | down to show history                                                                                                    | _                    |
| E Extindo de los<br>1 Madulos                           |      | Configuración Domain anti Unico Domain categories Tipos MIME Extensiones de archivo                                                                                                |                      |
| Salaria                                                 | e.   | Domaio filtes cottings                                                                                                    |                      |
| Aut.                                                    | ë.   | Domain nicer seconds                                                                                                    |                      |
| Registers                                               |      | Book not instead domains and URLs<br>If this is smallered, any demention (PL) which is network present realities in the domains and unknown his in the presses and the sections in | low with the factors |
| Deutity, de<br>software                                 | ŧ.   | Block sites specified only as IP                                                                                                    |                      |
| 👌 University 🕫 Elgolge                                  |      | CAMBIAK                                                                                                    |                      |
| Dominia                                                 | ÷.   | Domains and URL plac                                                                                                    | _                    |
| Compartición III<br>Echaros                             |      | Domains and ORE rules                                                                                                    |                      |
| <b>P6</b>                                               |      | No big regimts etamot donain of D                                                                                                    |                      |
|                                                         |      | ARADIR MUEVD/A                                                                                                    |                      |
| P ance                                                  |      |                                                                                                    |                      |
| P ance<br>Constance                                     | ÷.   |                                                                                                    |                      |
| Construges                                              | -    |                                                                                                    |                      |
| Constraiges<br>Constraiges<br>Advected in<br>settleader | *    |                                                                                                    | ,                    |

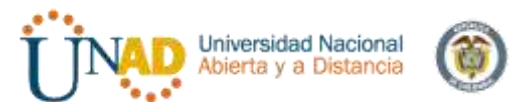

Por ahora vamos a utilizar este tipo de regla para un sitio en específico como lo es la página de la *UNAD* y damos *añadir* 

| Damiin or URL |  |
|---------------|--|
| uned.edu.co   |  |
| Decisión      |  |
| Deny +        |  |

Escogemos denegar en la decisión y luego añadimos y guardamos cambios

Nota: hasta ese momento tenemos aún acceso a la página de la UNAD, para ello ahora debemos ingresar a la configuración de perfil

Ingresamos a regla de acceso

| 🗃 extreminiputz.zentyal (Conversión) – Oracia VM Vetuarilina<br>Archiver Méquina les Estada Disputitivos Ayuda | =                             | 81 12   |
|----------------------------------------------------------------------------------------------------|-------------------------------|---------|
| 💮 👸 https://localhost/0443/Squid/View/Ac                                                                       | essRules                      | ^       |
| ent Elition 👘                                                                                                  |                               |         |
| HTTP Proxy                                                                                                    |                               |         |
| Access Rules                                                                                                   |                               |         |
| - ARADIR NUEVOIA                                                                                               |                               |         |
| Time partial.                                                                                                  | Origen<br>Cubicaria           |         |
|                                                                                                    |                               |         |
|                                                                                                    |                               |         |
|                                                                                                    |                               |         |
|                                                                                                    |                               |         |
|                                                                                                    |                               |         |
|                                                                                                    |                               |         |
|                                                                                                    |                               |         |
|                                                                                                    |                               | J       |
| • I                                                                                                    | 8 9 # # <b>= 5 # 0 9 0</b> m. | DERECHA |

Vamos a crear una regla y tener presente el filtro que creamos anteriormente

| - Blanci                                                              | ntyal (camendu) - Oracle VM Vetballica (Cal) 44                                                                                                    |
|-----------------------------------------------------------------------|----------------------------------------------------------------------------------------------------|
| i mingar                                                              | Kentada bageanna system     Sector Alter Alter Al |
| nt Edition                                                            |                                                                                                    |
| нтт                                                                   | Proxy                                                                                                    |
| Acces                                                                 | Rules                                                                                                    |
|                                                                       |                                                                                                    |
| Añad                                                                  | ndo un/a nuevo/a regia                                                                                                    |
| Ariad                                                                 | ando un/a nuevo/a regia<br>Ind                                                                                                    |
| Ariad                                                                 | ando uni/a nuevo/a regla<br>int<br>int when the tube is a spalled<br>10 Page 23.59 Days of the week II M T T W H # F II A 5                                                                                                    |
| Ariad<br>Time p<br>Time p<br>De 0                                     | ando uni/a nuevo/a regla<br>ni when the tub is spalled<br>00 Para 23.59 Days of the week M M T W W H S S & s                                                                                                    |
| Aziad<br>Time p<br>Time p<br>De 0<br>Origon<br>Cual                   | ando uni/a nuevo/a regla<br>fod<br>minimum menules a spallent<br>00 Para 23:59 Days of the week M M T W W H S S A S<br>alera +                                                                                                    |
| Ariad<br>Time p<br>De 0<br>Origon<br>Duciel                           | ando uni/a nuevo/a regla<br>ind<br>ind minimum me na e supplied<br>00 Para 23:59 Days of the week M M T W W 4 S S A S<br>alera +                                                                                                    |
| Ariad<br>Time p<br>De 0<br>Origon<br>Cual<br>Decision                 | ando un/a nuevo/a regla<br>int when the tube is a spalled<br>00 Para 23.59 Days of the week M M T W W H S S A S<br>utera +<br>Filter Profile + Proxyunad +                                                                                                    |
| Adiad<br>Time p<br>Time n<br>De 0<br>Origen<br>Decision<br>App        | ando uni/a nuevo/a regla<br>fod<br>In stam The rule is a spatient<br>00 Para 23:59 Days of the week M M T W H I S A S<br>Wena +<br>Filter Profile + Proxyunad +                                                                                                    |
| Ariad<br>Time p<br>Time p<br>De 0<br>Origee<br>Coal<br>Decisie<br>App | ando uni/a nuevoja regla<br>fod<br>inf stem te ni e supplet<br>00 Para 23:59 Days of the week M T W W # S A S<br>ulera +<br>Filter Profile + Proxyunad +<br>IDIS CANCELAR                                                                                                    |
| Ačiad<br>Time p<br>Time p<br>De 0<br>Origen<br>Appl                   | ando uni/a nuevo/a regla<br>ind<br>int stem te tale a spalled<br>00 Para 23.59 Days of the week M T W 44 5 S A 5<br>ulera +<br>Filter Profile + Proxyunad +<br>tora CANCELAR                                                                                                    |
| Ariad<br>Time p<br>De 0<br>Origee<br>Cual<br>Decisie<br>App           | ando un/a nuevo/a regla<br>fod<br>in stem the star spatient<br>00 Para 23:59 Days of the week # M T W H S A S<br>usera +<br>Filter Profile + Proxyunad +<br>EDIR CANCELAR                                                                                                    |
| Ariad<br>Time p<br>De 0<br>Origes<br>Coal<br>Decision<br>Appl         | ando uni/a nuevoja regla<br>fod<br>inter the number<br>0 Para 2359 Days of the week R M T W H = 5 M A S<br>uera +<br>filter Profile + Prosyunad +<br>bola CARCELAR                                                                                                    |

Los datos anexos se agregan según la necesidad. Hoy podremos utilizar a nuestro acomodo y por ello dado que hoy es viernes 8 de diciembre (Festivo) vamos a denegar el acceso a la plataforma de la UNAD

- Hora: desde 01:00 am a 23:59 pm
- Días de la semana: viernes (hoy 8 de diciembre)
- Origen: Cualquiera que ingrese a la plataforma (no tenemos un grupo en especial)
- **Decisión:** Aplicar perfil de filtrado (añadido en el paso anterior) bloqueando solo la página de la UNAD

Añadimos la información y guardamos los cambios

| Time period        | Origen     | Decisión         |
|--------------------|------------|------------------|
| 01:00-23:59 Friday | Cualquiera | Apply 'Proxyunad |

Debemos tener presente la configuración que se tiene en Firefox - configuración de red

Ya que este paso es que nos deferencia del Proxy transparente y un Proxy no transparente (de que nuestra conexión del cliente este bajo configuración como lo vemos en la imagen

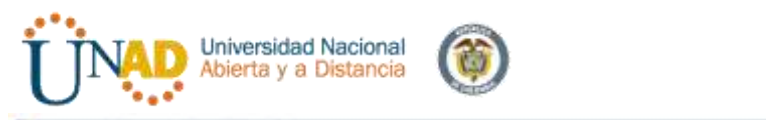

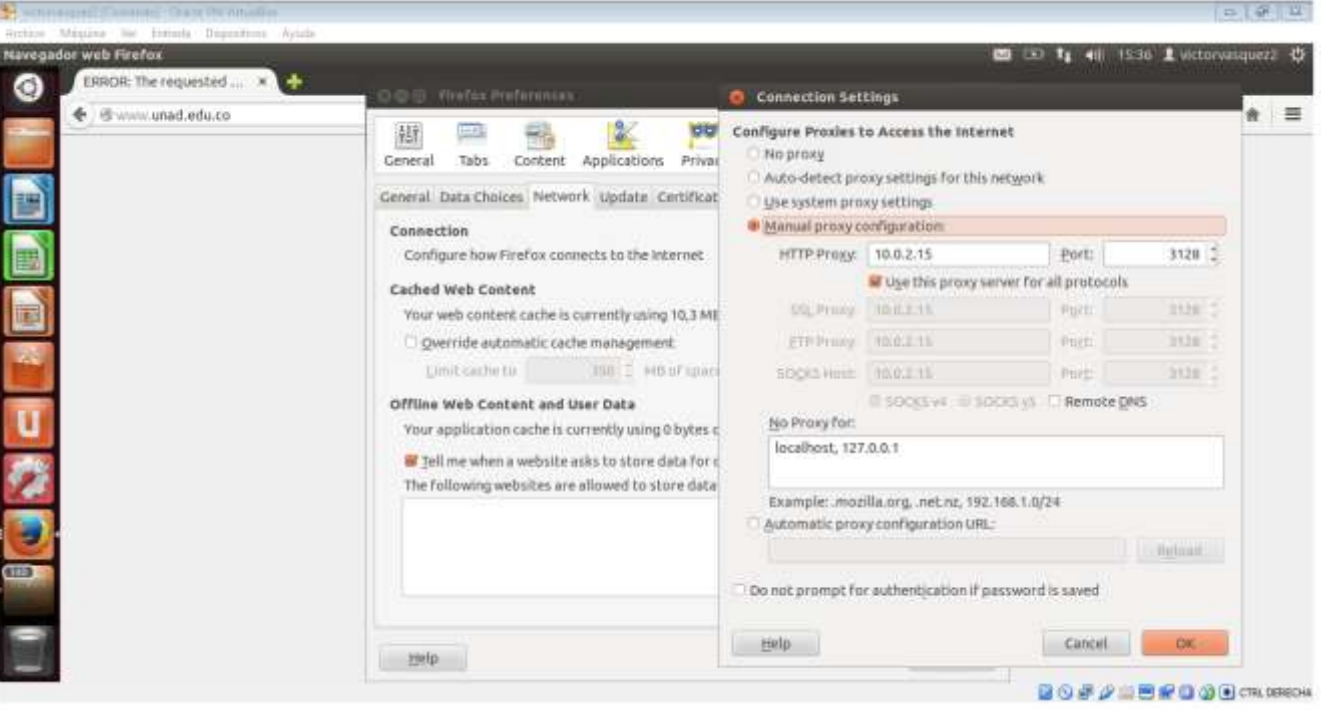

# Vamos a probar entrando a Gmail y navegamos

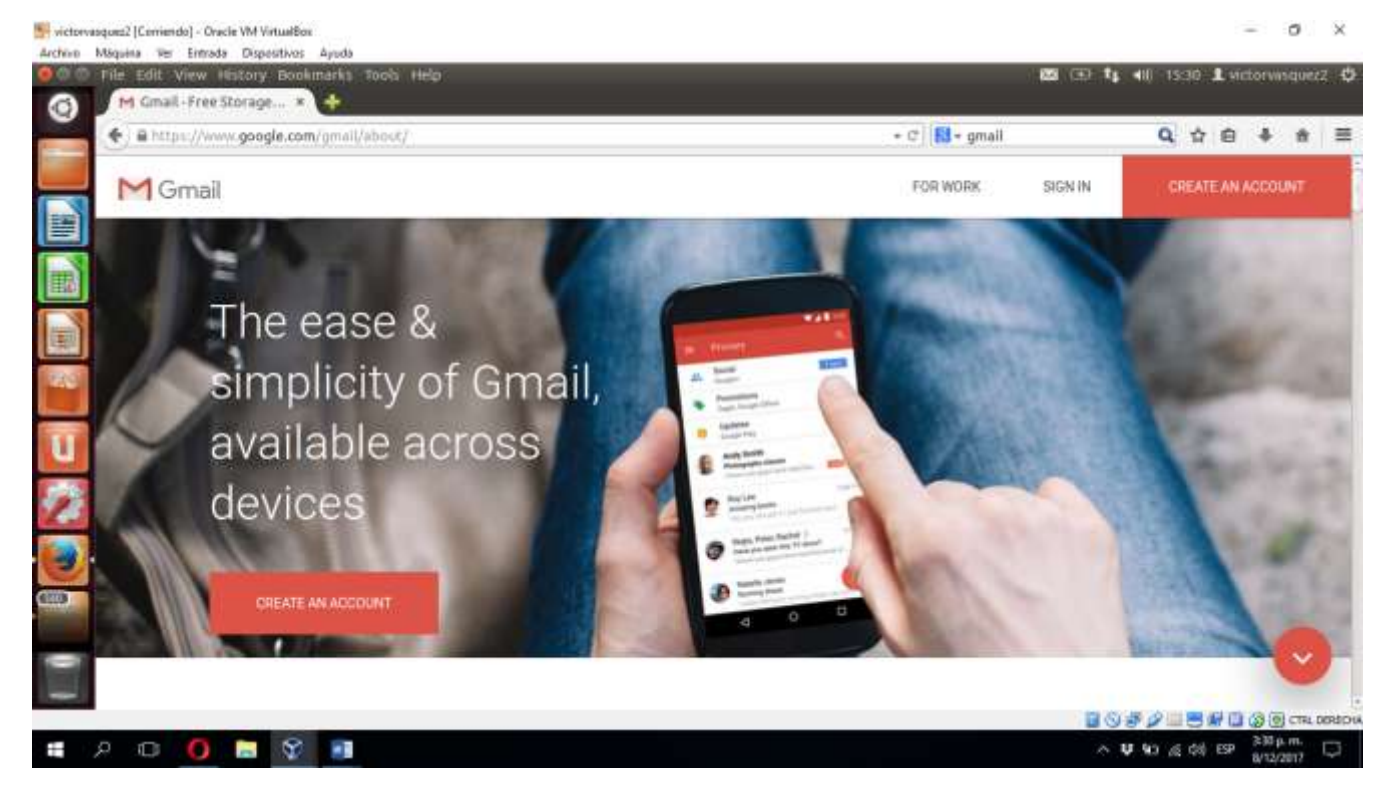

Ahora intento ingresar a UNAD en google de Firefox

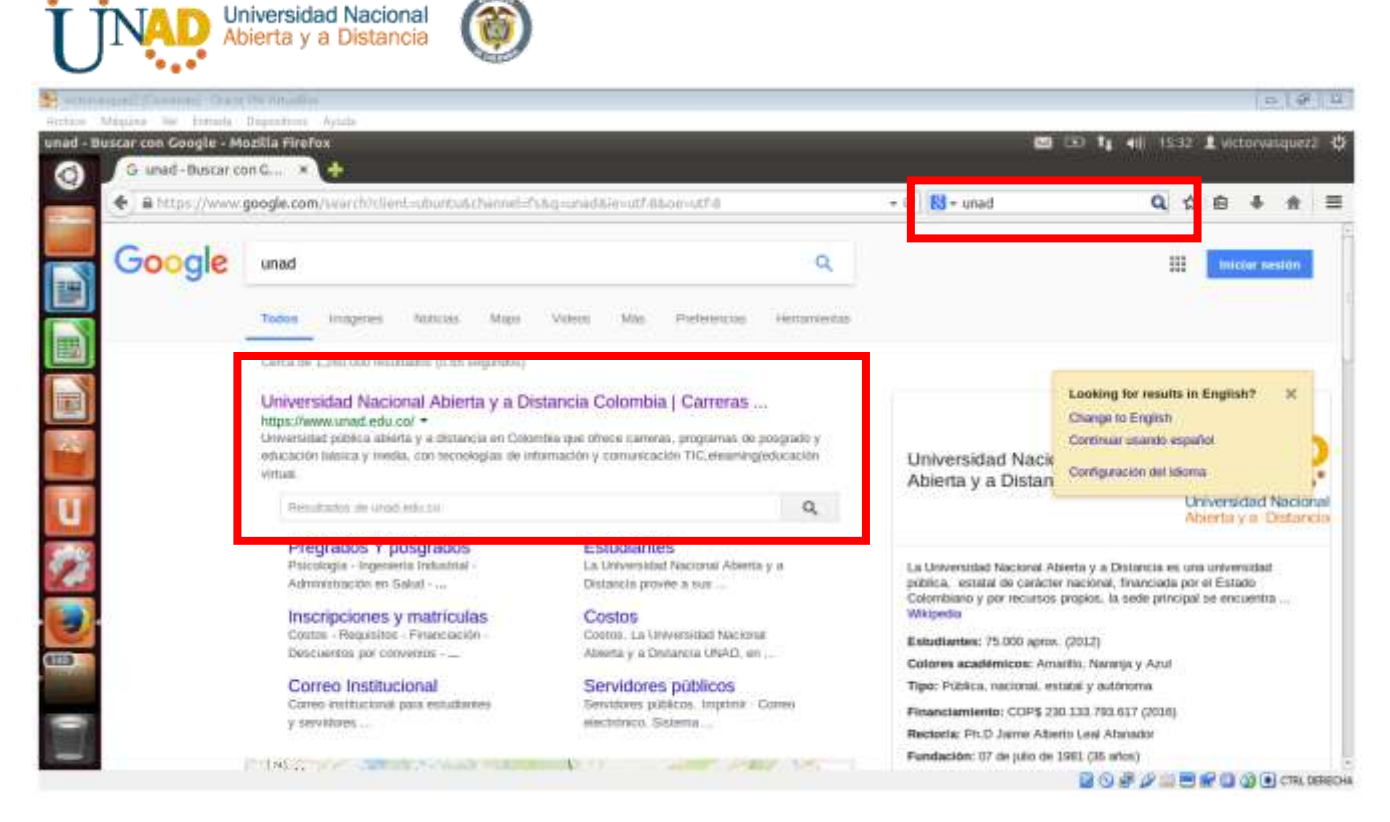

Ahora intento ingresar a sitio HTTPS

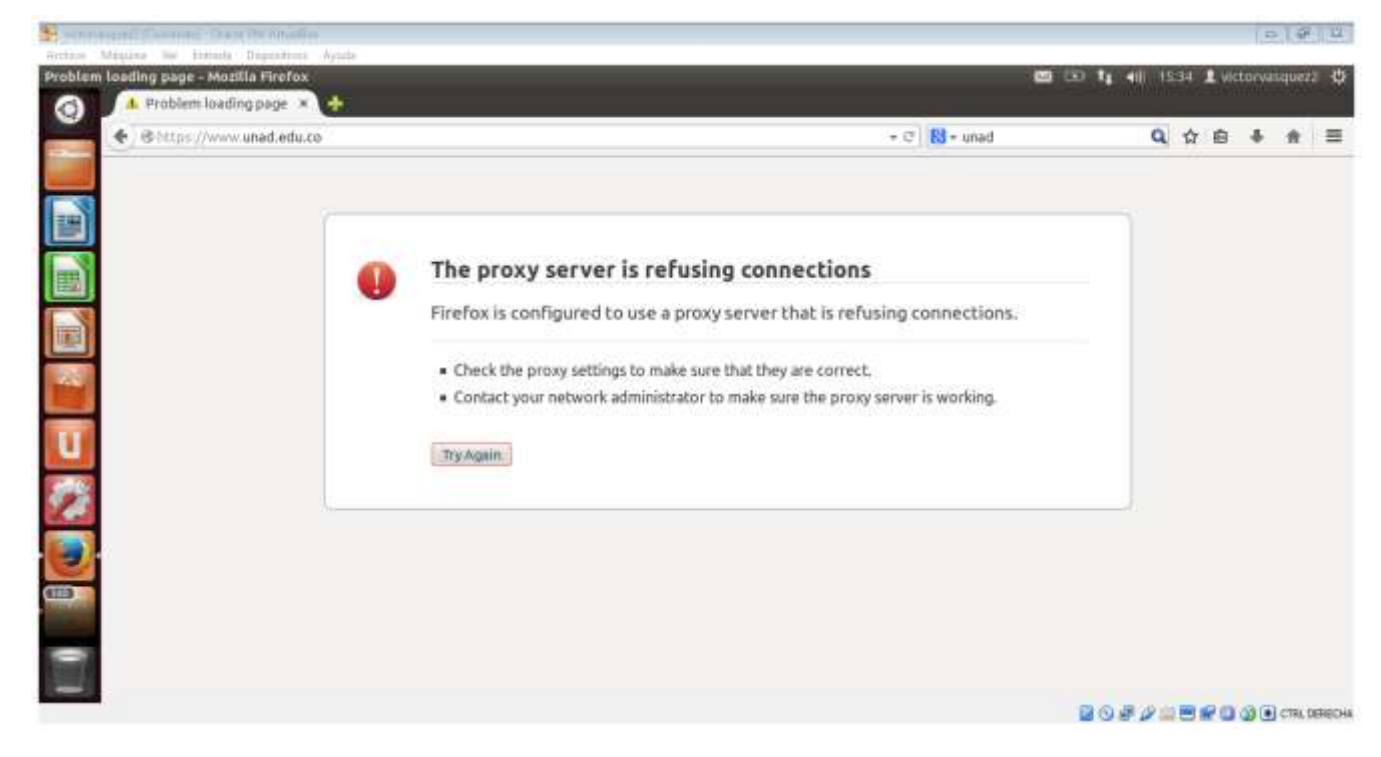

Pero si intento ingresar al sitio HTTP

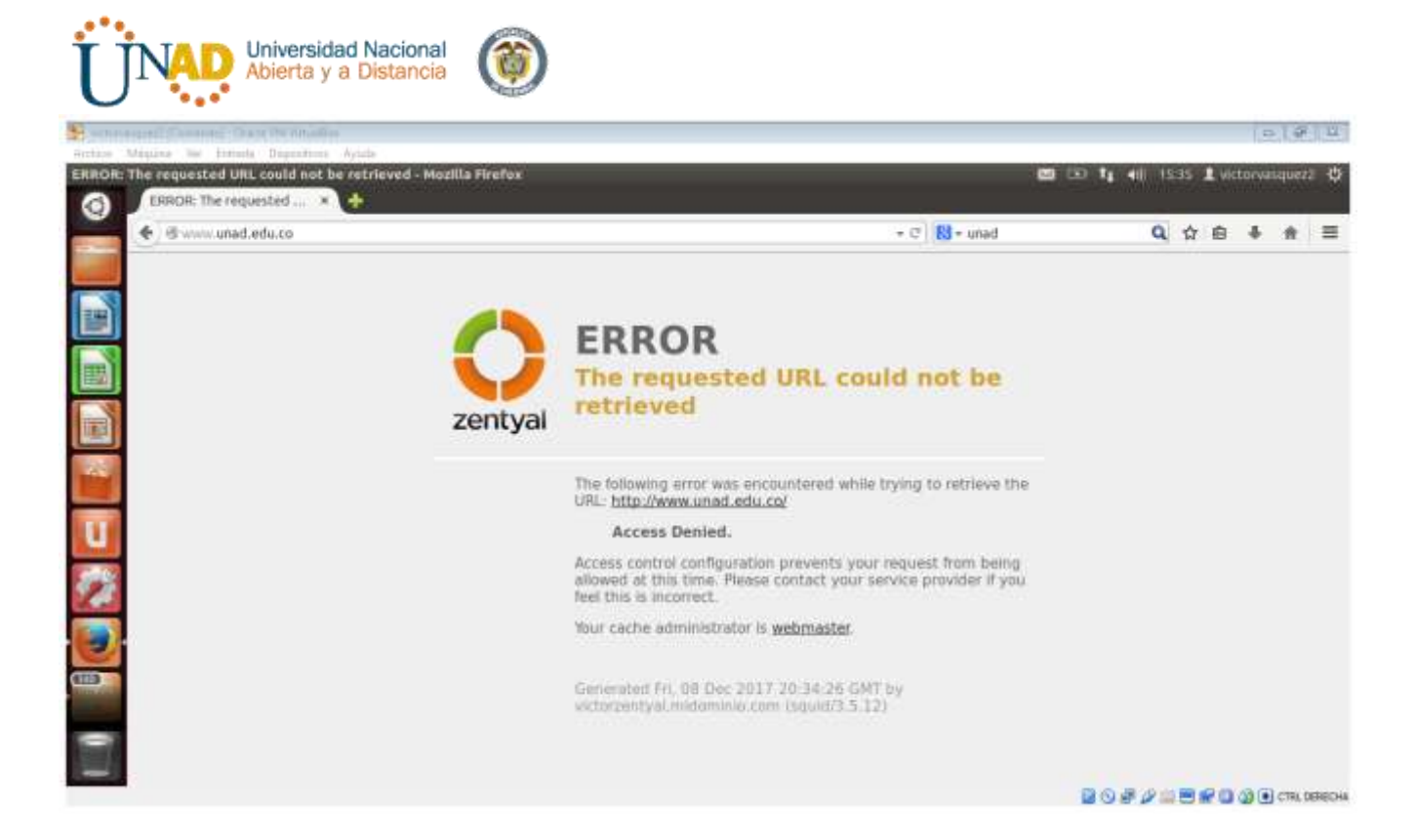

Con esto demostramos la funcionalidad de dicha temática

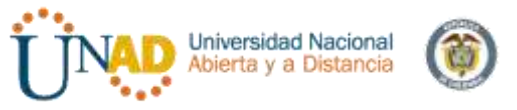

# Instalación de zentyal y temática (cortafuegos)

| I. Selecci                                                                                                    | ionamos e                                                                                                    | el idioma                                                                                                    | que                | deseamos   | en | Zentyal: |
|----------------------------------------------------------------------------------------------------|----------------------------------------------------------------------------------------------------|----------------------------------------------------------------------------------------------------|--------------------|------------|----|----------|
| The second second secon | in Witherstein                                                                                                    |                                                                                                    |                    | - <u>N</u> |    |          |
|                                                                                                    | 1105.8                                                                                                    | A Deck a Danabage                                                                                                    |                    |            |    |          |
| Choose the languag                                                                                                    | pe to be used for the i<br>It language for the ins                                                                                                    | nstallation process. Th<br>tailed system.                                                                                                    | e selected languag | re will    |    |          |
| Language:                                                                                                    |                                                                                                    |                                                                                                    |                    |            |    |          |
|                                                                                                    | Italian<br>Japanese<br>Kazabi<br>Korean<br>Kurdish<br>Lathuanian<br>Moctern Sami<br>Mornegian Bokmai<br>Norwegian Bokmai<br>Norwegian Bokmai<br>Norwegian Bokmai<br>Portuguese<br>Portuguese (Brazili<br>Romaian<br>Rubiian<br>Berbian (Dyrillic)<br>Slovem S | - Italiana<br>- Etaliana<br>- Kasac<br>- Kasac<br>- Kasac<br>- Kasac<br>- Lintviski<br>- Lintviski<br>- Macazopoti<br>- Norsk Sokubi<br>- Norsk Sokubi<br>- Norsk Sokubi<br>- Portuguis<br>- Portuguis | 110                |            |    |          |
|                                                                                                    | Duedish<br>Tagalog                                                                                                    | <ul> <li>Dvenska</li> <li>Tagalog</li> </ul>                                                                                                    |                    |            |    |          |
| (Go Back)                                                                                                    |                                                                                                    |                                                                                                    |                    |            |    |          |
|                                                                                                    |                                                                                                    |                                                                                                    |                    |            |    |          |

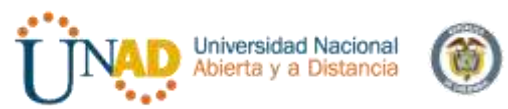

2. Luego de configurar la fecha y hora de nuestra región continuamos con la configuración:

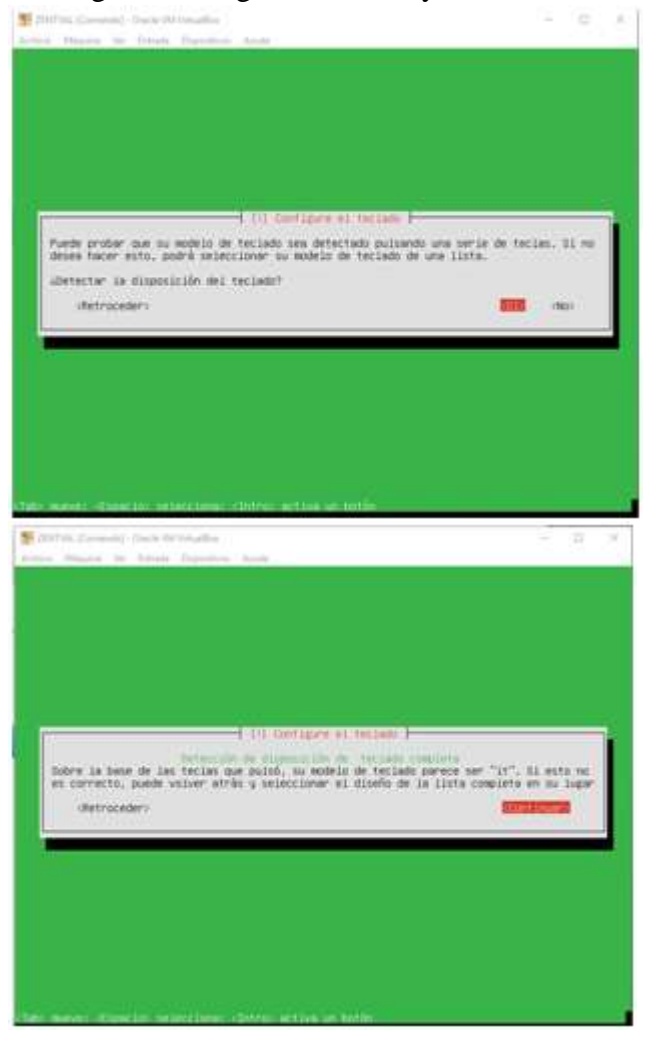

| 3. | Luego | realizamos | la | configuración | de | red: |
|----|-------|------------|----|---------------|----|------|
|----|-------|------------|----|---------------|----|------|

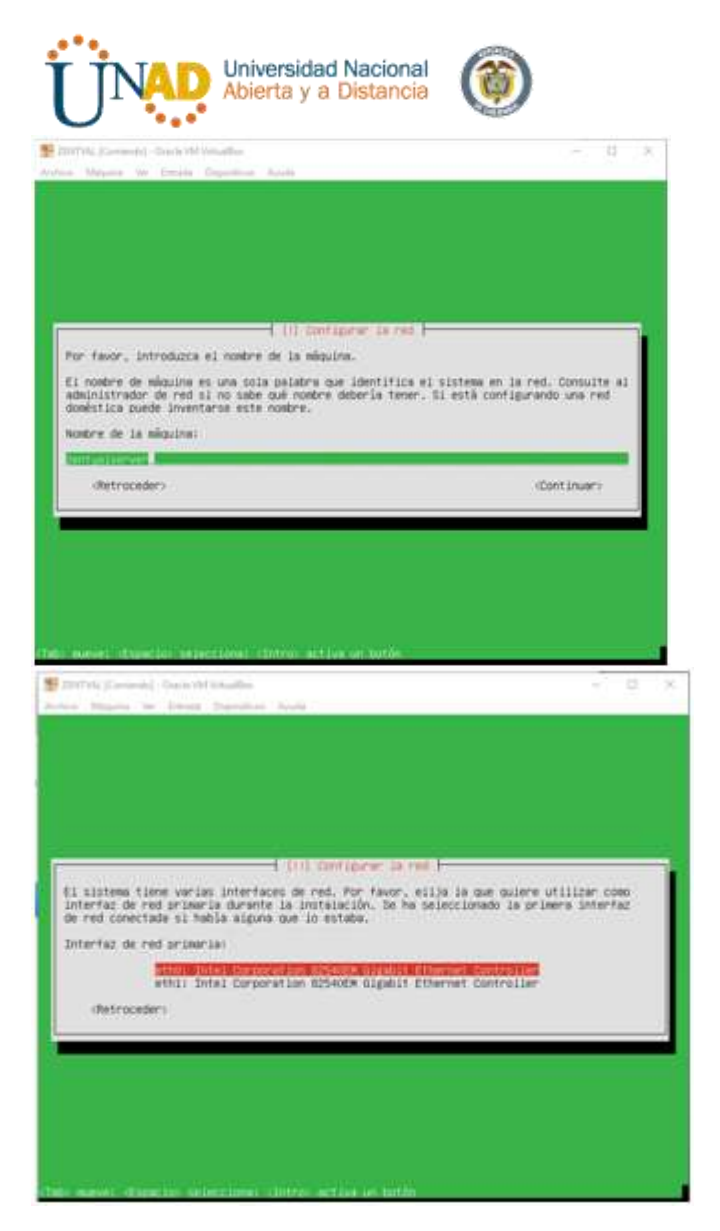

4. A continuación configuramos nuestro usuario y contraseña:

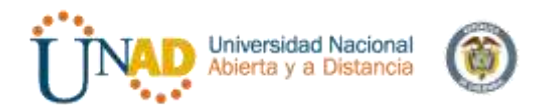

| Selectione un nombre de unuario para la nueva tuenta. Su nombre, sin apelli<br>mipocies, es una elección razonable. El nombre de unuario debe empetar con<br>miniscula, seguida de tualquier combinación de números y más betras miniscu<br>Montre de unuario para la cuenta:                                                                                                    | day at    |
|----------------------------------------------------------------------------------------------------|-----------|
| Nomine de universit pers la cuenta:                                                                                                    | ing Setro |
| Contracting and Annual Statements and Annual Statements and | _         |
| (Antrojeder) (Cart                                                                                                    | inuer:    |

5. Luego realizamos la configuración de reloj para realizar el particionamiento interno y terminar la instalación final:

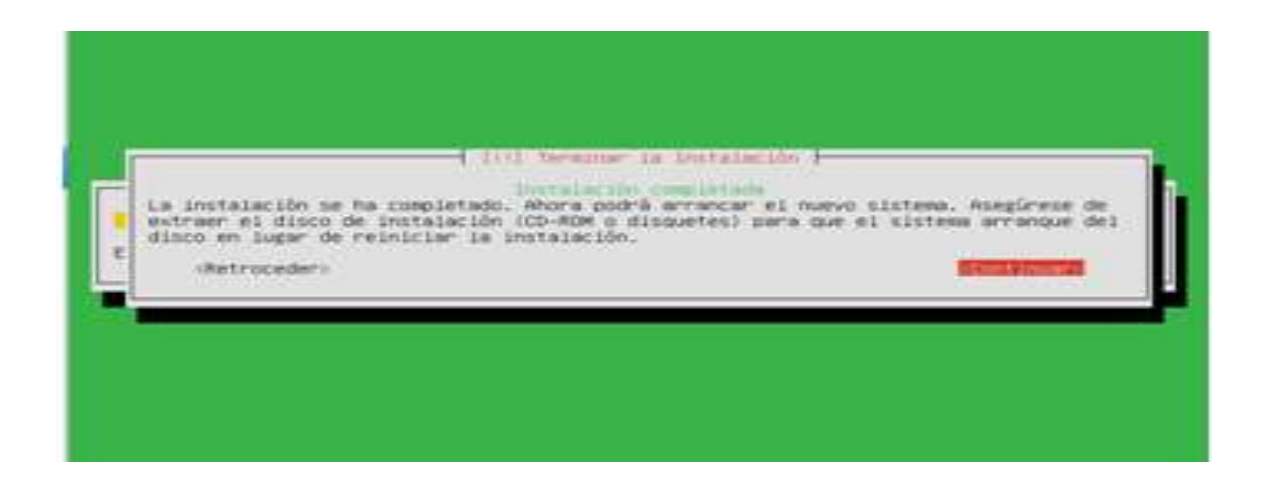

6. Apertura de Zentyal: A continuación configuramos nuestros servicios:

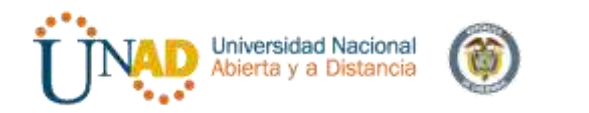

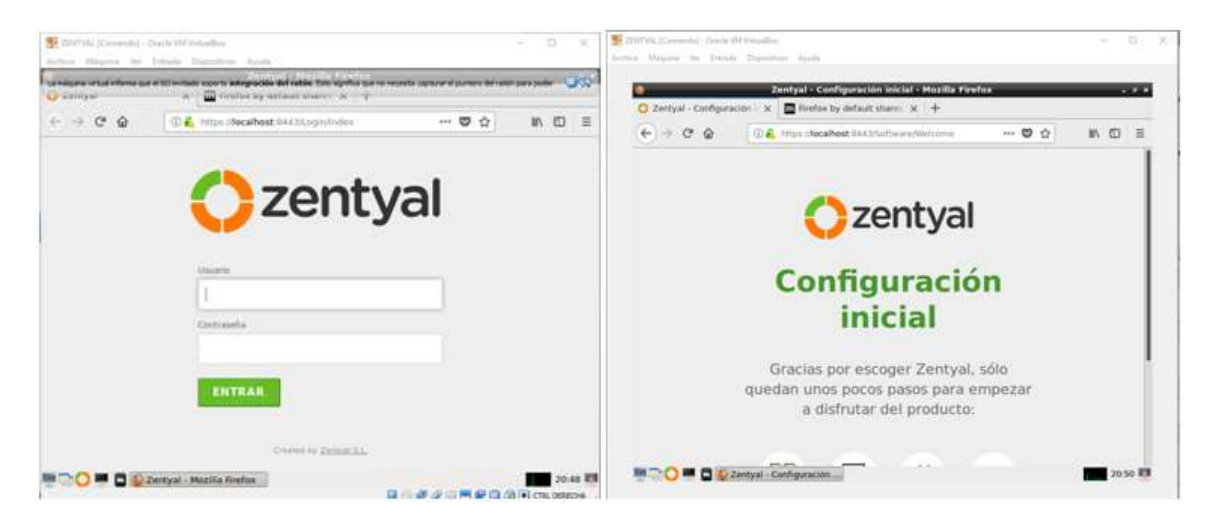

| 5.1           | Seleccionam                | os l                                  | os j       | paquetes      | а        | instala |
|---------------|----------------------------|---------------------------------------|------------|---------------|----------|---------|
| Seleccio      | ne los paq                 | uetes de Z                            | entyal a i | nstalar       |          |         |
| Roles del ser | vidor                      |                                       |            |               |          |         |
| Sh Sh         | main Controller a<br>aring | nd File 🥥                             | Mail /     | and Groupware | 0        |         |
| 🛞 DNS Se      | erver 🥥                    | Стр онся Ser                          | ver O      | newall        | 0        |         |
| Servicios adi | cionales                   |                                       |            |               |          |         |
| <b>6</b>      | 0                          | 🧛 Catholine Ar                        | - 0        | Atta Brook    | 0        |         |
| 1 <b>11</b>   |                            | C narese                              |            | 1 m 5         | 0        |         |
|               |                            | · · · · · · · · · · · · · · · · · · · |            |               |          |         |
|               |                            |                                       |            | Service and   | INSTALAR |         |

6.2 Configuramos la tarjeta de red estática y el tipo de servidor:

| and the second second sec | D. C. Helph (Socwhold Bell) Wildow                                                                                                    | 80%                                   | 01 10.0                 |
|----------------------------------------------------------------------------------------------------|----------------------------------------------------------------------------------------------------|---------------------------------------|-------------------------|
|                                                                                                    | Patroto                                                                                                    | Direction 1P                          | Stow s                  |
|                                                                                                    | • ettro Netto •                                                                                                    | 112,188.0.99                          |                         |
|                                                                                                    |                                                                                                    | Mässara de red                        |                         |
|                                                                                                    |                                                                                                    | 295.255.253.8 +                       |                         |
|                                                                                                    |                                                                                                    | Postfa da estaca                      |                         |
|                                                                                                    |                                                                                                    | 142.188.0.1                           |                         |
|                                                                                                    |                                                                                                    | Servider de membres de l              | discourse 2             |
|                                                                                                    |                                                                                                    | 2.2.2.2                               |                         |
|                                                                                                    |                                                                                                    | Servidor de nombres de l              | duminia 2               |
|                                                                                                    |                                                                                                    | a statute of the second second second |                         |
|                                                                                                    | in many of                                                                                                    |                                       | 1100000-110000010       |
|                                                                                                    |                                                                                                    |                                       |                         |
|                                                                                                    |                                                                                                    |                                       | SALTAS SIGNES           |
| <ul> <li>Selection in pagament</li> </ul>                                                                                                    | y tutations 3 Ce                                                                                                    | Myurachin Inichel                     | Guerter to contaile     |
| sistente de                                                                                                    | configuración inicial                                                                                                    | Mysrackin inickel                     | Guerdie tos continue    |
| sistente de                                                                                                    | configuración inicial                                                                                                    | Myorackin inicial                     | Sautian Stockers        |
| suarios y Grupo                                                                                                    | Configuración inicial<br>Seleccionar el tipo de servidor                                                                                         | Myorackin lektad                      | Guerdiar foo contribute |
| sistente de<br>suarios y Grupo                                                                                                    | Configuración inicial<br>Seleccionar el tipo de servidor<br>Seleccionar el tipo de servidor                                                      | Agerschin Inicke                      | Guerdie tos contine     |
| sistente de<br>suarios y Grupo                                                                                                    | Entranción Inicial  Configuración inicial  Seleccionar el tipo de servidor  Seleccionar el tipo de servidor  Constante de servi                  | Migurachin Inichel                    | Guertier tes contailes  |
| sistente de<br>suarios y Grupo                                                                                                    | Entranción inicial  Configuración inicial  Seleccionar el tipo de servidor  Seleccionar nombre de dominio de Interior de Interior actor respetor | Murschin Wicht                        | Guerdie tos contidos    |

6.3 Y al esperar la instalación de los demás componentes nos saldrá el siguiente mensaje:

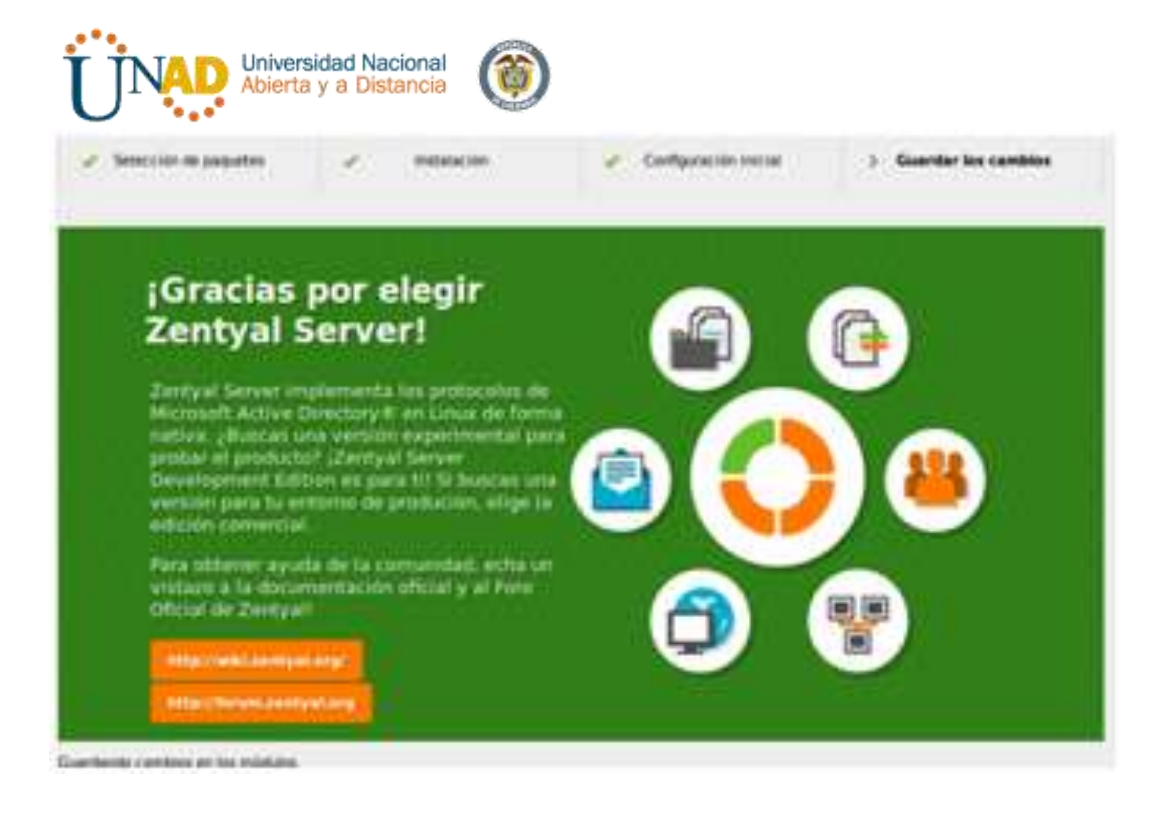

# 

TEMATICA 3 – CORTAFUEGOS (Ilustración Wikizentyal)

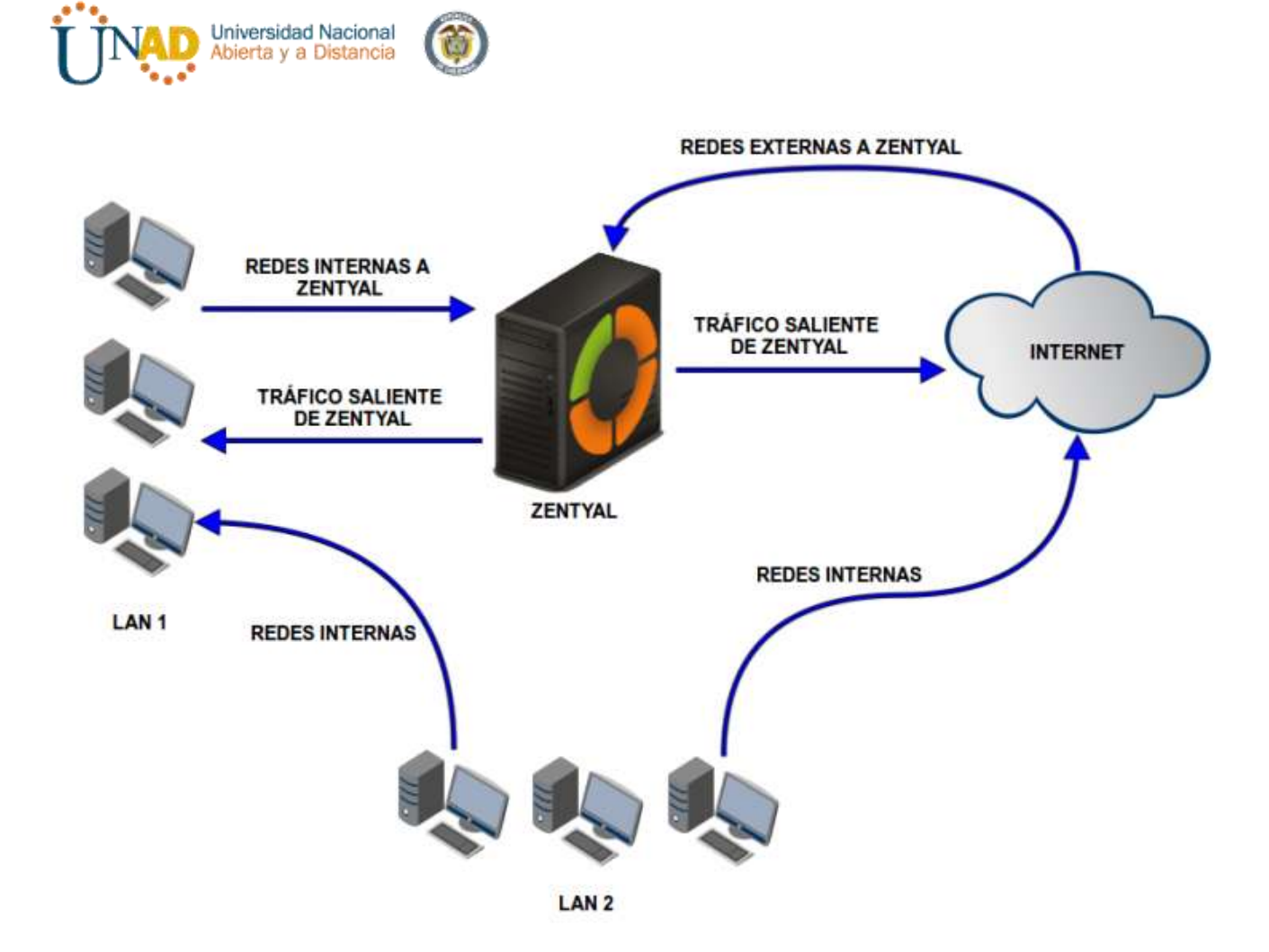

7. Producto esperado: Implementación y configuración detallada para la restricción de la apertura de sitios o portales Web de entretenimiento y redes sociales, evidenciando las reglas y políticas creadas.

| eth0 eth        | 1 eth2                                                                                                    |
|-----------------|----------------------------------------------------------------------------------------------------|
| Nombre:         | ethO                                                                                                    |
| Método:         | Estático 🔻                                                                                                |
| Externo (WAN):  | 🗹<br>Marque aquí si está usando Zentyal como gateway y este interfaz está conetado a su router a Internet |
| Dirección IP:   | 192.168.1.1                                                                                               |
| Máscara de red: | 255.255.255.0 •                                                                                           |
|                 | CAMBIAR                                                                                                   |

**7.1 Bloquear el acceso a páginas - Debemos cumplir con dos condiciones importantes para realizar esta restricción:** Tener https con los puertos 443 y crear una regla en el firewall.

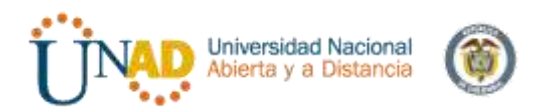

Packet Filter

#### Filtering rules from internal networks to Zentyal

These rules allow you to control access from internal networks to services running on your Zentyal machine.

Configure rules

Filtering rules for internal networks

These rules allow you to control access from internal networks to the Internet and traffic between internal networks. If you wish to provide access to your Zentyal services, you must use the above section.

Configure rules

Filtering rules for traffic coming out from Zentyal

These rules allow you to control access from your Zentyal to external services.

Configure rules

Filtering rules from external networks to Zentyal

These rules allow you to control access from external networks to sevices running on your Zentyal machine.

Be advised that adding rules in this section may compromise your network security as you may grant access from untrusted networks. Please do not use this unless you know what you are doing.

#### 7.2 Añadimos una nueva regla desde la configuración:

#### Añadiendo un/a nuevo/a regla

| Decisión :                | DENEGAR V                                     |                                           |                                                             |
|---------------------------|-----------------------------------------------|-------------------------------------------|-------------------------------------------------------------|
| Origen :                  | Objeto origen 🔻                               | DMZ 🔻                                     | Coincidencia inversa:                                       |
| Destino:                  | Objeto destino 🔻                              | Marketing •                               | Coincidencia inversa:                                       |
| Servicio:                 | Cualquiera                                    | ▼ Coinciden                               | cia inversa: 🔲                                              |
| Descripción :<br>Opcional | Si la selección inversa<br>DMZ no puede acceo | a está marcada, la reg<br>ler a otras LAN | la será aplicada cualquier servicio excepto el seleccionado |
|                           | 🛉 AÑADIR CA                                   | ANCELAR                                   |                                                             |

7.3 Validamos el bloqueo de las páginas mencionadas

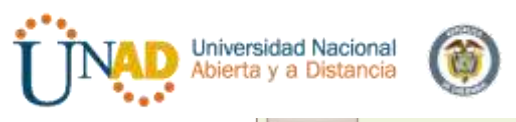

| Decision                 | Source    | Service       | Description             | Action      |  |
|--------------------------|-----------|---------------|-------------------------|-------------|--|
| ×                        | facebook  | HTTPS traffic | bloquear facebook https | 亩 🖉 🗸       |  |
| <b>^</b>                 | Any       | RADIUS        |                         | @∠↑↓        |  |
| <b>^</b>                 | youtube   | HTTPS traffic | bloquear youtube https  | 亩 🖉 🛧 🗸     |  |
| <b>^</b>                 | Any       | usercorner    |                         | @ ∠ ↑ ↓     |  |
| ×                        | twitter   | HTTPS traffic | bloquear twitter https  | ``` ↑ ↓</th |  |
| <b>^</b>                 | Any       | ntp           |                         | 亩 🖉 🛧 🗸     |  |
| ×                        | el tiempo | HTTPS traffic | bloquear tiempo https   | ``` ↑ ↓</th |  |
| <b>^</b>                 | Any       | dhcp          |                         | @ ┛ ♪       |  |
| ×                        | whatsapp  | HTTPS traffic | bloquear whatsapp https | ``` ↑ ↓</th |  |
| <b>^</b>                 | Any       | ssh           |                         | @∠↑↓        |  |
| 10 🗸 Página 1 de 2 💷 💽 🗎 |           |               |                         |             |  |

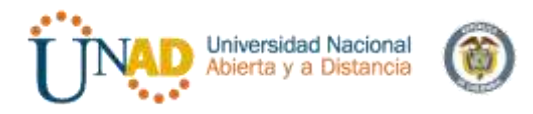

Implementación de una estación de trabajo basada en la herramienta que nos ofrece Zentyal, teniendo en cuenta las máquinas de trabajo con sistema operativo UBUNTU, utilizando el complemento que ofrece Zentyal como lo es el controlador de dominio, conectando las maquinas a través del dominio.

# COMPLEMENTOS GENERALES

# CARACTERÍSTICAS GENERALES

Se cuenta con tres máquinas instaladas en el programa utilizado a lo largo de las diferentes temáticas y desarrollo del diplomado como lo es virtual box el cual permite instalar, configurar y acceder a sistemas operativos no necesariamente el mismo, se permite allí explorar el comportamiento de cada una de las maquinas sin comprometer los archivos, ni lo configurado en la computadora con el sistema operativo principal, es una plataforma de prueba.

En una de las máquinas virtuales se tiene instalado Zentyal como maquina principal para el desarrollo de esta actividad, dado que en ella se realiza la configuración general de acceso a la estación a crear y conectar, ella cuenta con diferentes complementos que en este caso apenas se usaran el DNS, controlador de usuarios y archivos entre otros.

Para completar las máquinas que se utilizaran para

La estación de trabajo se cuenta con la maquina instalada en virtual box en la que se cuenta con un sistema operativo Ubuntu, de esta misma característica se cuentan con dos máquinas una para tener alojados los archivos que se utilizaran y otra para acceder a los archivos compartidos.

Así de esta manera se cuenta con los siguientes elementos para realizar la completa implementación:

- Instalación de virtual box en la computadora a utilizar.
- Instalación de una maquina en donde se instala Zentyal en la versión más actualizada
- Dos máquinas instaladas en virtual box que cuenten con el sistema operativo Ubuntu.
- Configuraciones a través de Zentyal y Ubuntu para acceder correctamente a los archivos y carpetas compartidas.

TÍTULO PRINCIPAL

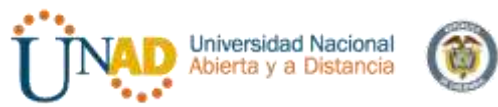

# Implementación de una estación de trabajo involucrando Zentyal y Ubuntu a través del controlador LDAP

# NOMBRES DE LOS INTEGRANTES Y SUS E-MAIL

Dado que la instalación y configuración utilizando la herramienta Zentyal y como base utilizando las maquinas configuradas en Ubuntu, se rtealizan diferentes temáticas y se tienen en cuenta la elaboración de los diferentes integrantes como los son:

# TEMÁTICA

Antes que nada se deben tener presentes y claros algunos conceptos para realizar correctamente la actividad hay que tener presente que se debe realizar una estación de trabajo a través de las máquinas virtuales instaladas y tenemos que tener como principal modo una interfaz de la estación a crear, vamos a tomar temas principales que se encuentran a continuación.

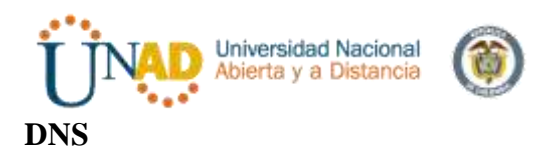

Sus siglas DNS significan Domain Name System que en español se traduce sistema de nombres de dominio el cual es un sistema de nomenclatura para dispositivos conectados a redes IP en donde puede ser una red externa o una red interna. Tal como nos lo describe Wikipedia su función es traducir nombres inteligentes como identificadores binarios asociados a los equipos que conformaran la red para que en caso que uno de ellos se encuentre en otro lugar se permita localizar y agregar además de compartir archivos, modificar, eliminar y demás.

DNS utiliza una base de datos distribuida en donde aloja todas las direcciones IP a acceder en caso que sea la red en la que todos accedemos al realizar una actividad como lo es la externa, cuando realizamos una consulta en internet, accedemos a nuestro correo, accedemos a nuestra red social, estos hacen parte de la red externa.

## DOMINIO

Hace referencia a una cierta estructura u organización de temas o conocimientos; al ambiente físico o simbólico de una disciplina

#### PROCESO CONEXIÓN

Para la temática desarrollada se involucran 3 máquinas, n las cuales 2 de ellas se encuentra instalado el sistema operativo Ubuntu, y en la otra se instala Zentyal, en cada una de ellas se configura mínimo con 12 gb, las tres se configuran en la máquina virtual antes de ingresar a cada una, como puente de red, allí se dan todos los permisos para acceso de lectura como de escritura de archivos compartidos.

A demás a través de la conexión, editar conexiones se busca la red creada de acuerdo a las indicaciones que hemos realizado en la máquina virtual.

Dado que vamos a realizar una red, se debe configurar las tres máquinas en la configuración IPV4, en la máscara 255.255.255,0, en el IP se configura al inicio como 192.168.1 y el resto de la IP varía de acuerdo a la máquina, a una de las maquinas Ubuntu se configura 30, la otra 40 y la maquina Zentyal como 10.

A demás se debe tener presente que en cada una de ñas configuraciones se debe dejar la dirección que las conecta que en este caso es la 192.168.1.1 que actúa como dirección puerta enlace

Para realizar la verificación que todo funciona correctamente se debe realizar un ping entre las máquinas de la siguiente manera, por medio de la consola o terminal se debe a través de una de las maquinas conectadas en la red ejecutar el comando ping 192.168.1.40 cuando esta dirección de respuesta correctamente, acepta nuestra conexión entre ellas, así mismo se debe realizar para la dirección 192.168.1.30 y para la 192.168.1.10 maquina en donde está instalada Zentyal, es de recordar que se puede realizar ping a la misma máquina para verificar que se tenga una respuesta correcta entre las máquinas.

Teniendo en red las maquinas necesarias para realizar la temática así como se expuso anteriormente, procedo a realizar las configuraciones del Zentyal.

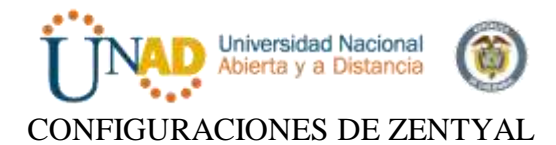

Como se ha mencionado en una de las tres máquinas de la red se ha instalado y configurado previamente Zentyal quien por medio del Dashboard ha permitido realizar las configuraciones necesarias.

Se debe indicar instalación de los módulos DHCP. DNS, Gestión de archivos y usuarios, al seleccionar los módulos necesarios Zentyal se encarga de instalar los complementos para su funcionamiento adecuado.

Al realizar la instalación accedo a la Dashboard por medio de la dirección hhtp://localhost:9443 como configuraciones iniciales se indica es una red manual en donde se le asigna una conexión eth0, la dirección IP, la dirección como puerta enlace la dirección 192.168.1.1, allí automáticamente se crea en dominio que en este caso se llama Zentyal-domain-lan que es el que llamaremos al momento de acceder a la red por medio de una de las máquinas de Ubuntu.

Adiciona se debe configurar una carpeta tener disponible en la red y a usuario al que este va a ser disponible sino antes haber configurado un usuario además del administrador que tenga algunos permisos limitados según la necesidad.

## ACCESO A ARCHIVOS EN RED

Teniendo configuraciones en los equipos de red, y probándolo a través del comando ping y la dirección de a máquina a través de la consola como se muestra en la figura 1,

Configurando cada uno de los complementos del Zentyal, teniendo en cuenta, el dominio, vcuentas y ususrios, ip estatica, y reflejándose esto en la configuración de LDAP como se indica en la Figura 4

Solo queda acceder a traves del explorador de archivos de una de las maquinas de la red en ubuntu y alli aparece la red, nos pide el nombre del usuario, el dominio que en este caso en Zentyal-domain-lan tal como se refleja en la figura 2 y alli se evidencia las carpetas compartidas. Tal como se evidencia en la Figura 3.

Configuraciones IP: *Tabla 1*.

| Maquina | Ір           | Mascara       | Puerta<br>enlace |
|---------|--------------|---------------|------------------|
| Ubuntu1 | 192.168.1.30 | 255.255.255.0 | 192.168.1.1      |
| Ubuntu2 | 192.168.1.40 | 255.255.255.0 | 192.168.1.1      |
| Zentyal | 192.168.1.10 | 255.255.255.0 | 192.168.1.1      |

# IMÁGENES A COLOR

Figura 1. Ping Maquinas red.
| Universidad Nacional<br>Abierta y a Distancia                                                                                                    |                 |
|----------------------------------------------------------------------------------------------------|-----------------|
| Andrea Manana Ver Interio Dependent Agida                                                                                                    |                 |
| Terre la option autocaptura de teclado habitala. Este causará que la máquea ve tual capture automáticamente al teclado cada ves que la vent                                                                                                    | tana de la Mira |
| <pre>     yessica@yessica-virtualbox:-5 ping 192.168.1.10     PING 192.168.1.10 (192.168.1.10) 56(84) bytes of data.     64 bytes from 192.168.1.10: icnp_req=1 ttl=64 time=0.524 ms     64 bytes from 192.168.1.10: icnp_req=2 ttl=64 time=0.409 ms     ********************************</pre> |                 |

Figura 2. Accedo a la red dominio.

| Equipo                                                                                                    | Re Red                                                                                                    |                                                                                                    | 🔄 🐟 🔍 Buscar       |
|----------------------------------------------------------------------------------------------------|----------------------------------------------------------------------------------------------------|----------------------------------------------------------------------------------------------------|--------------------|
| Escritorio<br>Descargas<br>Occumentos<br>Imágenes                                                               | Red de Windows ZENTYAL                                                                                                    |                                                                                                    | Sancelar           |
| Videos     Sistema de     Sistema de     Papelers     Red     Sisvol 4     É     compar     É     Economitation | Se requiere contraseña para la<br>Usuario:<br>Dominio:<br>Contraseña:<br>Olvidar contraseña inmed<br>Recordar la contraseña ha<br>Recordar para siempre | a compartición sysvol en zentyal<br>yessica<br>zentyal-domain.lan<br>utamente<br>sta salir de la sesión<br>Cancelar<br>Conectair | tional?<br>Lambas? |

Figura 3. Configuración Zentyal Dominio o Reino

| O Zentual - Don                      | Zentyal -                                         | Dominio - Ma                 | zilla Firefox | -  | -  | -        |             |       |      |
|--------------------------------------|---------------------------------------------------|------------------------------|---------------|----|----|----------|-------------|-------|------|
|                                      | localhost #4#3/Samba/View                         | 70% C                        | Q Search      | \$ | ¢  | 4 1      |             | =     |      |
| Ozentyal Develope                    | nest Edition 2.0                                  |                              | AMP.          | Q. | 0- | <b>-</b> | attion comp | -     |      |
| al al Estada de tra<br>III - Modules | Configuración                                     |                              |               |    |    |          |             |       |      |
| 🕸 30000 - 4                          | Families del servidor<br>Contrologior dei dominio | .]                           |               |    |    |          |             |       |      |
| 8 mm 1                               | Petro                                             | 1                            |               |    |    |          |             |       |      |
| teptas .                             | Benders dat dessinis Notifics                     |                              |               |    |    |          |             | - 19  |      |
| Better m +                           | pertyal-domain                                    |                              |               |    |    |          |             |       | sal? |
| 👷 linatur y Radan y                  | Number de misjaina Natúlijs<br>metjel             |                              |               |    |    |          |             | 111   | bav/ |
| A                                    | Omorripation del servidor                         |                              |               |    |    |          |             | - 111 |      |
| G Serventoste in                     | Zertysi Server                                    |                              |               |    |    |          |             |       | lar' |
| 🖨 DNS                                | Habiltar perfiles nelviles                        |                              |               |    |    |          |             |       |      |
| ⊕ »«                                 | Hi -                                              |                              |               |    |    |          |             |       |      |
| Cathologue e                         | CAMBIAR                                           |                              |               |    |    |          |             |       |      |
| Closed to Denne 24                   |                                                   | and the second second second |               |    |    |          |             |       |      |

A00

Figura 4. Configuración de LDAP.

· · ·

| C contyur op                                                                                                    | danés de 📲 🔄                                               |                              |    |     |        |             |      |
|----------------------------------------------------------------------------------------------------|------------------------------------------------------------|------------------------------|----|-----|--------|-------------|------|
| 🔶 🛈 💊 i https://                                                                                                | localhost 8443/Samba/Com                                   | Re C Q Search                | 4  | ė   | +      | ŵ 🛡         | =    |
| O zentyał orwiny                                                                                                | ment Edition (11)                                          | Association of the           | ٩  | Ð   | ÷ *    | DARDAR CAR  | 105. |
| Ø Interet                                                                                                    | Opciones de confi                                          | guración de LDA              | P. |     |        |             |      |
| E fank in te                                                                                                    | Información de LDAP                                        |                              |    |     |        |             |      |
| 🛊 2004 - 4                                                                                                    | DN Baen<br>20 certipal demain 20 lan                       |                              |    |     |        |             |      |
| 10 m ·                                                                                                    | DN de Teuartes par defecto<br>Photos November Arrest Novem |                              |    |     |        |             |      |
| hapters .                                                                                                    | 24 de Grupes par defeite                                   |                              |    |     |        |             |      |
| E Sector 4                                                                                                    | (N+Ours, II, +pertyal deman, 20,+pe                        |                              |    |     |        |             |      |
| 🙁 thanks y Sarans w                                                                                             | Opciones de configuraci                                    | ón PAM                       |    |     |        |             |      |
| entile de Universit                                                                                             | Hubbler 264                                                | -                            |    |     |        |             |      |
| Annual Annual Annual Annual Annual Annual Annual Annual Annual Annual Annual Annual Annual Annual Annual Annual | Evel per defects<br>Entransis enterente a los autors       | e citalite a parti de abure. |    |     |        |             |      |
| ttps://ocalbost:84                                                                                              | 43/Samba/Composite/Settings#                               |                              |    |     |        |             |      |
| Firefox automat                                                                                                 | tically sends some data to Mozilla s                       | so that we can improve your  |    | Cho | ose Wh | uat I Share | , ,  |
| HTO HO                                                                                                    | E Zentval - Opciones de c                                  |                              |    |     |        | 00          | 00 1 |

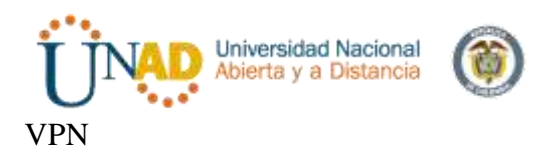

Producto esperado: Implementación y configuración detallada de creación de una VPN que permita establecer un túnel privado de comunicación con una estación de trabajo GNU/Linux Ubuntu Desktop. Se debe evidenciar el ingreso a algún contenido o aplicación de la estación de trabajo.

Luego de la descargar de descargar la ISO de instalación de zentyal creamos una maquina virtual para Ubuntu de 64bits por lo que es una distro basada en Ubuntu

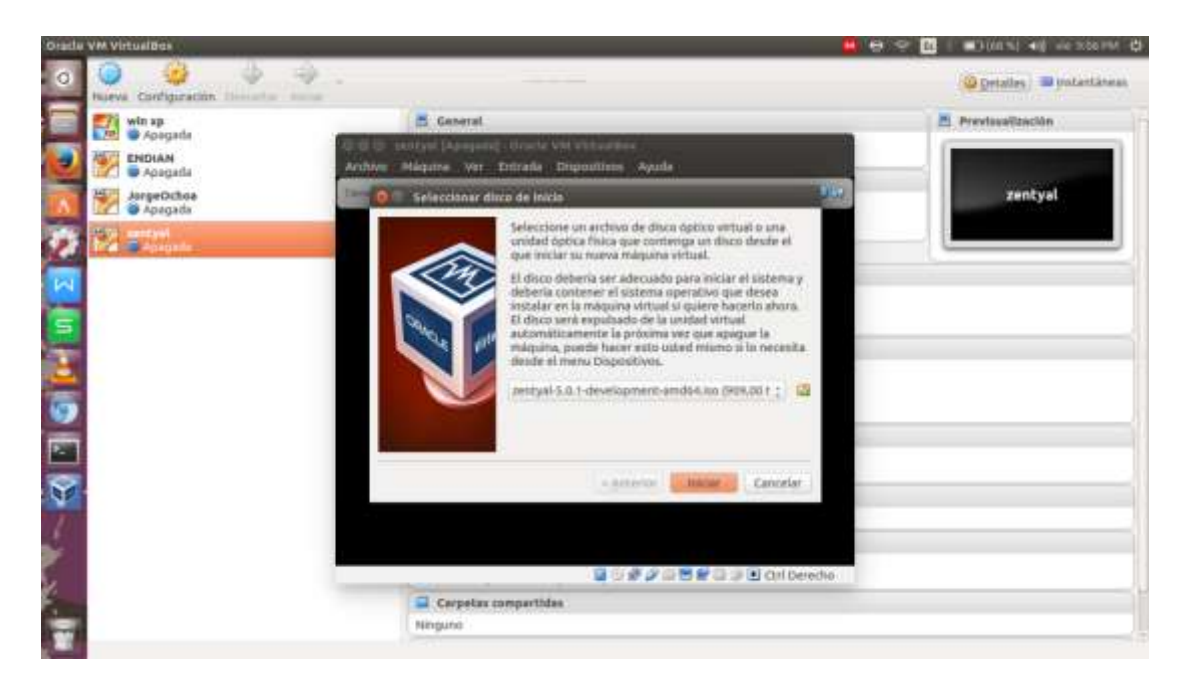

Lo primero que nos pide es el lenguaje de para la instalación

| Universida<br>Abierta y a                                                                                                    | d Nacional<br>Distancia                                                                                                    |                                                                                                    |                                                                                                    |
|----------------------------------------------------------------------------------------------------|----------------------------------------------------------------------------------------------------|----------------------------------------------------------------------------------------------------|----------------------------------------------------------------------------------------------------|
| SO zentyal [Corriend                                                                                                    | o] - Oracle VM Virtu                                                                                                    | alBox                                                                                                    |                                                                                                    |
| Archivo Máquina Ver                                                                                                    | Entrada Dispositiv                                                                                                    | os Ayuda                                                                                                    |                                                                                                    |
| Tiene la opción <b>autocaptura d</b>                                                                                                    | e teclado habilitada. Esto                                                                                                    | Causará que la máquina virto                                                                                                    | ual capture 🛛 😣                                                                                                    |
| Amharic<br>Arabic<br>Аsturianu<br>Беларуская<br>Български<br>Bengali<br>Tibetan<br>Bosanski<br>Català<br>Čeština<br>Dansk<br>Deutsch<br>Dzongkha<br>Eλληνικά<br>English<br>Esperanto<br>Español<br>Eesti<br>Euskara<br>ایسی Suomi<br>F1 Help F2 Language F3 | Français<br>Gaeilge<br>Galego<br>Gujarati<br>ルーコール<br>Hindi<br>Hrvatski<br>Magyar<br>Bahasa Indonesia<br>Íslenska<br>Italiano<br>日本語<br>Jofcongeo<br>Kasak<br>Khmer<br>まえずえこ<br>を子어<br>Kurdî<br>Lao<br>Lietuviškai<br>Latviski<br>Keymap F4 Modes | Mакедонски<br>Malayalam<br>Marathi<br>Burmese<br>Nepali<br>Nederlands<br>Norsk bokmål<br>Norsk nynorsk<br>Punjabi (Gurmukhi)<br>Polski<br>Português do Brasil<br>Português<br>Română<br>Pycckий<br>Sámegillii<br>ဗိ်ာကင်ina<br>Slovenčina<br>Slovenčina<br>Slovenščina<br>Shqip<br>Српски<br>Svenska | Tamil<br>ざ <sup>っ</sup> లుxii<br>Tagalog<br>Türkçe<br>Uyghur<br>Українська<br>Tiếng Việt<br>中文(简体)<br>中文(繁體)<br>ther Options |
|                                                                                                    | 2                                                                                                    |                                                                                                    | Ctrl Derecho                                                                                                    |

Luego seleccionamos instalar zentyal

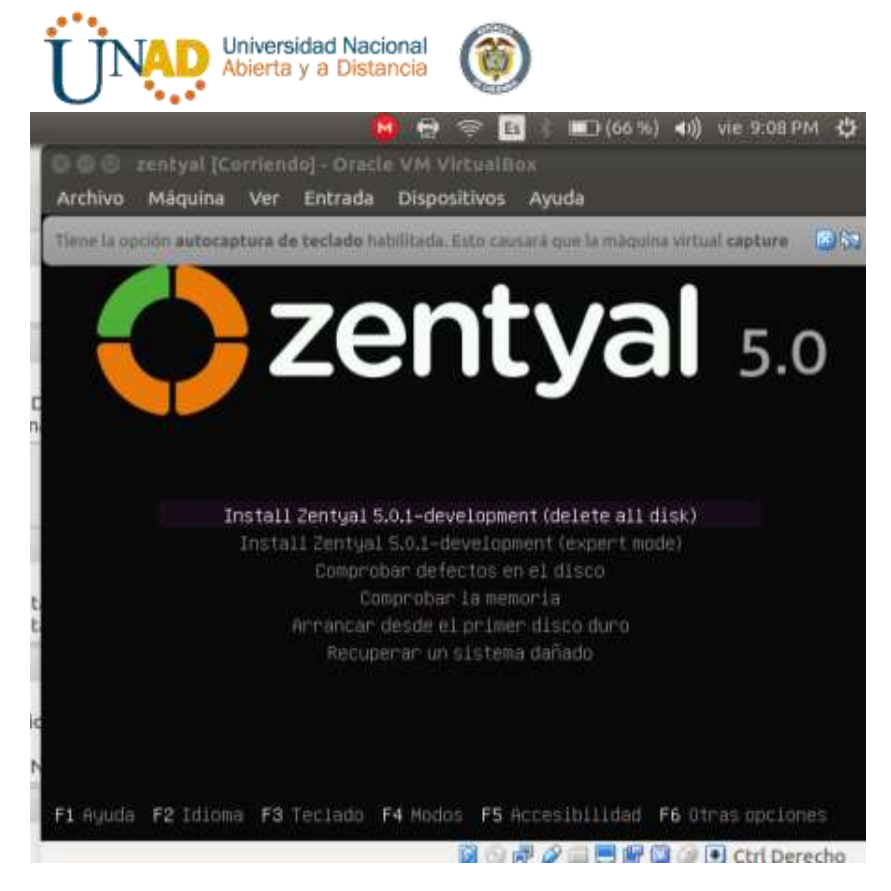

Luego nos pide escoger el lenguaje que usaremos durante el proceso de instalación

|                   | T part of                                              | and the second second se |      |
|-------------------|--------------------------------------------------------|----------------------------------------------------------------------------------------------------|------|
|                   | 1.1.11 281                                             | ect a Language                                                                                                    |      |
| oose the langua   | ge to be used for the ins<br>It language for the insta | stallation process. The selected language                                                                                                    | wi11 |
|                   | at anyonge for the anato                               | <u> </u>                                                                                                    |      |
| nguage:           |                                                        |                                                                                                    |      |
|                   | Lithuanian                                             | – Lietuviškai 👱                                                                                                    |      |
|                   | Hacedonian<br>Nonthann Sami                            | - Makedohckii                                                                                                    |      |
|                   | Norwegian Bokmaal                                      | - Norsk bokmål                                                                                                    |      |
|                   | Norwegian Nyhorsk                                      | <ul> <li>Norsk nynorsk</li> </ul>                                                                                                    |      |
|                   | Persian                                                | - Daleki                                                                                                    |      |
|                   | Portuguese                                             | - Português                                                                                                    |      |
|                   | Portuguese (Brazil)                                    | - Português do Brasil                                                                                                    |      |
|                   | Romanian                                               | - Romana                                                                                                    |      |
|                   | Serbian (Cyrillic)                                     | - Српски                                                                                                    |      |
|                   | Slovak                                                 | - Slovenčina                                                                                                    |      |
|                   | S loven ten                                            | <ul> <li>Stovenscina</li> <li>Español</li> </ul>                                                                                                    |      |
|                   | Swedish                                                | - Svenska                                                                                                    |      |
|                   | Tagalog                                                | - Tagalog                                                                                                    |      |
|                   | Tajik<br>Thai                                          | - TOUNCH                                                                                                    |      |
|                   | Turkish                                                | - Türkçe                                                                                                    |      |
|                   | Ukrainian                                              | - Українська                                                                                                    |      |
|                   | Vietnamese                                             | = c, ≿+ û<br>- Tiếng Việt - A                                                                                                    |      |
|                   | The changes of                                         | richg rich                                                                                                    |      |
| <go back=""></go> |                                                        |                                                                                                    |      |

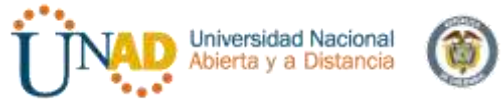

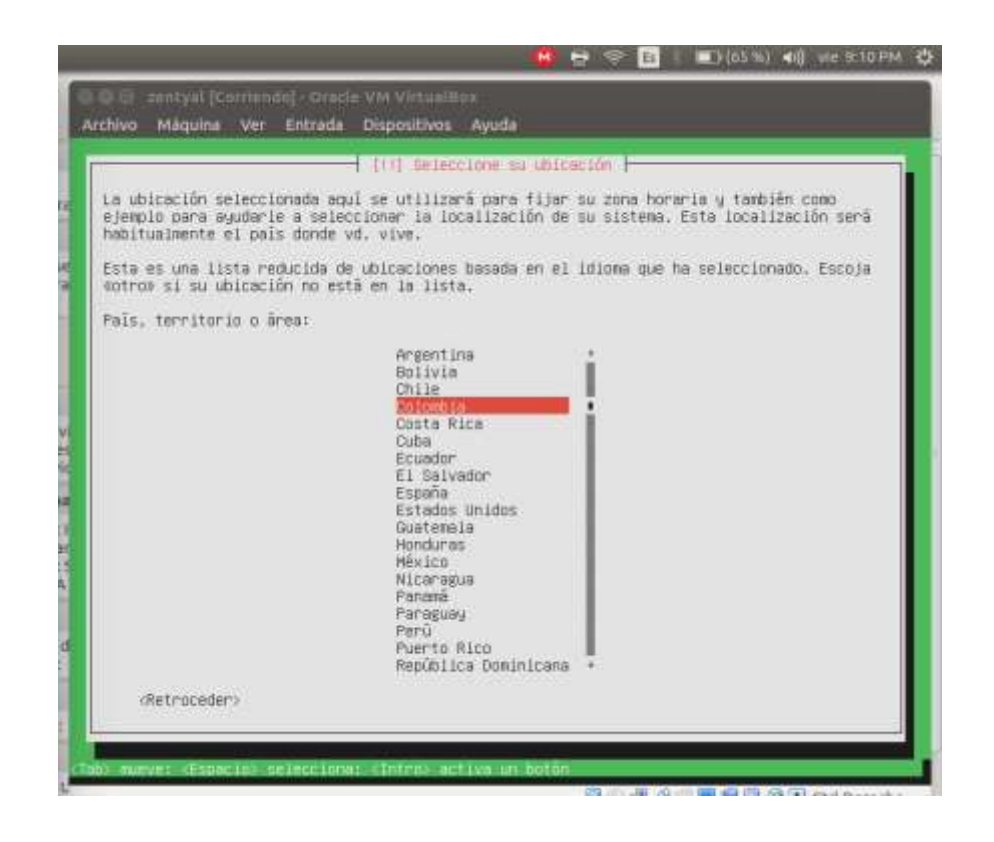

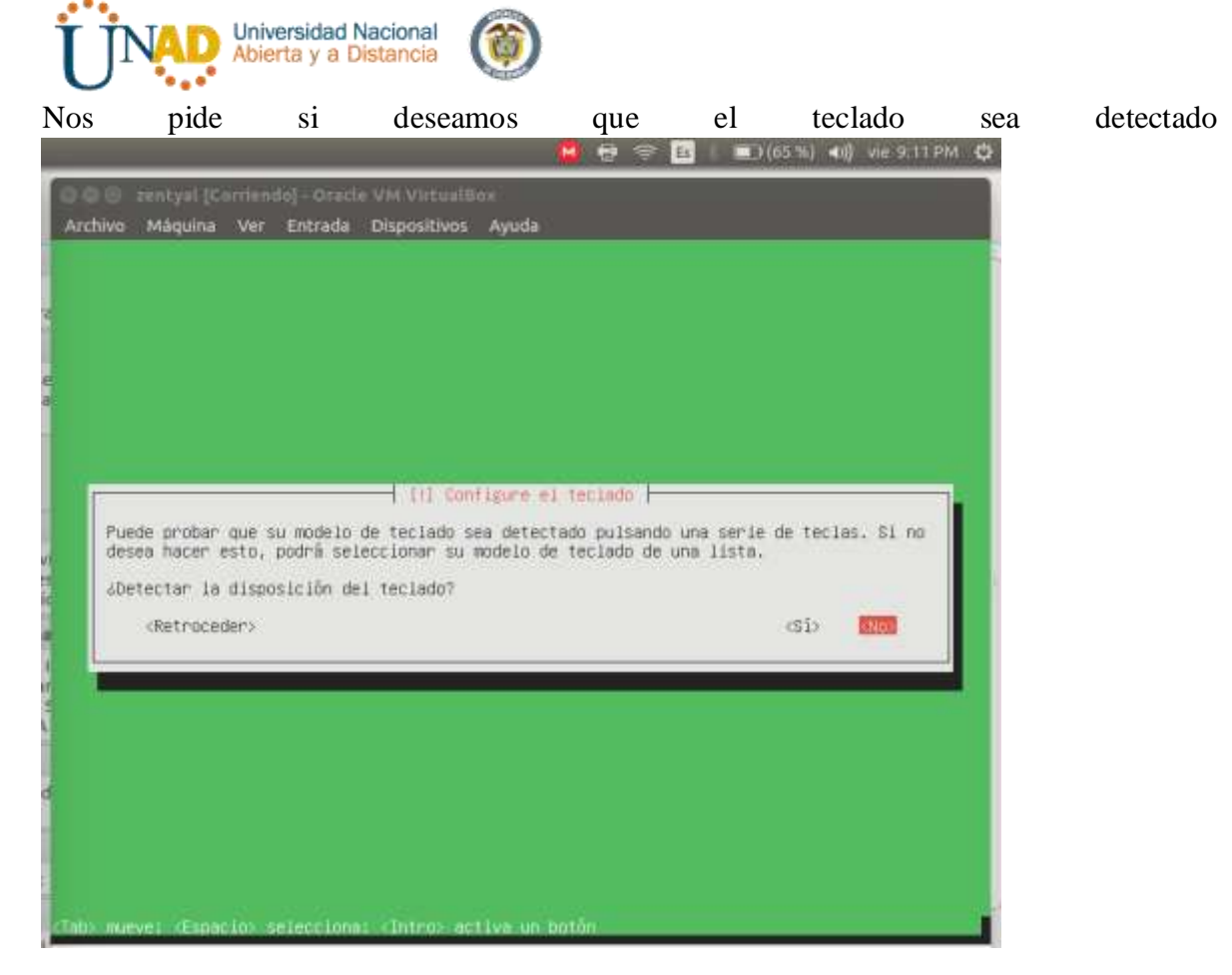

Seleccionamos Latinoamérica

| _                                     | 🤑 🛃 🖘 🖻 k 💷 (65%) 🕪 vie 9:12                                                                                                    |
|---------------------------------------|----------------------------------------------------------------------------------------------------|
| i zentyal (Corrieno<br>o Măguina Ver  | o] - Gratle VM VirtualBox<br>Entrada Discositivos Avuda                                                                                                    |
|                                       | [1] Configure el teclado                                                                                                    |
| distribuciones d<br>lado comunes, Sel | teclado varían por país, y algunos países tienen distribuciones de<br>eccione el país de origen del teclado de este ordenador.                                                                                                    |
| s de origen del t                     | eclado:                                                                                                    |
|                                       | Lao t<br>Latvian (<br>Lithuanian Macedonian Maitese<br>Maori Moldavian Mongolian Montenegrin Montenegrin Montenegrin Montenegrin Montenegrin Montenegrin Persian Polish Portuguese (Brazil) Portuguese (Brazil) Romanian Russian Serbian Sinhala (phonetic) Silovak Silovenian Sinhala (phonetic) Silovak Silovenian Spanish (Latva American) |

Nos cargara unos componentes

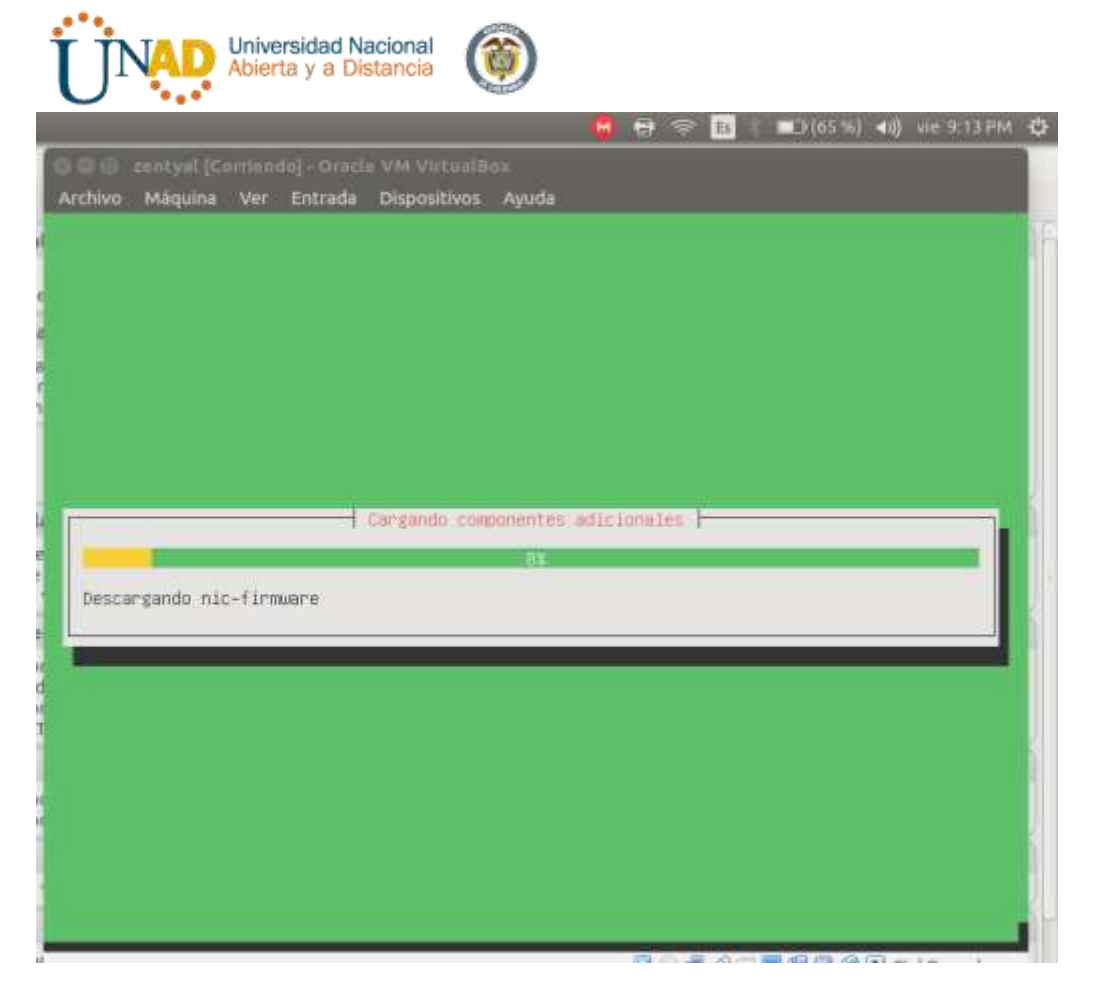

Nos pide que le demos un nombre a la maquina en mi caso le deje el nombre por defecto

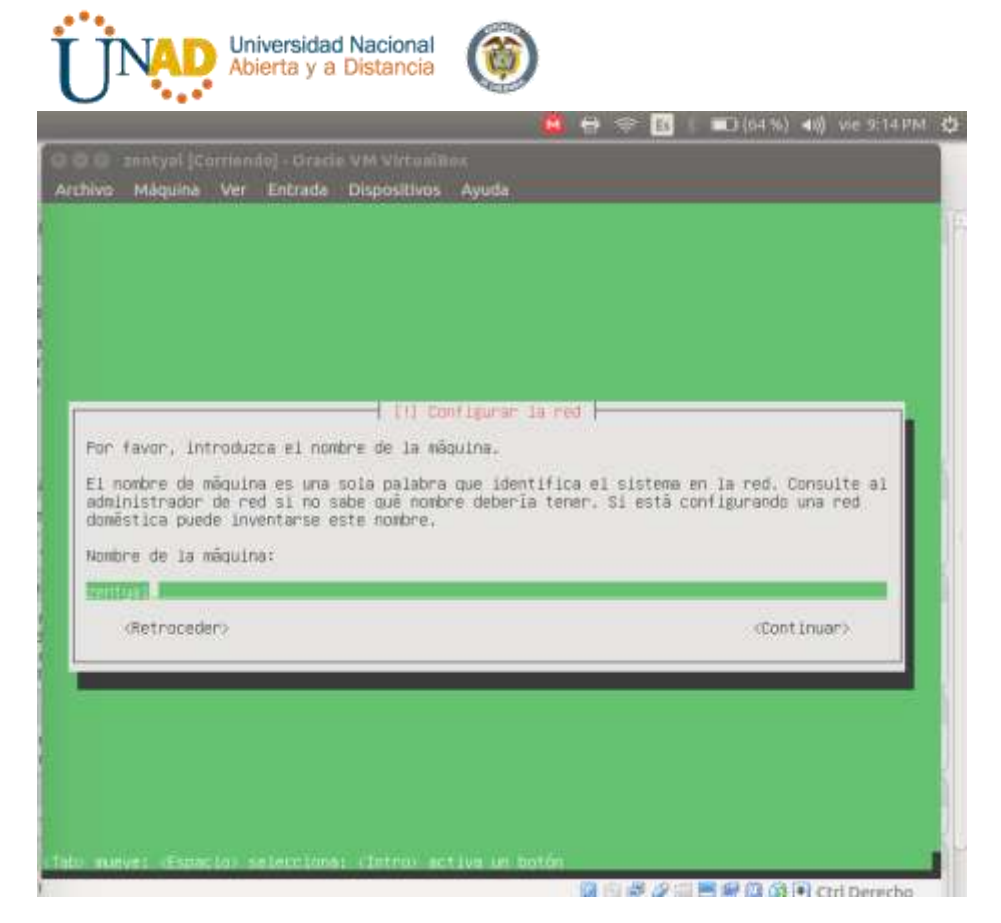

Nos pide el nombre del usuario ni mi caso use jorge8a

|                                                                                                    | unfigurar usuarios y contraseñas i                                                                                                    |
|----------------------------------------------------------------------------------------------------|----------------------------------------------------------------------------------------------------|
| Seleccione un nombre de usuari<br>espacias, es una elección razo<br>minúscula, seguida de cualquie<br>Nombre de usuario cara la cuer | n para la nueva cuenta. Su nombre, sin apellidos ni<br>mable. El nombre de usuario debe empezar con una letra<br>er combinación de números y más letras minúsculas. |
| Renear I                                                                                                    | 1101 -                                                                                                    |
| (Retroceder)                                                                                                    | (Continue)                                                                                                    |

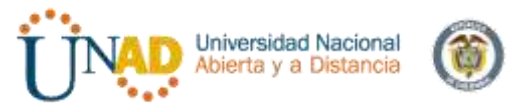

Nos pide que coloquemos una contraseña y la confirmemos

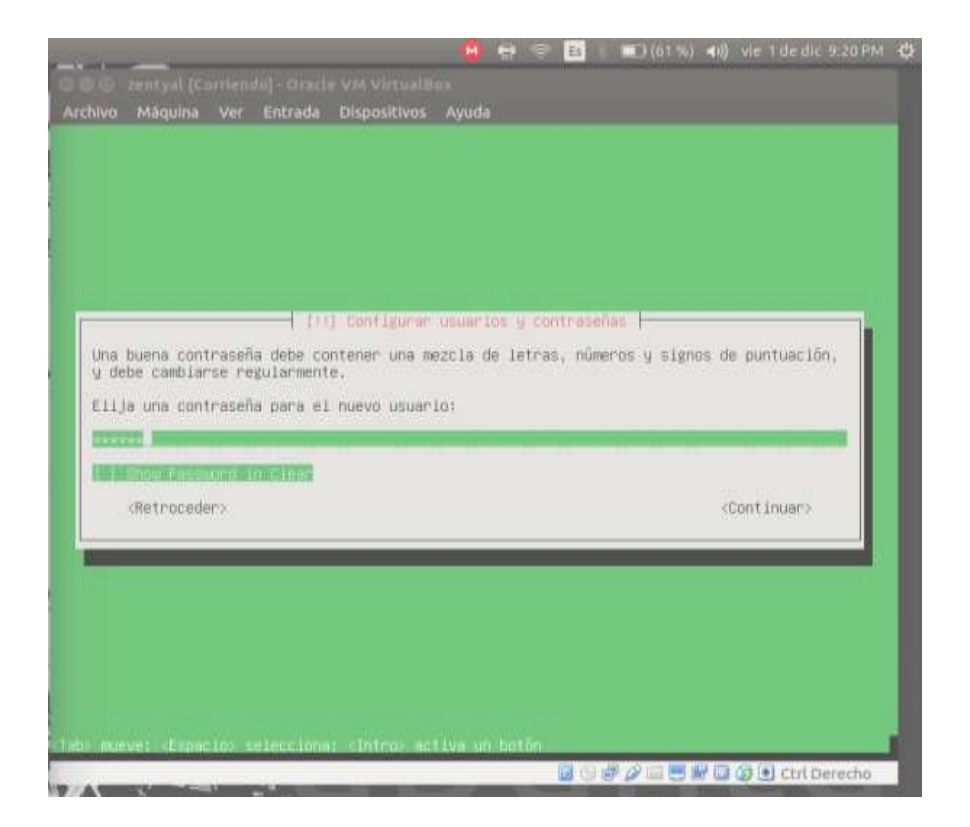

Nos pregunta si la zona horaria es correcta damos si

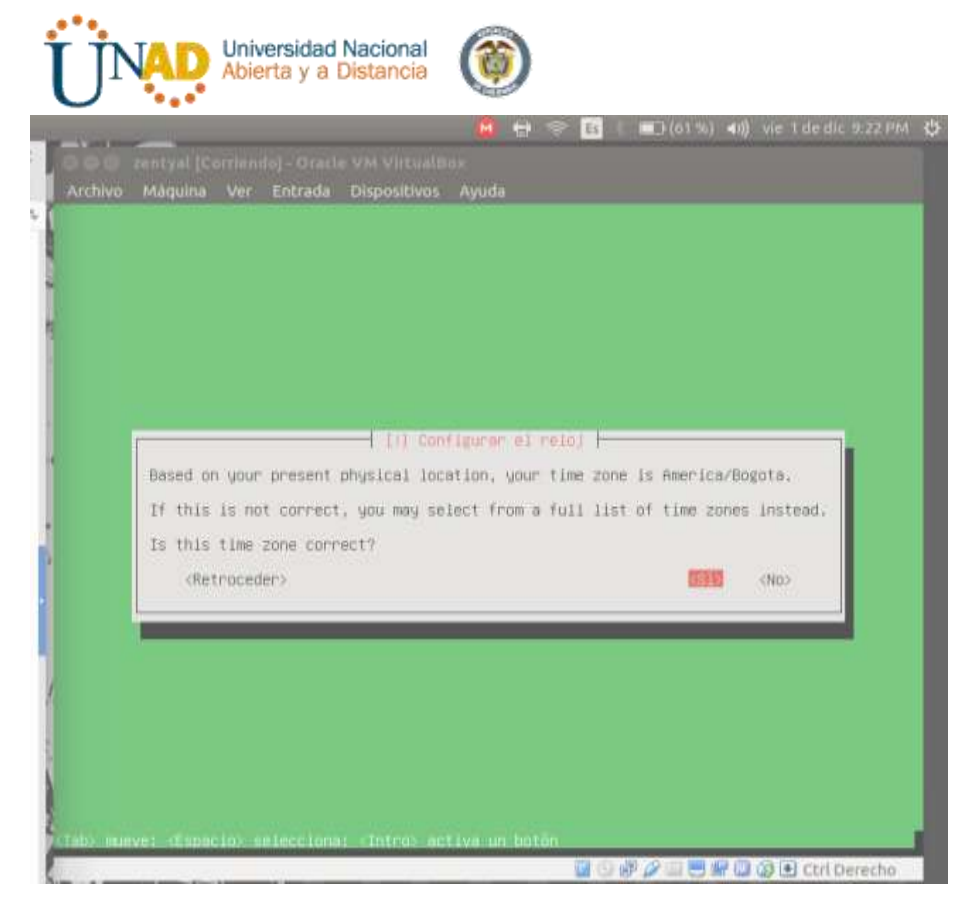

A partir de aquí nos empezara a realizar la instalación, nos descargara unos paquetes y otros se actualizaran en la instalación

| ŵ | 🚔 🖶 🖶 🐻 🛛 🚛 160 %, 👘 vie 1 de dic 5:23.09 🦚 |
|---|---------------------------------------------|
| 1 |                                             |
| Ĭ |                                             |
| 1 |                                             |
| ] |                                             |
| 1 |                                             |
|   |                                             |
|   |                                             |
| 1 | Instalando el sistama                       |
| ł | Description at 10 per                       |
|   | Bon Jone C. Allons                          |
|   |                                             |
|   |                                             |
| l |                                             |
|   |                                             |
| ١ |                                             |
| 2 |                                             |

Aqui ya esta terminando de realizar la instalación

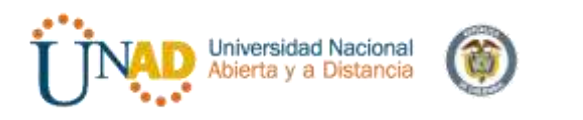

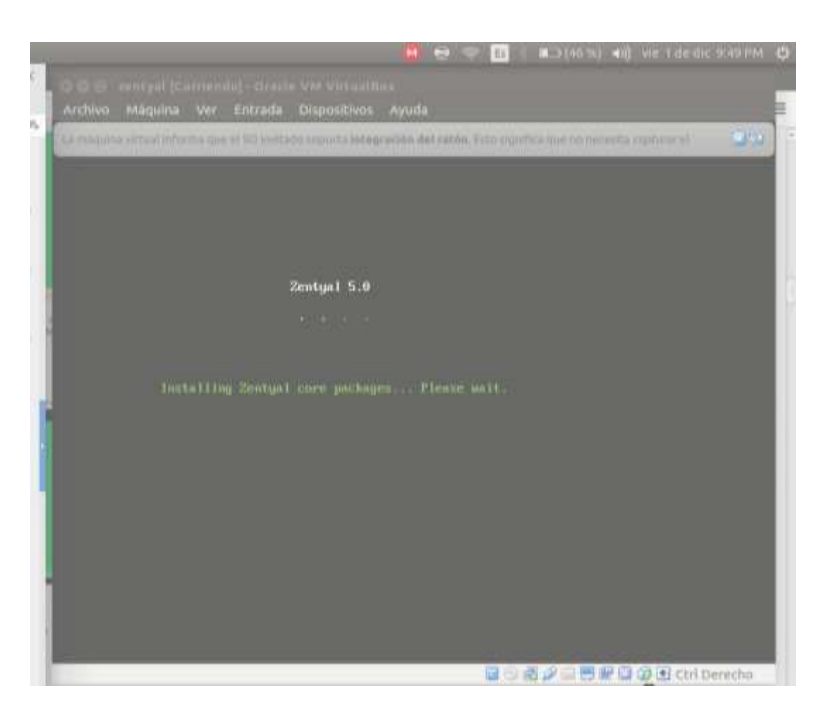

Se nos reiniciara la maquina e iniciara el sistema operativo y nos iniciara firefox con zentyal pidiéndonos usuario y contraseña de entrada

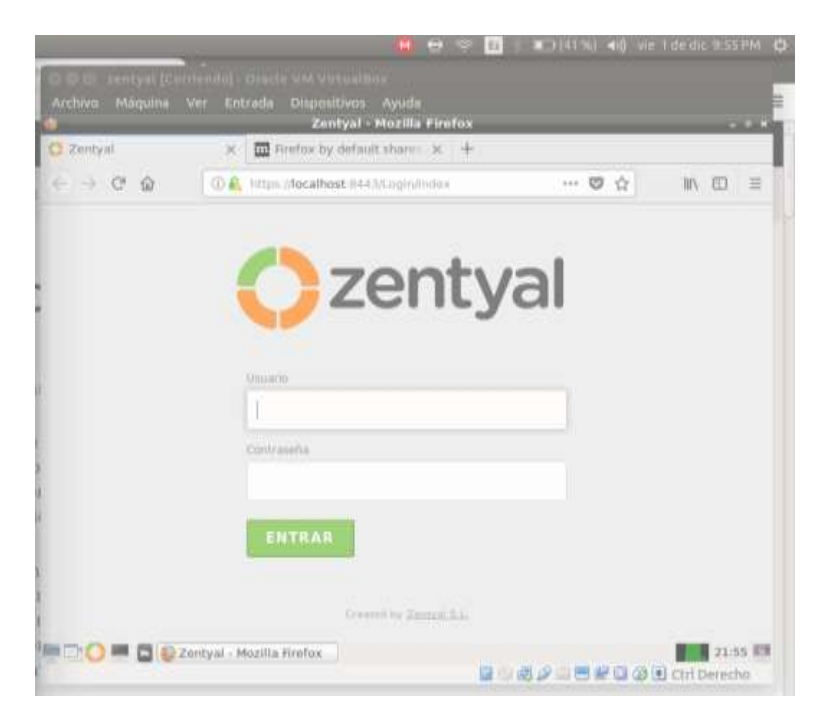

Este en la bienvenida de zentyal donde nos pide la configuración inicial

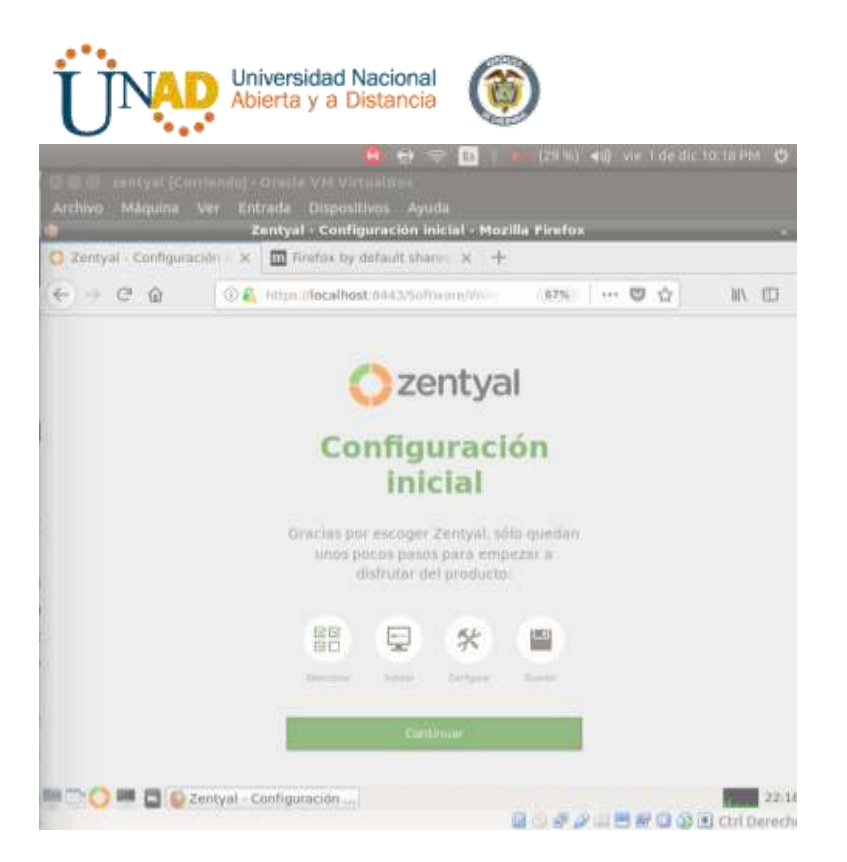

Seleccionamos el paquete de VPN y luego damos click en instalar

| e = e w                 | 🗇 💕 Mather) | (localhost 8443/Software) | EBox 67           | Si       | 00     | M/ E                 | ) = |
|-------------------------|-------------|---------------------------|-------------------|----------|--------|----------------------|-----|
| ) Selección de paquetes |             | heade                     | Configuración ins | aC       | (in    | uetter für Geriftige |     |
| ONS Server              | 0           | ALLA, DHCA 244A44         | 9                 | <b>1</b> | rewail |                      | 0   |
| Servicius adicionales   |             |                           |                   |          |        |                      |     |
| 🚱                       |             | Santa and Adams           |                   | Q        | (Trang |                      |     |
|                         |             | 122                       |                   | -        |        |                      |     |

100%

.....

Nos aparecerán los paquetes que se instalaran damos continuar

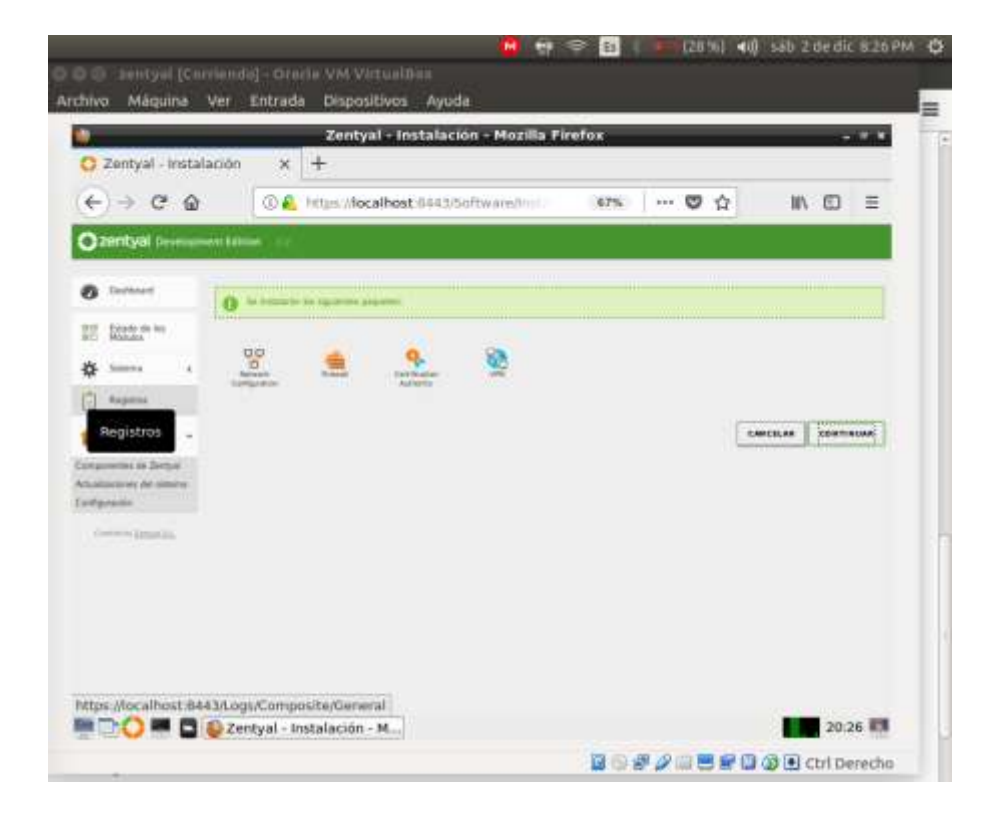

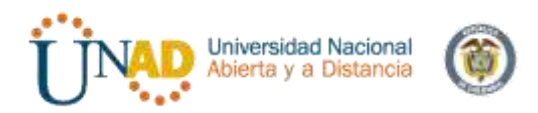

Comenzara a realizar la instalación debemos de esperar a que cargue todos los archivos de instalación

| 👌<br>🔿 Zentyel - Instalas | ián X | Zentyal - Instalación - Mozilla Fir                                                 | efox |      |     |     |   |   |
|---------------------------|-------|-------------------------------------------------------------------------------------|------|------|-----|-----|---|---|
| €)→ ଫ @                   | 0.6   | https://localhost.8443/5#ftware/root                                                | 67%  | - 11 | 0 ¢ | II/ | Ð | = |
|                           |       | Instalando poquetes<br>Derado en ol Comunicado<br>(%)<br>I de l geradone resistante |      |      |     |     |   |   |

Nos dice que los paquetes se han instalado con exito damos ok

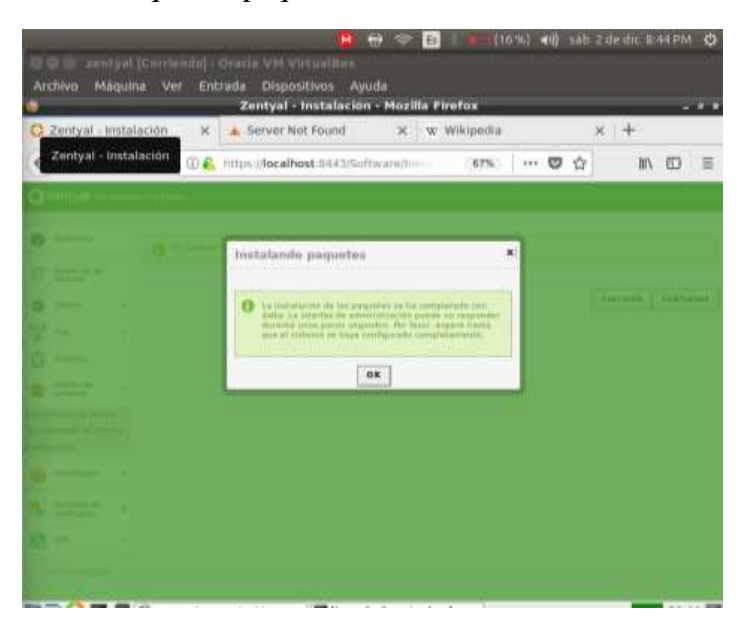

Damos click en todos los módulos que vamos a activar

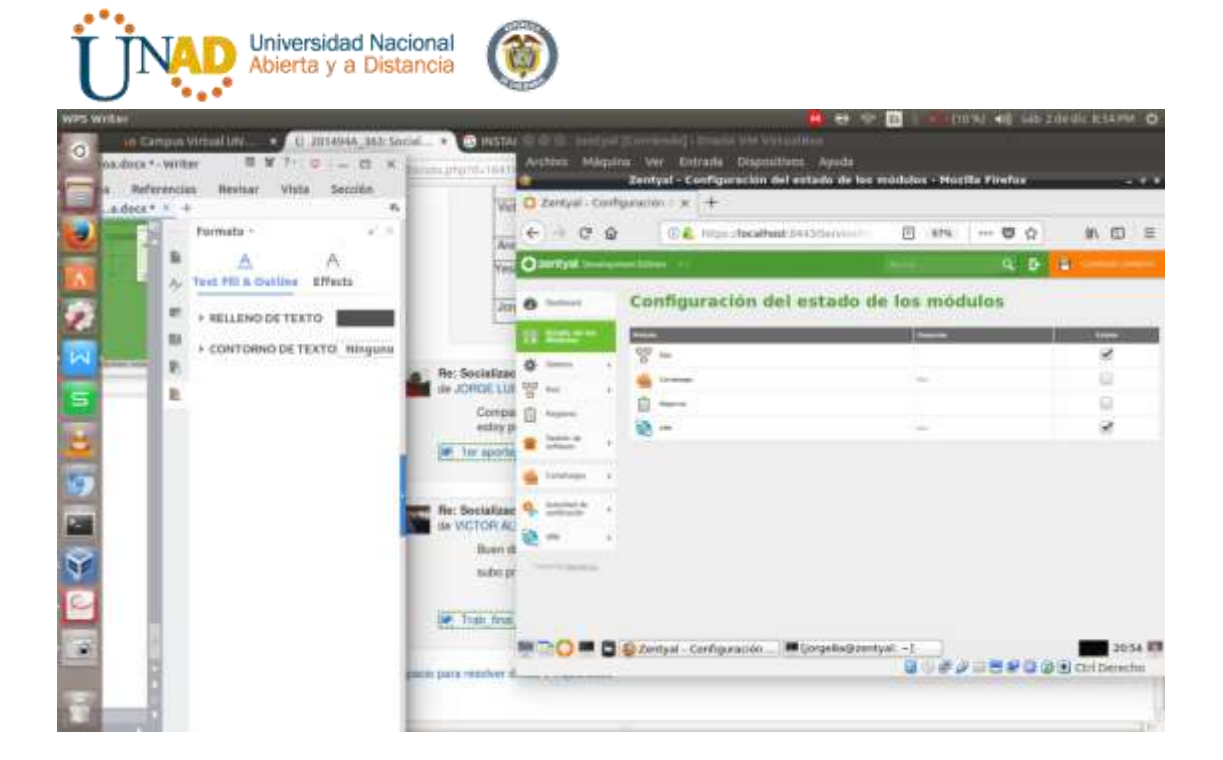

Damos guardar y nos cargara luego damos aceptar

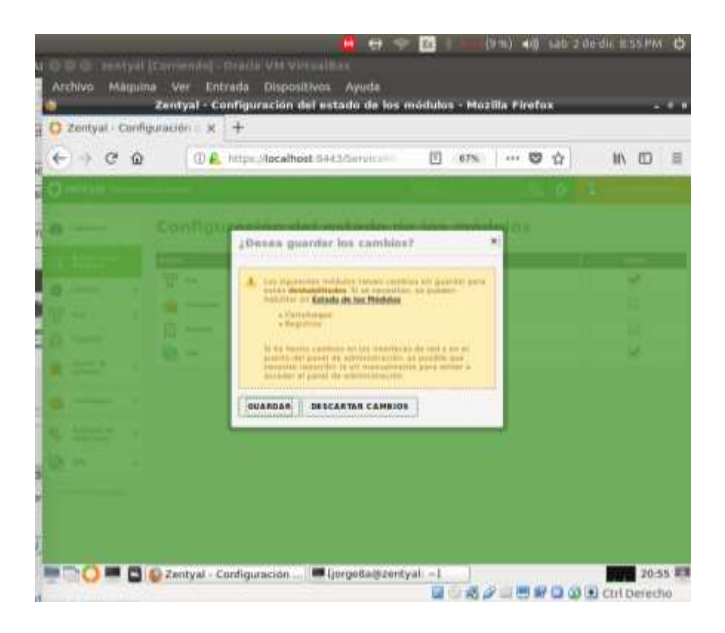

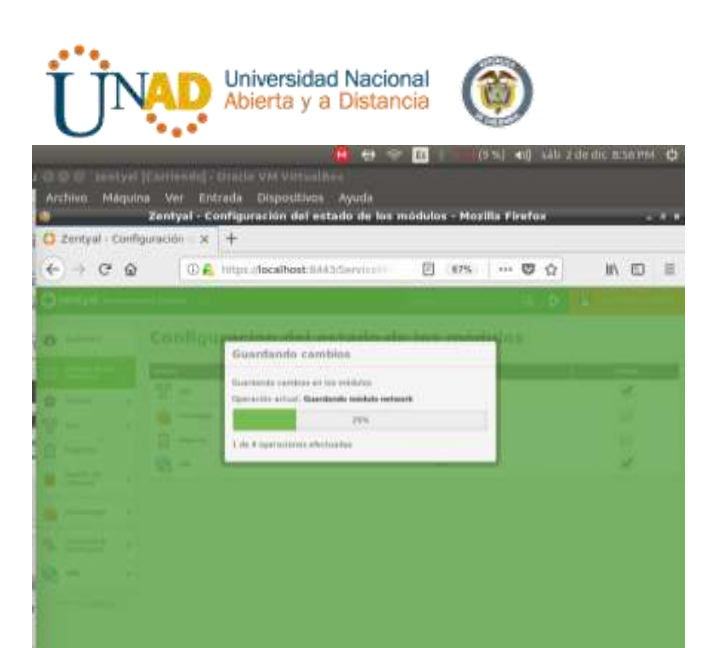

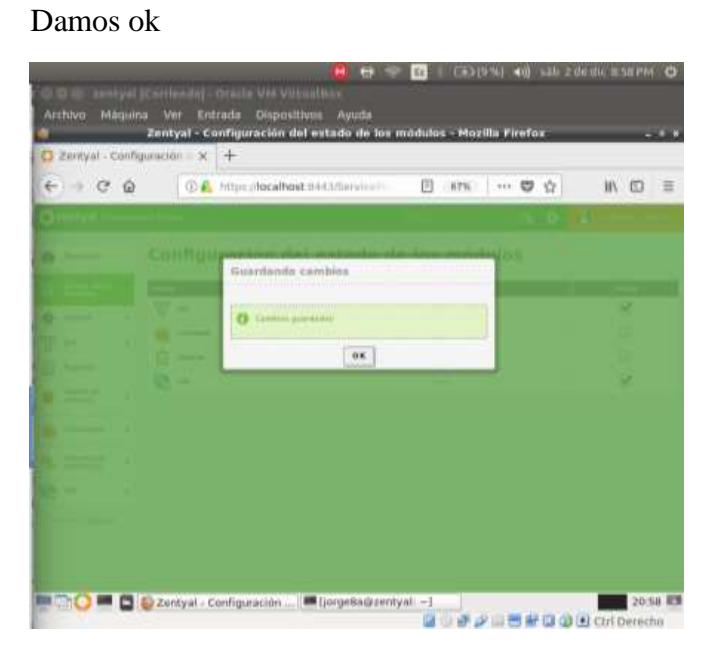

Creamos los certificados para el servidor vpn que vamos a crear

20:56

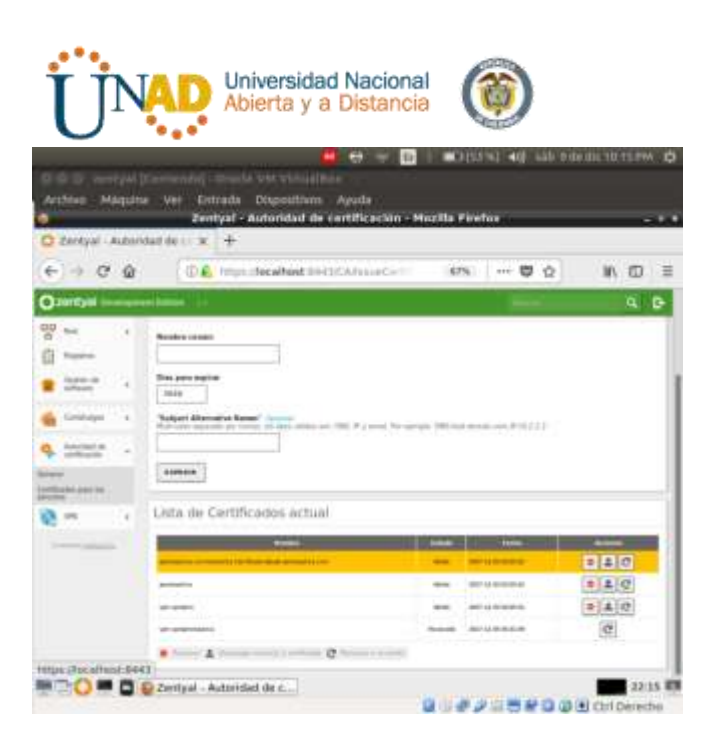

Colocamos el nombre el servidor vpn damos añadir

| E + C 1   | 0                     | Inter I foculture | at 1445/19/5ervers | 67% | <br>80 |       | -   |
|-----------|-----------------------|-------------------|--------------------|-----|--------|-------|-----|
| ) zentyal | and the second second |                   |                    |     | -      | ٩     | 1 6 |
| 9 toninet | Servid                | ores VPN          |                    |     |        |       | •   |
| time-     | Lista de              | servidores.       |                    |     |        |       |     |
|           |                       |                   |                    |     |        |       |     |
| -         | ×                     | *                 |                    |     |        | <br>2 |     |

Vamos a configuración, y damos la dirección que va a tener los clientes VPN seleccionamos el certificado que creamos damos click en cambiar y luego damos click en el botón cambiar y luego guardar para que se aplique la configuración que hemos dado

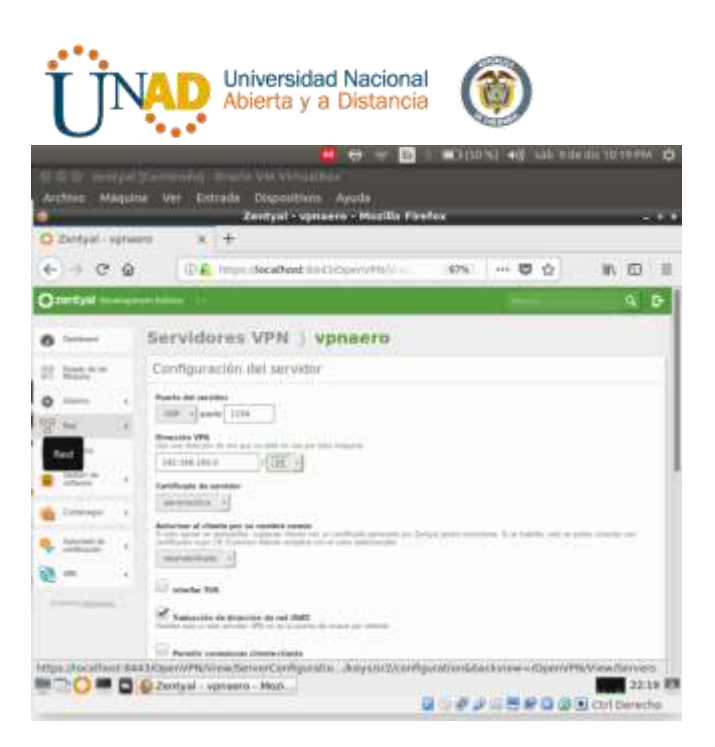

Volvemos a servidores VPN damos click en descargar paquete configuración de cliente ese archivo lo guardamos en una memoria USB para luego usarla en cliente VPN

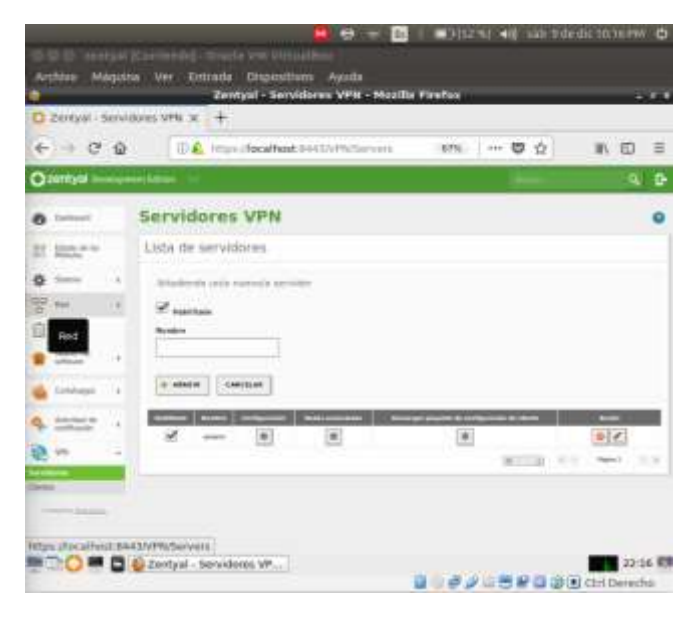

Pasamos el archivo al escritorio del pc que se conectar a la VPN

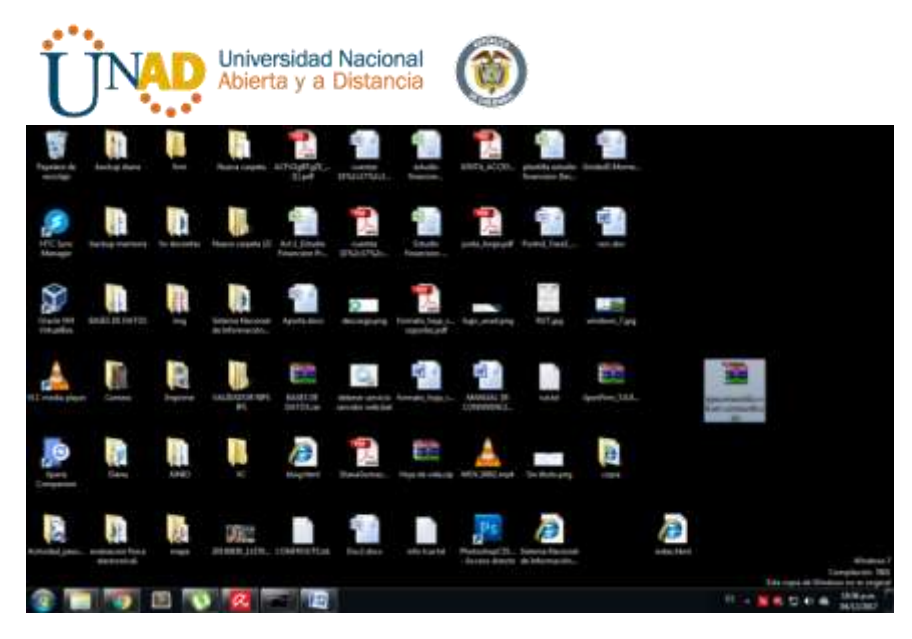

Descargamos OpenVPN client desde la pagina

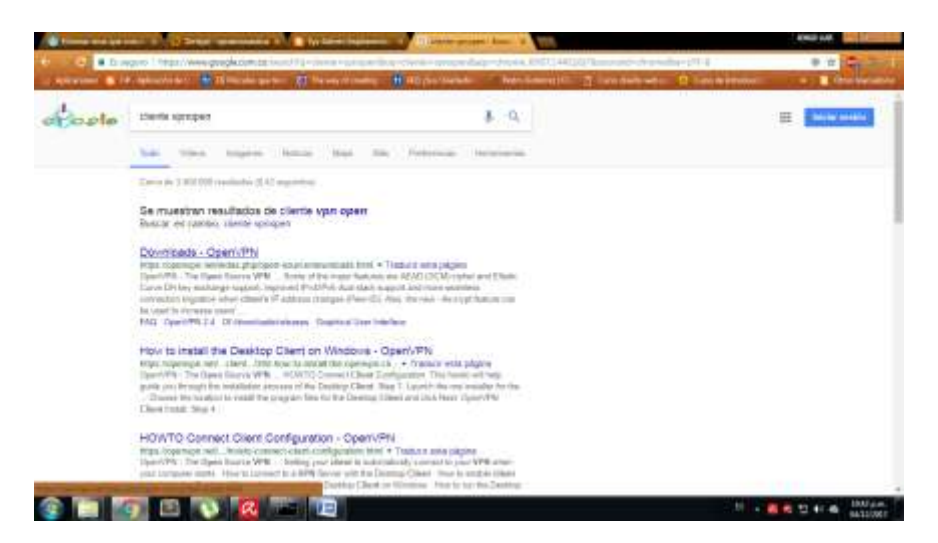

Ejecutamos el archivo de instalación

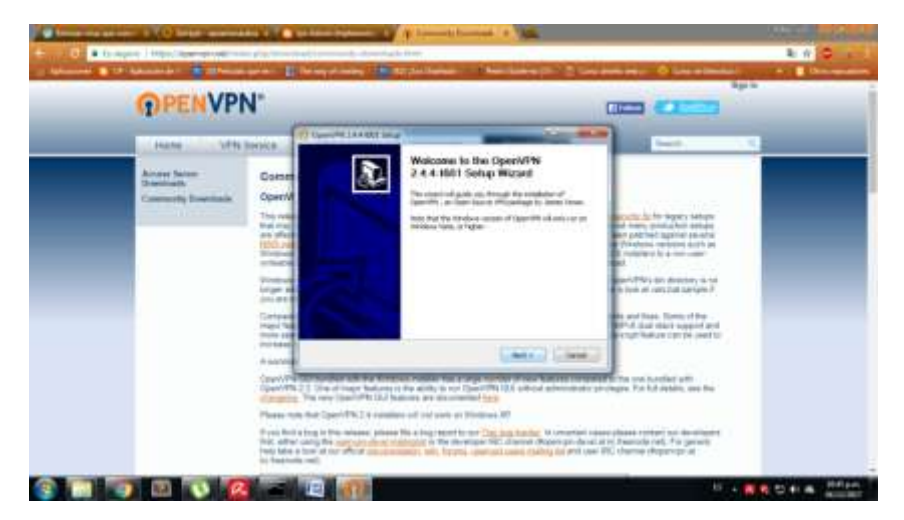

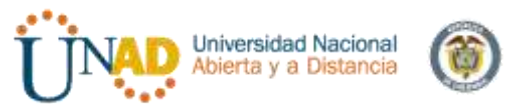

Instalamos openvpn como cualquier software tipo Windows

| A                                                 | Decamarica - Microsoft Work                                                                                                    |                           |
|---------------------------------------------------|----------------------------------------------------------------------------------------------------|---------------------------|
| Contra Deserve Charles de pageres References Comp | and the second second s    | A A taur                  |
| NKETHER AL                                        | E T T F F T T AARDERD AARDERD AARDER AARDER AA                                                                                                    | BOID - CARLE Enternance   |
| Partecipter 1 Aunte 2                             | Parete Table                                                                                                    | attant - Se perconner     |
| ·                                                 |                                                                                                    | 1                         |
|                                                   | CONTRACT STATE                                                                                                    |                           |
|                                                   | Proce Page Down to see the read of the agreement.                                                                                                    |                           |
|                                                   | Oper/VMV (TH) — An Open Source VMV doeson +                                                                                                    |                           |
|                                                   | Copyright (C) 2012-2017 Open/IPA Technologies, Int raides@open-pn.net.>                                                                                                    |                           |
| -                                                 | of which fail under officient knows, flux using 30em/9%<br>or any of the handbold companies answere which handbox, you,<br>paywe to be sound to the combines of the former for<br>back reserves.                                                                                                    |                           |
|                                                   | Oper/With Issimut -                                                                                                    |                           |
|                                                   | If you accept the terms of the agreement, doi: 1 agree to continue, number accept the<br>agreement to restal OpenVPC2.4.+400.                                                                                                    |                           |
|                                                   | NAME AND ADDRESS OF A DECISION OF A DECISIONO OF A DECISIONO OF A DECISIONO OF A DECISIONO OF A DECISIONO OF A DECISIONO OF A DECISIONO OF A DECISIONO OF A DECISIONO OF A DECISIONO OF A DECISIONO OF A DECISIONO OF A DECISIONO OF A DECISIONO OF<br>A DECISIONO OF A DECISIONO OF A DECISIONO OF A DECISIONO OF A DECISIONO OF A DECISIONO OF A DECISIONO OF A DECISIONO OF A DECISIONO OF A DECISIONO OF A DECISIONO OF A DECISIONO OF A DECISIONO OF A DECISIONO OF A DECISIONO OF A DECISIO |                           |
|                                                   | Koah IAgree Concess                                                                                                    |                           |
|                                                   |                                                                                                    |                           |
|                                                   | The second second s                                                                                                    |                           |
|                                                   |                                                                                                    |                           |
| Regne 2 tor 2 Peakhan 1 😴 Equilier Colomina       |                                                                                                    | HIGH IN CO. 1             |
| 🚳 🔘 🕘 🔍 🙆 📼                                       |                                                                                                    | 5 • 🔣 🕫 🗊 🛊 🖷 🔐 1045 p.m. |

Vamos a import file y seleccionamos el archivo configuración del cliente que tenemos el escritorio

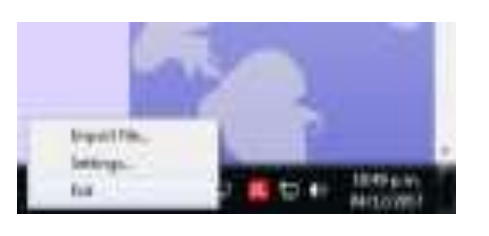

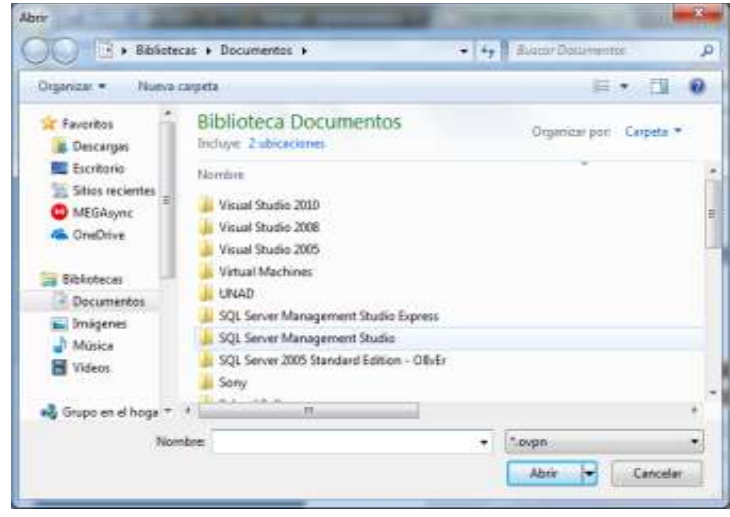

Seleccionamos el archivo y damos abrir

| Contraction of the local division of the local division of the loc |                              |                   |                       |
|----------------------------------------------------------------------------------------------------|------------------------------|-------------------|-----------------------|
| 🖉 🖉 🖡 🔹 vpnaer                                                                                                    | priautica-client-aeronautica | • 49 Ranariana    | ronautico-clerit-s, g |
| Organicar • Nueva                                                                                                    | carpeta                      |                   | = · 🗊 0               |
| Travpritos                                                                                                    | Noribie                      | Fecto de modifica | Tipo                  |
| Descarges     Escritorio     Sitios recientes     MEGAsync     CneDrive     Bibliotecas     Documentos     Imágenes     Masica                                                                                                    | O vpraeronautica-client.ovpn | 94/12/2017 10:11  | OpenV#N Config .      |
| Wideos Videos                                                                                                    |                              |                   | 10.                   |

Nos dice que se importo del archivo

| (4)(3)(5)(6) (10% (6) | <b>.</b> (1)                              |
|-----------------------|-------------------------------------------|
| 10                    | 63 19 19 19 19 19 19 19 19 19 19 19 19 19 |

Pegamos todos los archivos de configuración en la carpeta config de OpenVPN

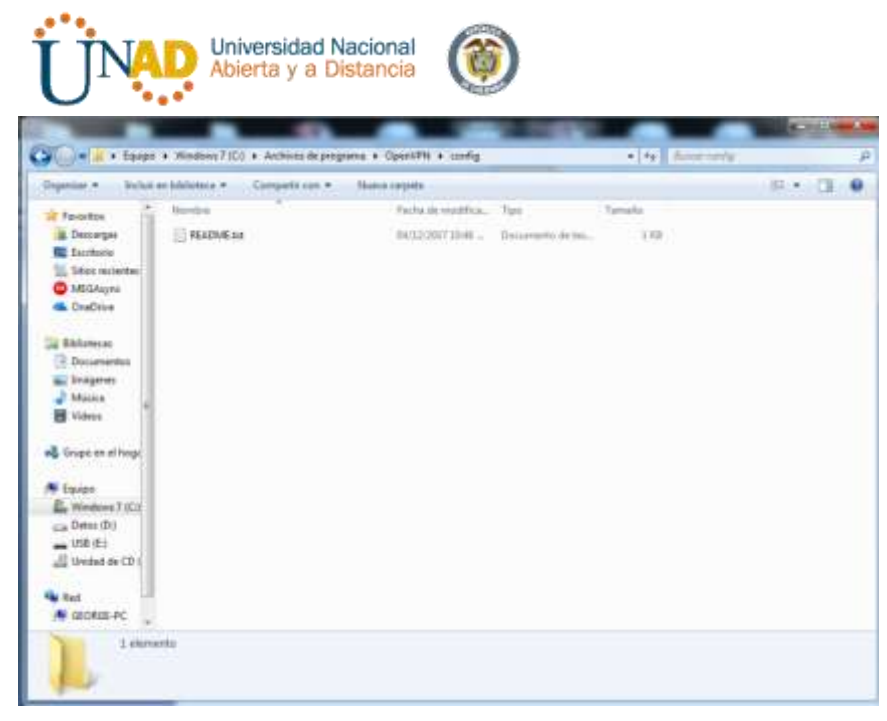

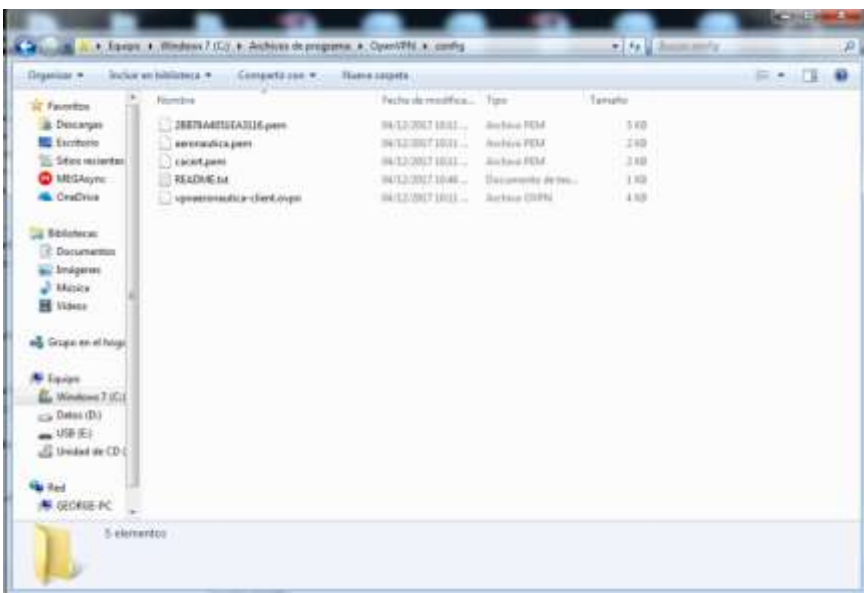

## Vamos a la conexión y damos conectar

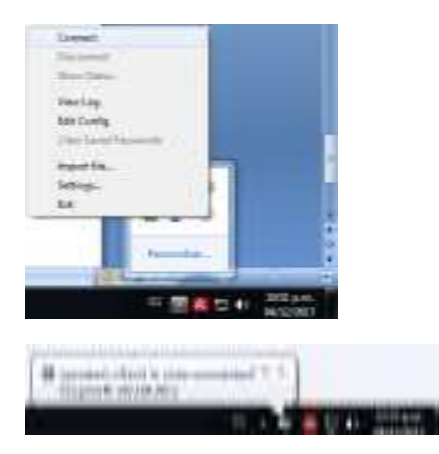

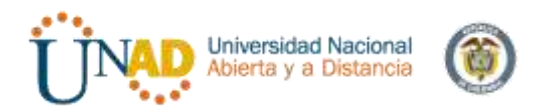

Vamos que nos aparece el usuario que actualmente esta conectado al servidor

|                 |                                                                                 |                                                                                                    | ~ * |
|-----------------|---------------------------------------------------------------------------------|----------------------------------------------------------------------------------------------------|-----|
|                 | Dashboard                                                                       |                                                                                                    |     |
| Contractor in 1 | O which there are not by the former to excite the factor former them.           | and the protection is low.                                                                                     |     |
| E mare e        | free and a second second second second                                          |                                                                                                    |     |
| P == +          | O Territoria and the might dispersion of a metric planet ( and the birth of the | and a second second second second second second second second second second second second second second second |     |
| Transa - A      | 1974.00 ·                                                                       | Receive .                                                                                                    | •   |
| Distant 1       | 10-10-84 (0.1.10.1.0.1.0.0.0.0.0.0.0.0.0.0.0.0.0.                               | Carrow Lawrences                                                                                               |     |
| termine +       | Internation pressil                                                             | · Anna Sea                                                                                                    |     |
| 8 mm - 4        | Annual Annual Annual                                                            | indefense in Ant                                                                                               |     |

Probamos entrando desde el cliente al servidor donde tenemos instalado apache y vemos que tenemos conexión

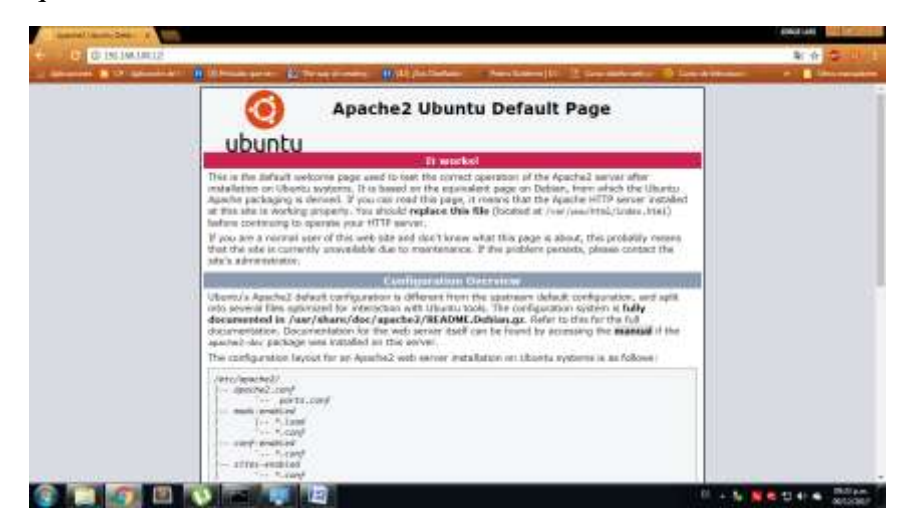

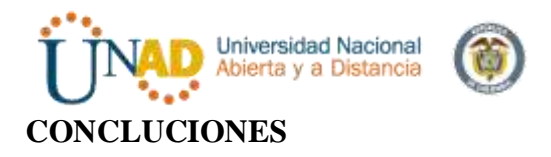

Se ha adquirido conocimiento respecto a los servicios ofrecidos por Zentyal 5.0 y sus componentes mas importantes como los es DHCP, DNS y servidor de Dominio ofreciendo a la sociedad un profesional con altas características de manejo de los componentes de Linux.

Los cortafuegos cumplen una función importante en el control y auditoria del trafico en la red, esta herramienta correctamente configurado añade una protección necesaria a la red, pero que en ningún caso debe considerarse suficiente. La seguridad informática abarca más ámbitos y más niveles de trabajo y protección.

En esta evidencia pudimos implementar a través de la solución en Zentyal un cortafuegos capaz de controlar (bloquear) el acceso a ciertas páginas web que podrían afectar de manera significativa el rendimiento y la productividad de las personas en un ambiente de trabajo.

Es gratificante trabajar con este tipo de distribuciones el cual este sistema operativo de diseño ingenioso, gratuito y tiene unos estándares que manifiestan su eficacia que permite que este sistema sea uno completo y fácil de manipular.

Nos fue complicado entender su funcionamiento desde un principio, pero con el pasar de los días fuimos desarrollando la temática planteada y cada parte solicitada (Instalación de Zentyal y su configuración junto con la aplicación de proxy no transparente).

Al final pudimos comprobar su funcionalidad a nivel básico como lo es el bloqueo de la página de la UNAD del día 8 de diciembre 2017 por unos instantes para hacer alusión a festivo y como podemos mantener ese tipo de seguridad en lo que hacemos.

Sabemos que Zentyal (antiguamente nombrado eBox) es una solución para las pequeñas y mediana empresas, que toma del Software Libre lo mejor y unifica todas o casi todas las necesidades en una red con carácter empresarial pero no podemos realizar el ejemplo mencionado anteriormente sino que explorando un poco más, nos permite ser aún más estrictos a la hora de realizar ese tipo de restricciones.

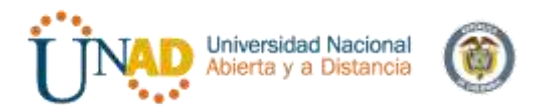

## REFERENCIAS

[1] recursosformacion.com/wordpress/2015/01/uniendo-ubuntu-un-controlador-dedominio/

[2] red-orbita.com/?p=7494

[3]https://wiki.zentyal.org/wiki/Es/3.2/Servicio\_de\_comparticion\_de\_ficheros\_y\_Dominios

[4] https://www.youtube.com/watch?v=-cCbsg5SDns [5] *Control Toolbox* (6.0), User's Guide, The Math Works, 2001, pp. 2-10-2-35.

[5]web.mit.edu/rhel-doc/4/RH-DOCS/rhel-rg-es-4/s1-ldap-quickstart.html

administración

https://books.google.com.co/books?id=4FcuYxCbPioC&pg=PA441&dq=dhcp+y+dns&hl=es-

419&sa=X&ved=0ahUKEwiP0oCUuIjYAhUF8CYKHSURBpsQ6AEIXzAH#v=onepage &q=dhcp%20y%20dns&f=false.

[2] . <u>https://wiki.zentyal.org/wiki/Es/3.5/Servicio\_de\_configuracion\_de\_red\_(DHCP)</u>

Zamet, O.(2015, septiembre 08). Parte II Instalar guest additions y modulos del servidor en Zentyal. Recuperado de https://www.youtube.com/watch?v=AviThwz4eBQ

Zamet, O.(2015, septiembre 08). Parte III Configurar Zentyal DNS, Controlador de Dominio LDAP y Samba. Recuperado de https://www.youtube.com/watch?v=-cCbsg5SDns

Jair Gómez Arias. [JGAITPro].(2014, mayo 07).Zentyal - Instalar y configurar Proxy Web HTTP Trasparente. Recuperado de https://www.youtube.com/watch?v=X54YKfeFQhQ

Jair Gómez Arias. [JGAITPro].(2014, mayo 13).Zentyal - Bloquear sitios web por HTTP. Recuperado de https://www.youtube.com/watch?v=73z1T\_NIGZI

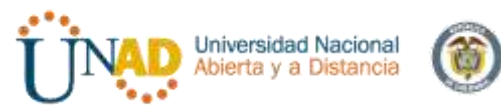

Jair Gómez Arias. [JGAITPro].(2014, mayo 20).Zentyal - Configurar Proxy Web HTTP No Transparente. Recuperado de https://www.youtube.com/watch?v=PG7pcYmBkw4

Cortafuegos (informática) – Tomado de Wikipedia Enciclopedia Virtual en Línea https://es.wikipedia.org/wiki/Cortafuegos (inform%C3%A1tica)

Wikizentyal Cortafuegos /Manual practico – Organización Wikipedia por zentyal https://wiki.zentyal.org/wiki/Es/3.5/Cortafuegos

http://gis322.blogspot.com.co/2011/09/implementacion-de-vpn-en-zentyal.html

http://red-orbita.com/?p=7634

https://openvpn.net/index.php/open-source/downloads.html